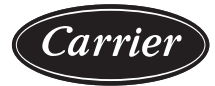

# Installation Instructions

Page

# CONTENTS

| SAFETY CONSIDERATIONS1                                                                                                    |  |
|----------------------------------------------------------------------------------------------------|--|
|                                                                                                    |  |
| MODEL NUMBER NOMENCLATURE AND                                                                                                    |  |
| DIMENSIONS                                                                                                    |  |
| Rated Indoor Airflow 2                                                                                                    |  |
|                                                                                                    |  |
| INSTALLATION                                                                                                    |  |
| Jobsite Survey                                                                                                    |  |
| Step 1 – Plan for Unit Location                                                                                                    |  |
| ROOF MOUNT                                                                                                    |  |
| Step 2 – Plan for Sequence of Unit Installation7                                                                                                    |  |
| CURB-MOUNTED INSTALLATION                                                                                                    |  |
| PAD-MOUNTED INSTALLATION                                                                                                    |  |
| FRAME-MOUNTED INSTALLATION                                                                                                    |  |
| Sten 3 – Inspect Unit 7                                                                                                    |  |
| Stop 4 — Drovido Unit Support 7                                                                                                    |  |
|                                                                                                    |  |
| • ROOF CURB MOUNT                                                                                                    |  |
| • SLAB MOUNT (HOKIZONTAL UNITS ONLY)                                                                                                    |  |
| • ALTERNATE UNIT SUPPORT (IN LIEU OF CURD OR<br>SLAD MOUNT)                                                                                                    |  |
| SLAD MOUNT)                                                                                                    |  |
| Step 5 — Field Fabricate Ductwork                                                                                                    |  |
| • FOR UNITS WITH ACCESSORY ELECTRIC HEATERS                                                                                                    |  |
| Step 6 – Rig and Place Unit9                                                                                                    |  |
| POSITIONING ON CURB                                                                                                    |  |
| Step 7 – Convert to Horizontal and Connect                                                                                                    |  |
| Ductwork (when required) 10                                                                                                    |  |
|                                                                                                    |  |
| Step 8 – Install Outside Air Hood 11                                                                                                    |  |
| Step 8 – Install Outside Air Hood                                                                                                    |  |
| Step 8 – Install Outside Air Hood                                                                                                    |  |
| <ul> <li>Step 8 — Install Outside Air Hood</li></ul>                                                                                                    |  |
| <ul> <li>Step 8 – Install Outside Air Hood</li></ul>                                                                                                    |  |
| <ul> <li>Step 8 – Install Outside Air Hood</li></ul>                                                                                                    |  |
| Step 8 – Install Outside Air Hood       11         • ECONOMIZER HOOD PACKAGE REMOVAL<br>(FACTORY OPTION)       11         • ECONOMIZER HOOD SETUP       12         Step 9 – Install External Condensate Trap and<br>Line       12                                                                                                    |  |
| Step 8 – Install Outside Air Hood       11         • ECONOMIZER HOOD PACKAGE REMOVAL<br>(FACTORY OPTION)       11         • ECONOMIZER HOOD SETUP       12         Step 9 – Install External Condensate Trap and<br>Line       12         Step 10 – Make Electrical Connections       12                                                                                         |  |
| Step 8 – Install Outside Air Hood       11         • ECONOMIZER HOOD PACKAGE REMOVAL<br>(FACTORY OPTION)       11         • ECONOMIZER HOOD SETUP       12         Step 9 – Install External Condensate Trap and<br>Line       12         Step 10 – Make Electrical Connections       12         • FIELD POWER SUPPLY       12                                                   |  |
| Step 8 – Install Outside Air Hood       11         • ECONOMIZER HOOD PACKAGE REMOVAL<br>(FACTORY OPTION)       11         • ECONOMIZER HOOD SETUP       12         Step 9 – Install External Condensate Trap and<br>Line       12         Step 10 – Make Electrical Connections       12         • FIELD POWER SUPPLY       12         • FIELD POWER WIRING CONNECTIONS       12 |  |
| <ul> <li>Step 8 – Install Outside Air Hood</li></ul>                                                                                                    |  |
| <ul> <li>Step 8 – Install Outside Air Hood</li></ul>                                                                                                    |  |
| <ul> <li>Step 8 – Install Outside Air Hood</li></ul>                                                                                                    |  |
| <ul> <li>Step 8 – Install Outside Air Hood</li></ul>                                                                                                    |  |
| <ul> <li>Step 8 – Install Outside Air Hood</li></ul>                                                                                                    |  |
| <ul> <li>Step 8 – Install Outside Air Hood</li></ul>                                                                                                    |  |
| <ul> <li>Step 8 – Install Outside Air Hood</li></ul>                                                                                                    |  |
| <ul> <li>Step 8 – Install Outside Air Hood</li></ul>                                                                                                    |  |
| <ul> <li>Step 8 – Install Outside Air Hood</li></ul>                                                                                                    |  |
| <ul> <li>Step 8 – Install Outside Air Hood</li></ul>                                                                                                    |  |
| <ul> <li>Step 8 – Install Outside Air Hood</li></ul>                                                                                                    |  |
| <ul> <li>Step 8 – Install Outside Air Hood</li></ul>                                                                                                    |  |
| <ul> <li>Step 8 – Install Outside Air Hood</li></ul>                                                                                                    |  |

• SINGLE POINT BOXES WITHOUT FUSES

- LOW-VOLTAGE CONTROL CONNECTIONS

| EconomizerONE (Factory Option)21                                                                                                    |
|----------------------------------------------------------------------------------------------------|
| ECONOMIZER SETTINGS                                                                                                    |
| • WIRING                                                                                                    |
| SETUP AND CONFIGURATION                                                                                                    |
| <ul> <li>INSTALLING OPTIONAL HH57LW001 SINGLE</li> </ul>                                                                                                    |
| OUTSIDE AIR ENTHALPY SENSOR                                                                                                    |
| CHECKOUT                                                                                                    |
| <ul> <li>TROUBLESHOOTING</li> </ul>                                                                                                    |
| SystemVu <sup>™</sup> Controller (Factory Option) 42                                                                                                    |
| Smoke Detectors42                                                                                                    |
| Step 11 – Adjust Factory-Installed Options43                                                                                                    |
| • SMOVE DETECTORS                                                                                                    |
| • SMORE DETECTORS                                                                                                    |
| <ul><li>SMOKE DETECTORS</li><li>ECONOMIZERONE OCCUPANCY SWITCH</li></ul>                                                                                                    |
| ECONOMIZERONE OCCUPANCY SWITCH Step 12 – Install Accessories43                                                                                                    |
| ECONOMIZERONE OCCUPANCY SWITCH     Step 12 — Install Accessories43     Step 13 — Fan Speed Set Up43                                                                                                    |
| <ul> <li>SMORE DETECTORS</li> <li>ECONOMIZERONE OCCUPANCY SWITCH</li> <li>Step 12 — Install Accessories43</li> <li>Step 13 — Fan Speed Set Up43</li> <li>UNITS WITH ELECTRO-MECHANICAL CONTROLS</li> </ul>                                                                           |
| <ul> <li>SMORE DETECTORS</li> <li>ECONOMIZERONE OCCUPANCY SWITCH</li> <li>Step 12 – Install Accessories43</li> <li>Step 13 – Fan Speed Set Up43</li> <li>UNITS WITH ELECTRO-MECHANICAL CONTROLS</li> <li>UNITS WITH SYSTEMVU<sup>TM</sup> CONTROLS</li> </ul>                        |
| <ul> <li>SMORE DETECTORS</li> <li>ECONOMIZERONE OCCUPANCY SWITCH</li> <li>Step 12 – Install Accessories43</li> <li>Step 13 – Fan Speed Set Up43</li> <li>UNITS WITH ELECTRO-MECHANICAL CONTROLS</li> <li>UNITS WITH SYSTEMVUTM CONTROLS</li> <li>FASTENER TORQUE VALUES46</li> </ul> |
| <ul> <li>SMORE DETECTORS</li> <li>ECONOMIZERONE OCCUPANCY SWITCH</li> <li>Step 12 – Install Accessories43</li> <li>Step 13 – Fan Speed Set Up43</li> <li>UNITS WITH ELECTRO-MECHANICAL CONTROLS</li> <li>UNITS WITH SYSTEMVUTM CONTROLS</li> <li>FASTENER TORQUE VALUES46</li> </ul> |

# SAFETY CONSIDERATIONS

Installation and servicing of air-conditioning equipment can be hazardous due to system pressure and electrical components. Only trained and qualified service personnel should install, repair, or service air-conditioning equipment.

Untrained personnel can perform basic maintenance functions of cleaning coils and filters and replacing filters. All other operations should be performed by trained service personnel. When working on air-conditioning equipment, observe precautions in the literature, tags and labels attached to the unit, and other safety precautions that may apply.

Follow all safety codes, including ANSI (American National Standards Institute) Z223.1. Wear safety glasses and work gloves. Use quenching cloth for unbrazing operations. Have fire extinguisher available for all brazing operations.

It is important to recognize safety information. This is the safetyalert symbol  $\wedge$ . When you see this symbol on the unit and in instructions or manuals, be alert to the potential for personal injury.

Understand the signal words DANGER, WARNING, CAUTION, and NOTE. These words are used with the safety-alert symbol. DANGER identifies the most serious hazards which will result in severe personal injury or death. WARNING signifies hazards which could result in personal injury or death. CAUTION is used to identify unsafe practices, which **may** result in minor personal injury or product and property damage. NOTE is used to highlight suggestions which will result in enhanced installation, reliability, or operation.

# 

## ELECTRICAL SHOCK HAZARD

Failure to follow this warning will result in personal injury or death.

Before performing service or maintenance operations on unit, turn off main power switch to unit and install lock(s) and lockout tag(s). Ensure electrical service to rooftop unit agrees with voltage and amperage listed on the unit rating plate. Unit may have more than one power switch.

# 

#### UNIT OPERATION AND SAFETY HAZARD

Failure to follow this warning could cause personal injury, death and/or equipment damage.

R-410A refrigerant systems operate at higher pressures than standard R-22 systems. Do not use R-22 service equipment or components on R-410A refrigerant equipment.

# 

# PERSONAL INJURY AND ENVIRONMENTAL HAZARD

Failure to follow this warning could cause personal injury or death.

Relieve pressure and recover all refrigerant before system repair or final unit disposal.

Wear safety glasses and gloves when handling refrigerants. Keep torches and other ignition sources away from refrigerants and oils.

# 

## PERSONAL INJURY HAZARD

Failure to follow this caution may result in personal injury.

Sheet metal parts may have sharp edges or burrs. Use care and wear appropriate protective clothing, safety glasses and gloves when handling parts and servicing air conditioning equipment.

# MODEL NUMBER NOMENCLATURE AND DIMENSIONS

See Fig. 1 for 50FC model number nomenclature. See Fig. 2 for unit dimensional drawings and service clearance dimensions.

## **Rated Indoor Airflow**

Table 1 lists the rated indoor airflow used for the AHRI efficiency rating for the units covered in this document.

#### Table 1 — Rated Indoor Airflow

| MODEL NUMBER | RATED INDOOR AIRFLOW (I/s [cfm]) |
|--------------|----------------------------------|
| 50FC**08     | 1250 [2650]                      |
| 50FC**09     | 1604 [3400]                      |
| 50FC**12     | 1652 [3500]                      |

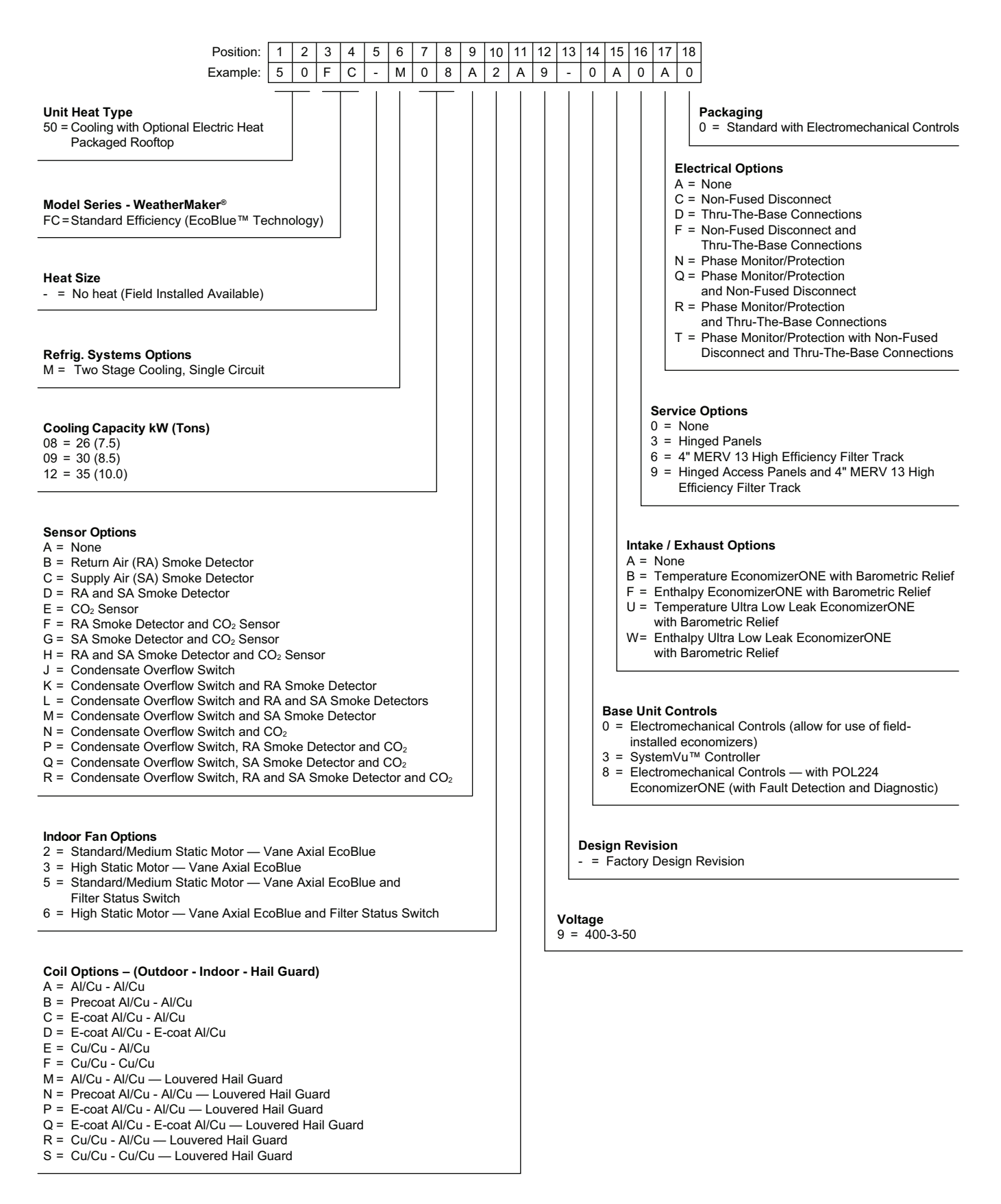

Fig. 1 – 50FC 08-12 Model Number Nomenclature (Example)

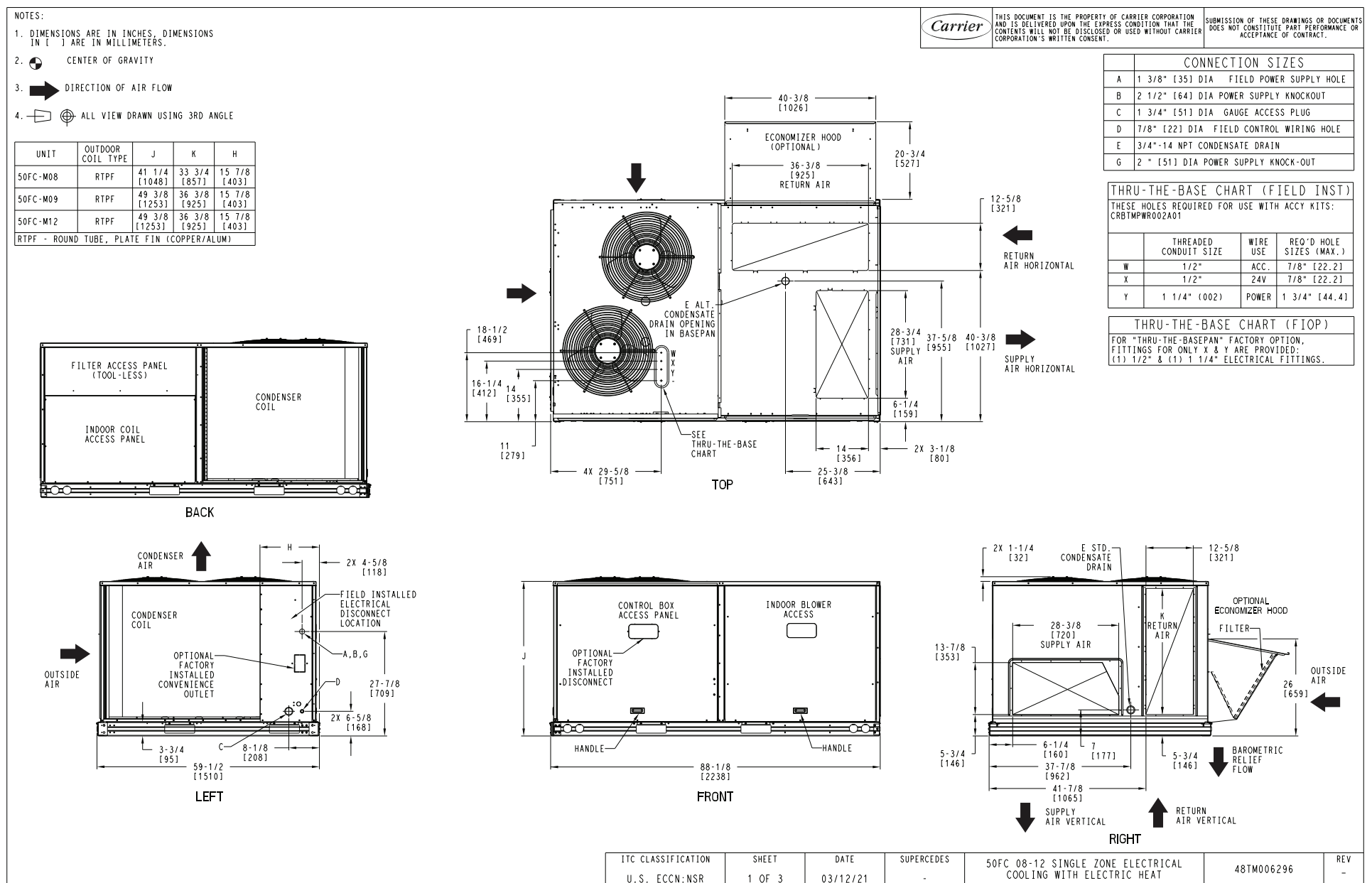

Fig. 2 – 50FC 08-12 Unit Dimensional Drawing

4

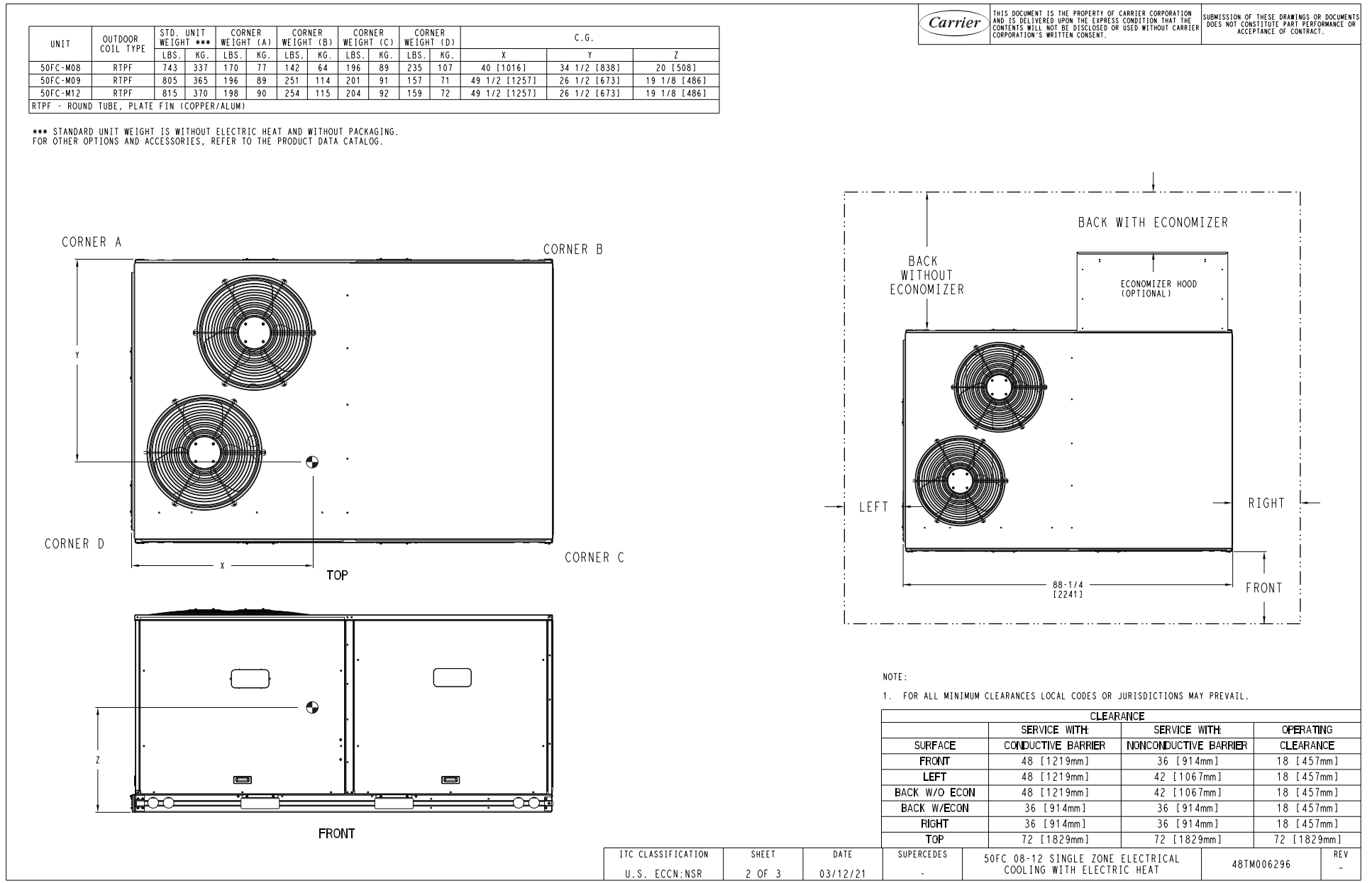

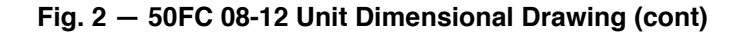

S

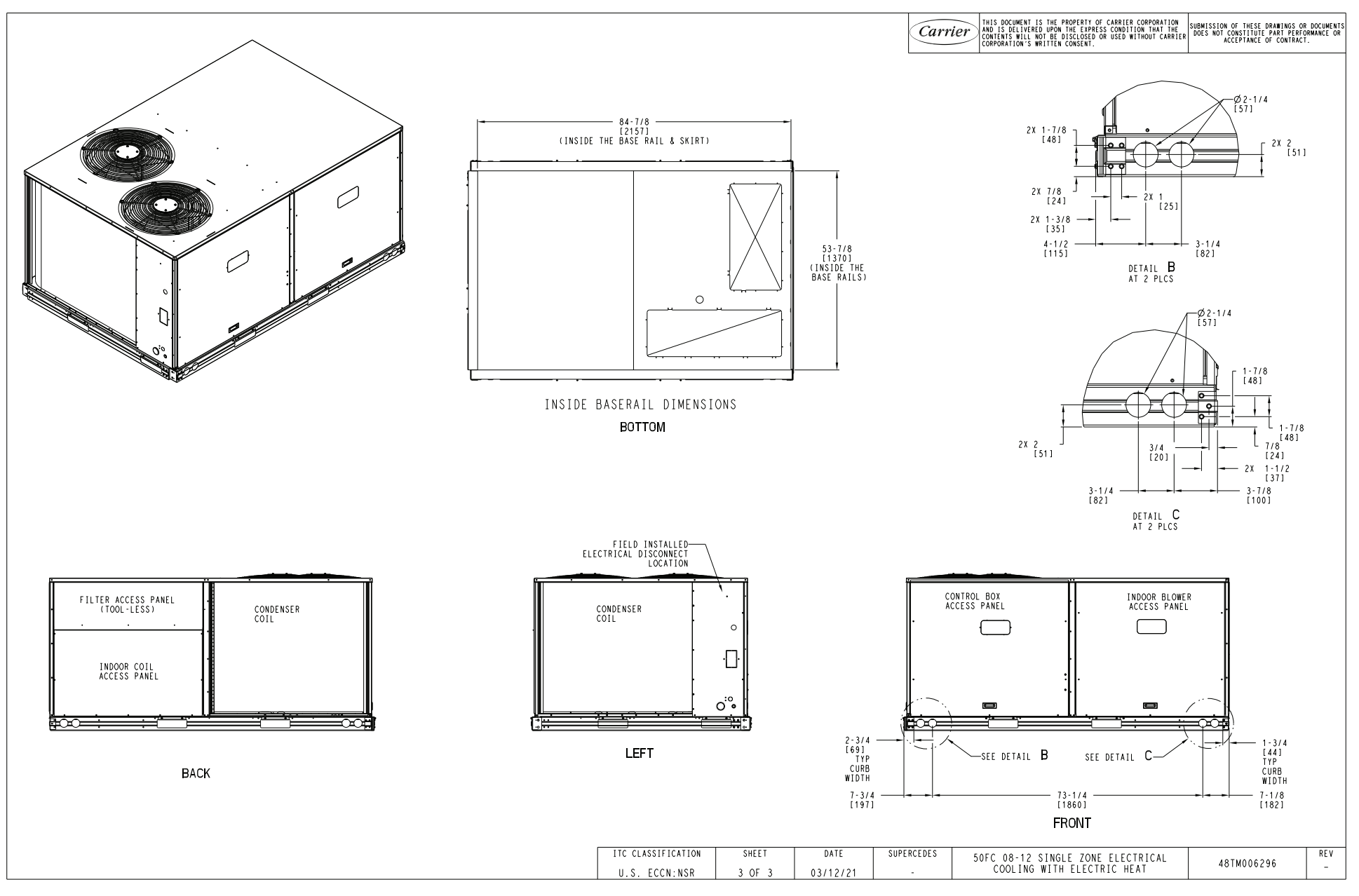

Fig. 2 – 50FC 08-12 Unit Dimensional Drawing (cont)

6

# INSTALLATION

## **Jobsite Survey**

Complete the following checks before installation.

- 1. Consult local building codes and the NEC (National Electrical Code) ANSI/NFPA 70 for special installation requirements.
- 2. Determine unit location (from project plans) or select unit location.
- 3. Check for possible overhead obstructions which may interfere with unit lifting or rigging.

# Step 1 — Plan for Unit Location

Select a location for the unit and its support system (curb or other) that provides for minimum clearances required for safety (including clearance to combustible surfaces), unit performance and service access below, around and above unit as specified in unit drawings. See Fig. 2 on page 5 or Fig. 3 on page 8.

NOTE: Consider also the effect of adjacent units.

Unit may be installed directly on wood flooring or on Class A, B, or C roof-covering material when roof curb is used.

Do not install unit in an indoor location. Do not locate air inlets near exhaust vents or other sources of contaminated air.

Although unit is weatherproof, avoid locations that permit water from higher level runoff and overhangs to fall onto unit.

Select a unit mounting system that provides adequate height to allow installation of condensate trap per requirements. Refer to Install External Condensate Trap and Line on page 12 for required trap dimensions.

#### ROOF MOUNT

Check building codes for weight distribution requirements. Unit operating weight is shown in Table .

# Step 2 — Plan for Sequence of Unit Installation

The support method used for this unit will dictate different sequences for the steps of unit installation. For example, on curbmounted units, some accessories must be installed on the unit before the unit is placed on the curb. Review the following for recommended sequences for installation steps.

#### CURB-MOUNTED INSTALLATION

- 1. Install curb
- 2. Install field-fabricated ductwork inside curb
- 3. Install accessory thru-base service connection package (affects curb and unit) (refer to accessory installation instructions for details)
- 4. Prepare bottom condensate drain connection to suit planned condensate line routing (refer to Install External Condensate Trap and Line on page 12 for details)
- 5. Rig and place unit
- 6. Install outdoor air hood
- 7. Install condensate line trap and piping

- 8. Make electrical connections
- 9. Install other accessories

# PAD-MOUNTED INSTALLATION

- 1. Prepare pad and unit supports
- 2. Check and tighten the bottom condensate drain connection plug
- 3. Rig and place unit
- 4. Convert unit to side duct connection arrangement
- 5. Install field-fabricated ductwork at unit duct openings
- 6. Install outdoor air hood
- 7. Install condensate line trap and piping
- 8. Make electrical connections
- 9. Install other accessories

#### FRAME-MOUNTED INSTALLATION

Frame-mounted applications generally follow the sequence for a curb installation. Adapt as required to suit specific installation plan.

# Step 3 — Inspect Unit

Inspect unit for transportation damage. File any claim with transportation agency. Confirm before installation of unit that voltage, amperage and circuit protection requirements listed on unit data plate agree with power supply provided.

# Step 4 — Provide Unit Support

## ROOF CURB MOUNT

Accessory roof curb details and dimensions are shown in Fig. 3. Assemble and install accessory roof curb in accordance with instructions shipped with the curb. Curb should be level. This is necessary for unit drain to function properly. Unit leveling tolerances are shown in Fig. 4. Refer to Accessory Roof Curb Installation Instructions for additional information as required.

NOTE: The gasketing of the unit to the roof curb is critical for a watertight seal. Install gasket supplied with the roof curb as shown in Fig. 3. Improperly applied gasket can also result in air leaks and poor unit performance.

Install insulation, cant strips, roofing felt, and counter flashing as shown. Ductwork must be attached to curb and not to the unit.

IMPORTANT: If the unit has the factory-installed Thruthe-base option, make sure to complete installation of the option before placing the unit on the roof curb. See the following section: **Factory-Option Thru-Base Connections** see page 14.

The accessory thru-the-base power connection package must be installed before the unit is set on the roof curb. If electric and control wiring is to be routed through the basepan, attach the accessory thru-the-base service connections to the basepan in accordance with the accessory installation instructions.

# Table 2 — Operating Weights

|                 |     | UNITS |     |     |     |     |  |  |
|-----------------|-----|-------|-----|-----|-----|-----|--|--|
| 50FC            | 0   | 08    |     | 09  |     | 12  |  |  |
|                 | kg  | lb    | kg  | lb  | kg  | lb  |  |  |
| Base Unit       | 337 | 743   | 365 | 805 | 370 | 815 |  |  |
| Economizer      | 34  | 75    | 34  | 75  | 34  | 75  |  |  |
| Curb            |     |       |     |     |     |     |  |  |
| 356 mm (14-in.) | 65  | 143   | 65  | 143 | 65  | 143 |  |  |
| 610 mm (24-in.) | 111 | 245   | 111 | 245 | 111 | 245 |  |  |

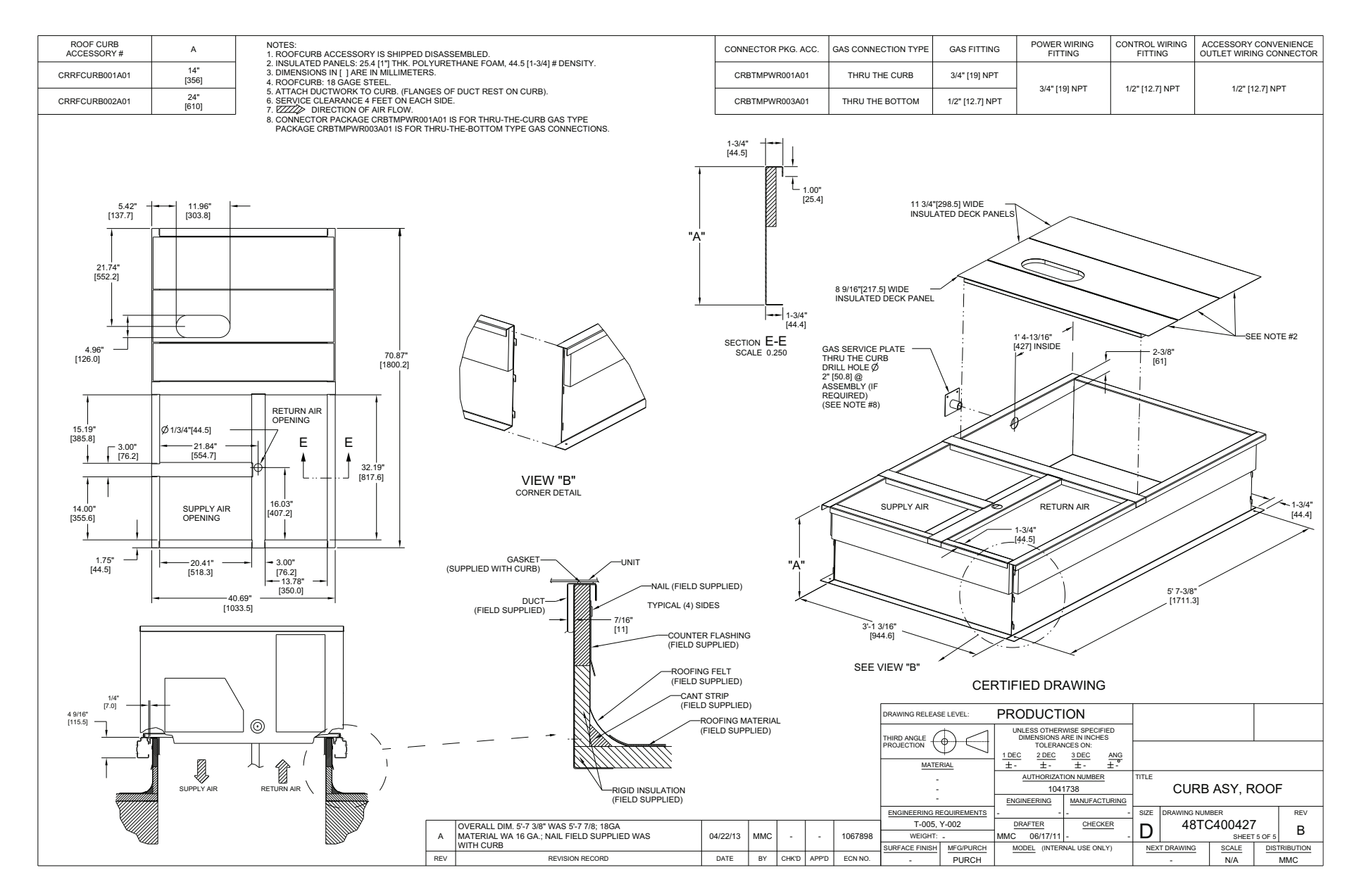

Fig. 3 — Roof Curb Details

 $\infty$ 

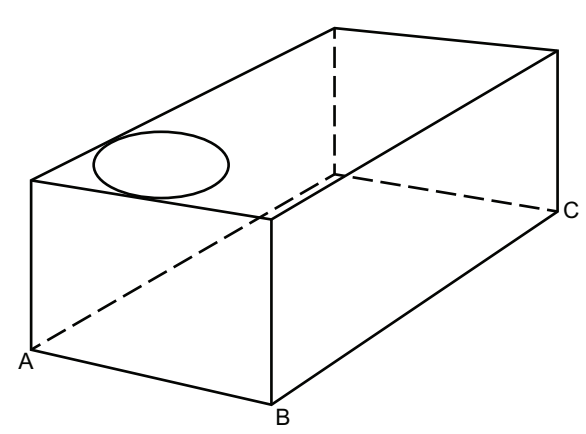

MAXIMUM ALLOWABLE DIFFERENCE mm (in.)

| A-B      | B-C      | A-C      |  |
|----------|----------|----------|--|
| 13 (0.5) | 25 (1.0) | 25 (1.0) |  |

## Fig. 4 — Unit Leveling Tolerances

SLAB MOUNT (HORIZONTAL UNITS ONLY)

Provide a level concrete slab that extends a minimum of 150 mm (6-in.) beyond unit cabinet. Install a gravel apron in front of condenser coil air inlet to prevent grass and foliage from obstructing airflow.

NOTE: Horizontal units may be installed on a roof curb if required.

ALTERNATE UNIT SUPPORT (IN LIEU OF CURB OR SLAB MOUNT)

A non-combustible sleeper rail can be used in the unit curb support area. If sleeper rails cannot be used, support the long sides of the unit with a minimum of 3 equally spaced 102 mm x 102 mm (4-in, x 4-in.) pads on each side.

## Step 5 — Field Fabricate Ductwork

Cabinet return-air static pressure (a negative condition) shall not exceed 87 Pa (0.35 in. wg) with economizer or 112 Pa (0.45 in. wg) without economizer.

For vertical ducted applications, secure all ducts to roof curb and building structure. *Do not connect ductwork to unit.* 

Fabricate supply ductwork so that the cross sectional dimensions are equal to or greater than the unit supply duct opening dimensions for the first 458 mm (18-in.) of duct length from the unit basepan.

Insulate and weatherproof all external ductwork, joints, and roof openings with counter flashing and mastic in accordance with applicable codes.

Ducts passing through unconditioned spaces must be insulated and covered with a vapor barrier.

If a plenum return is used on a vertical unit, the return should be ducted through the roof deck to comply with applicable fire codes.

# 

#### PROPERTY DAMAGE HAZARD

Failure to follow this caution may result in damage to roofing materials.

Membrane roofs can be cut by sharp sheet metal edges. Be careful when placing any sheet metal parts on such roof.

FOR UNITS WITH ACCESSORY ELECTRIC HEATERS

All installations require a minimum clearance to combustible surfaces of 25 mm (1-in.) from duct for first 305 mm (12-in.) away from unit.

Outlet grilles must not lie directly below unit discharge.

# 

#### PERSONAL INJURY HAZARD

Failure to follow this warning could cause personal injury.

For vertical supply and return units, tools or parts could drop into ductwork and cause an injury. Install a 90 degree turn in the return ductwork between the unit and the conditioned space. If a 90 degree elbow cannot be installed, then a grille of sufficient strength and density should be installed to prevent objects from falling into the conditioned space. Due to electric heater, supply duct will require 90 degree elbow.

# Step 6 — Rig and Place Unit

Keep unit upright and do not drop. Spreader bars are required. Rollers may be used to move unit across a roof. Level by using unit frame as a reference. See Table on page 7 and Fig. 5 on page 10 for additional information.

Lifting holes are provided in base rails as shown in Fig. 5. Refer to rigging instructions on unit.

Rigging materials under unit (cardboard or wood to prevent base pan damage) must be removed PRIOR to placing the unit on the roof curb.

When using the standard side drain connection, ensure the red plug in the alternate bottom connection is tight. Do this before setting the unit in place. The red drain pan can be tightened with a 12.7 mm (1/2-in.) square socket drive extension. For further details see Install External Condensate Trap and Line on page 12.

Before setting the unit onto the curb, recheck gasketing on curb.

# 

#### UNIT DAMAGE HAZARD

Failure to follow this caution may result in equipment damage.

All panels must be in place when rigging. Unit is not designed for handling by fork truck when packaging is removed.

If using top crate as spreader bar, once unit is set, carefully lower wooden crate off building roof top to ground. Ensure that no people or obstructions are below prior to lowering the crate.

#### POSITIONING ON CURB

Position unit on roof curb so that the following clearances are maintained: 6.4 mm (1/4-in.) clearance between the roof curb and the base rail inside the front and back, 0.0 mm (0.0-in.) clearance between the roof curb and the base rail inside on the duct end of the unit. This will result in the distance between the roof curb and the base rail inside on the condenser end of the unit being approximately 6.4 mm (1/4-in.).

Although unit is weatherproof, guard against water from higher level runoff and overhangs.

After unit is in position, remove rigging skids and shipping materials.

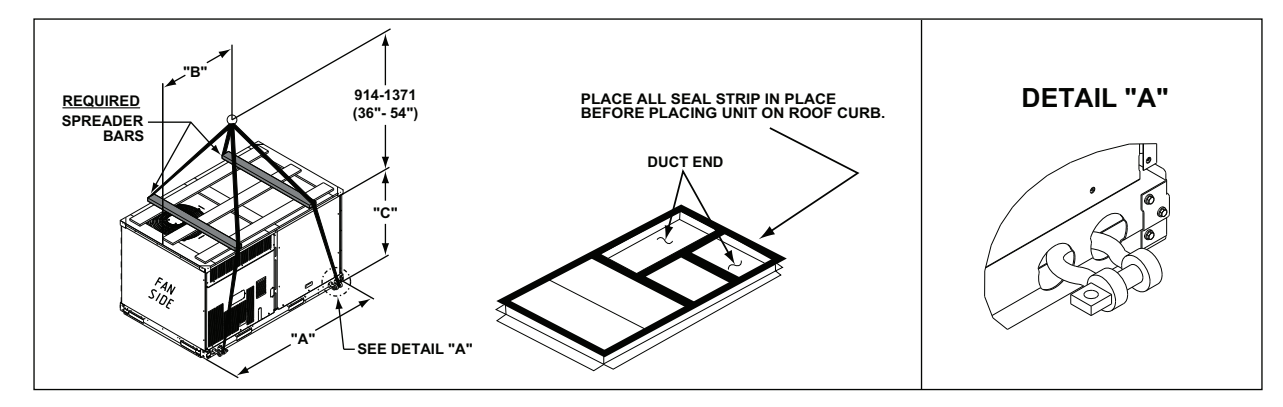

|          |     |      |      |      | DIMEN | SIONS |      |      |
|----------|-----|------|------|------|-------|-------|------|------|
| UNIT     |     |      | A    |      | В     |       | C    |      |
|          | kg  | lb   | mm   | in.  | mm    | in.   | mm   | in.  |
| 50FC-*08 | 559 | 1232 | 2235 | 88.0 | 1015  | 40.0  | 1055 | 41.5 |
| 50FC-*09 | 614 | 1353 | 2235 | 88.0 | 1255  | 49.5  | 1255 | 49.5 |
| 50FC-*12 | 625 | 1378 | 2235 | 88.0 | 1255  | 49.5  | 1255 | 49.5 |

NOTE(S):

SPREADER BARS ARE REQUIRED. Top damage will occur if spreader bars are not used. 1.

Dimensions in () are in inches.

2. 3. Hook rigging shackles through holes in base rail, as shown in Detail A. Holes in base rails are centered around the unit center of gravity. Use wooden top to prevent rigging straps from damaging unit.

#### Fig. 5 — Rigging Details

## Step 7 — Convert to Horizontal and Connect **Ductwork (when required)**

Unit is shipped in the vertical duct configuration. Unit without factory-installed economizer or return-air smoke detector option may be field-converted to horizontal ducted configuration. To convert to horizontal configuration, remove screws from side duct opening covers (see Fig. 6) and remove covers. Use the screws to install the covers on vertical duct openings with the insulation-side down. The panels must be inserted into the notches on the basepan to properly seal. The notches are covered by the tape used to secure the insulation to the basepan and are not easily seen. See Fig. 7 for position of the notches in the basepan. Seals around duct openings must be tight. Secure with screws as shown in Fig. 8. Cover seams with foil duct tape.

Field-supplied flanges should be attached to horizontal duct openings and all ductwork should be secured to the flanges. Insulate and weatherproof all external ductwork, joints, and roof or building openings with counter flashing and mastic in accordance with applicable codes.

Do not cover or obscure visibility to the unit's informative data plate when insulating horizontal ductwork.

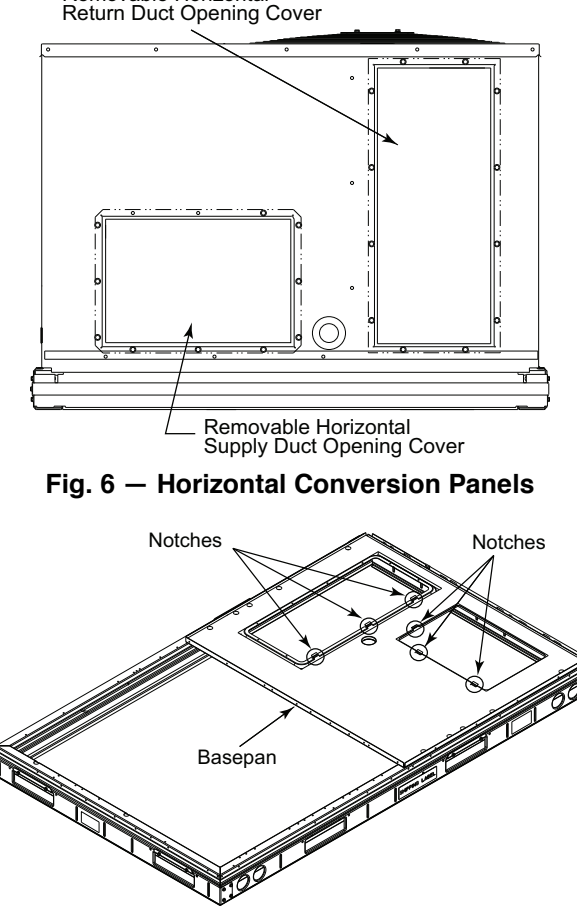

Removable Horizontal

Fig. 7 — Location of Notches

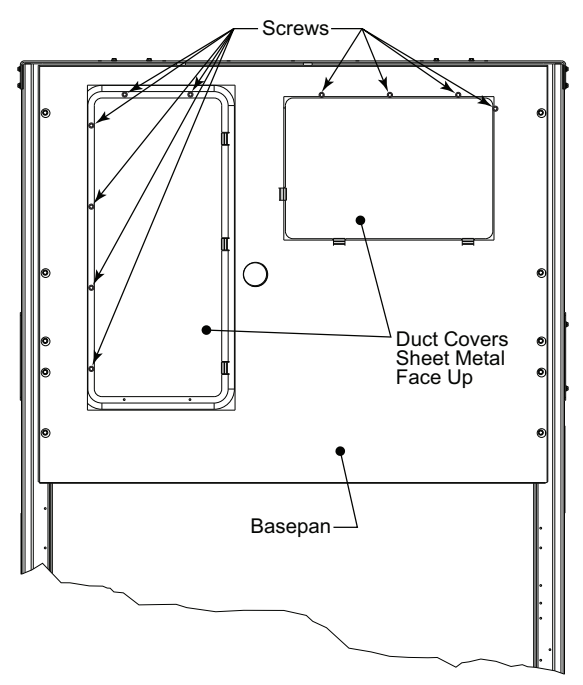

Fig. 8 — Horizontal Duct Panels In Place

# Step 8 — Install Outside Air Hood

ECONOMIZER HOOD PACKAGE REMOVAL (FACTORY OPTION)

- 1. The hood is shipped in knock-down form and must be field assembled. The indoor coil access panel is used as the hood top while the hood sides, divider and filter are packaged together, attached to a metal support tray using plastic stretch wrap, and shipped in the return air compartment behind the indoor coil access panel. The hood assembly's metal tray is attached to the basepan and also attached to the damper using two plastic tie-wraps.
- 2. To gain access to the hood, remove the filter access panel. (See Fig. 9.)

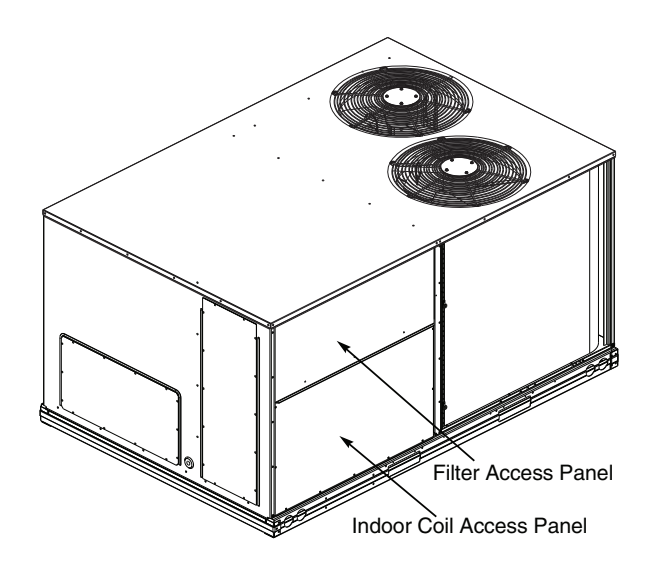

Fig. 9 — Typical Access Panel Locations

3. Locate the (2) screws holding the metal tray to the basepan and remove. Locate and cut the (2) plastic tie-wraps securing the assembly to the damper. (See Fig. 10.) Be careful to not damage any wiring or cut tie-wraps securing any wiring.

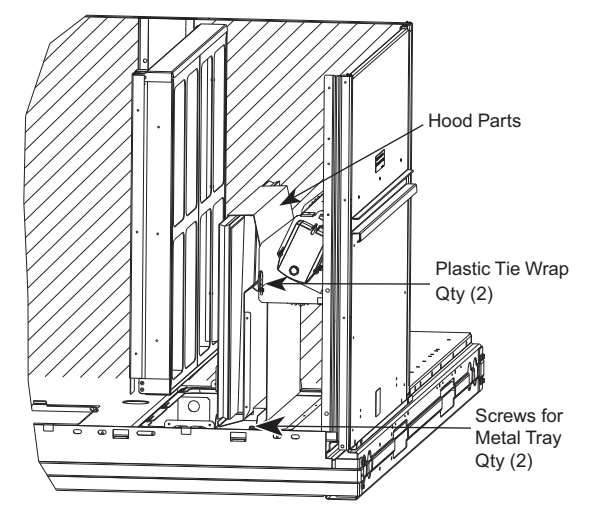

Fig. 10 — Economizer Hood Parts Location

4. Carefully lift the hood assembly (with metal tray) through the filter access opening and assemble per the steps outlined in Economizer Hood Setup in the following section.

#### ECONOMIZER HOOD SETUP

NOTE: If the power exhaust accessory is to be installed on the unit, the hood shipped with the unit will not be used and must be discarded. Save the aluminum filter for use in the power exhaust hood assembly.

1. The indoor coil access panel will be used as the top of the hood. Remove the screws along the sides and bottom of the indoor coil access panel. See Fig. 11.

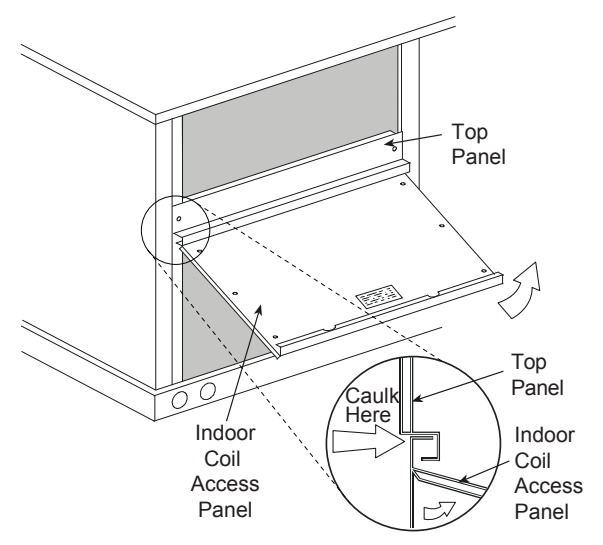

Fig. 11 — Indoor Coil Access Panel Relocation

2. Swing out indoor coil access panel and insert the hood sides under the panel (hood top). Use the screws provided to attach the hood sides to the hood top. Use screws provided to attach the hood sides to the unit. See Fig. 12.

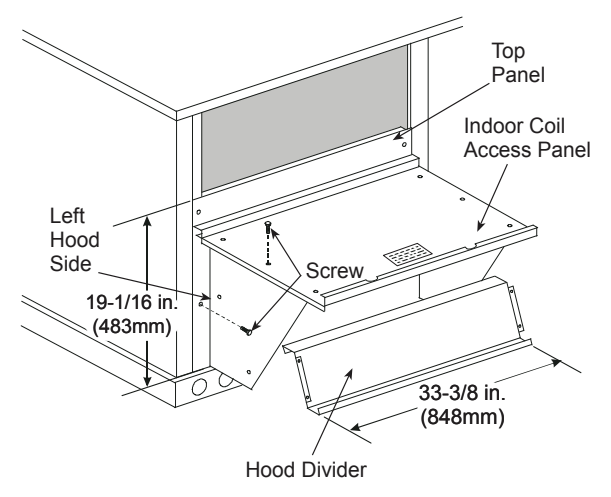

#### Fig. 12 — Economizer Hood Construction

- 3. Remove the shipping tape holding the economizer barometric relief damper in place (economizer only).
- 4. Insert the hood divider between the hood sides. See Fig. 12 and 13. Secure hood divider with 2 screws on each hood side. The hood divider is also used as the bottom filter rack for the aluminum filter.
- Open the filter clips which are located underneath the hood top. Insert the aluminum filter into the bottom filter rack (hood divider). Push the filter into position past the open filter clips. Close the filter clips to lock the filter into place. See Fig. 13.
- 6. Caulk the ends of the joint between the unit top panel and the hood top.
- 7. Replace the filter access panel.

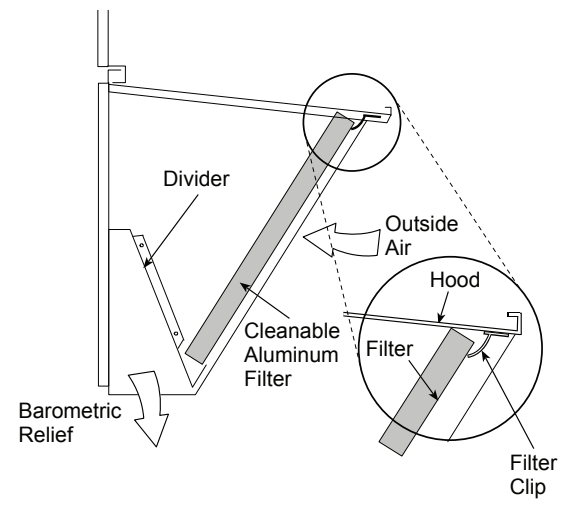

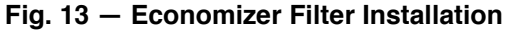

# Step 9 — Install External Condensate Trap and Line

The unit has one 19 mm (3/4-in.) condensate drain connection on the end of the condensate pan and an alternate connection on the bottom. See Fig. 14. Unit airflow configuration does not determine which drain connection to use. Either drain connection can be used with vertical or horizontal applications.

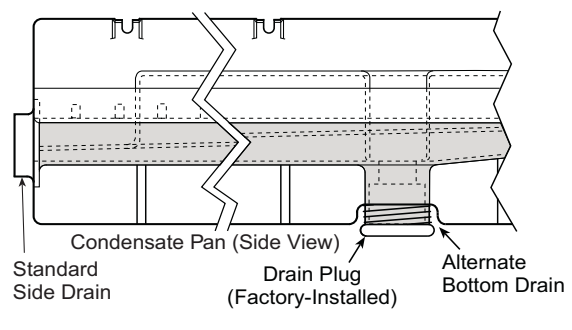

Fig. 14 — Condensate Drain Pan (Side View)

To use the alternate bottom drain connection, remove the red drain plug from the bottom connection, using a 12.7 mm (1/2-in.) square socket drive extension, and install it in the side drain connection.

The piping for the condensate drain and external trap can be completed after the unit is in place. See Fig. 15.

NOTE: If the alternate bottom drain is not used, check the drain plug for tightness prior to setting the unit on the roof curb.

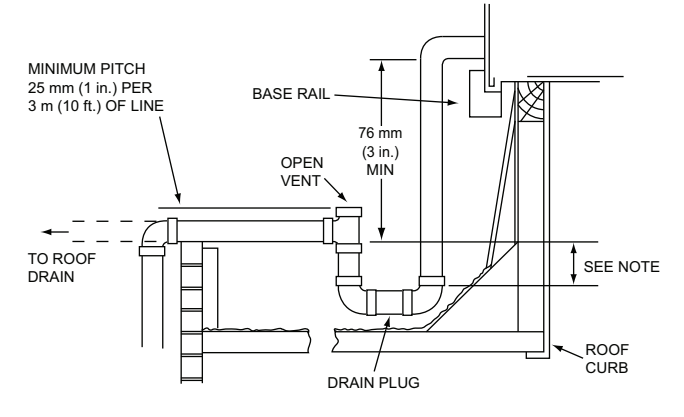

NOTE: Trap should be deep enough to offset maximum unit static difference. A 102 mm (4-in.) trap is recommended.

#### Fig. 15 — Condensate Drain Piping Details

All units must have an external trap for condensate drainage. Install a trap at least 102 mm (4-in.) deep and protect against freezeup. If drain line is installed downstream from the external trap, pitch the line away from the unit at 25 mm in 3 m (1-in. per 10 ft) of run. Do not use a pipe size smaller than the unit connection 19 mm (3/4-in.).

# Step 10 — Make Electrical Connections

# 

# ELECTRIC SHOCK HAZARD

Failure to follow this warning could result in personal injury or death.

Unit cabinet must have an uninterrupted, unbroken electrical ground to minimize the possibility of personal injury if an electrical fault should occur. This ground may consist of electrical wire connected to unit ground lug in control compartment, or conduit approved for electrical ground when installed in accordance with NEC; ANSI/NFPA 70, latest edition (in Canada, Canadian Electrical Code CSA [Canadian Standards Association] C22.1), and local electrical codes.

NOTE: Check all factory and field electrical connections for tightness. Field-supplied wiring shall conform with the limitations of minimum 33°C (63°F) rise.

#### FIELD POWER SUPPLY

On a unit without a unit-mounted disconnect, connect the source leads to compressor contactor C and indoor fan contactor IFC pressure lugs with unit field power leads (see Fig. 16).

#### Units Without Disconnect Option

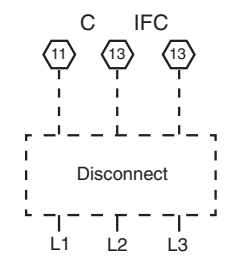

#### Units With Disconnect Option

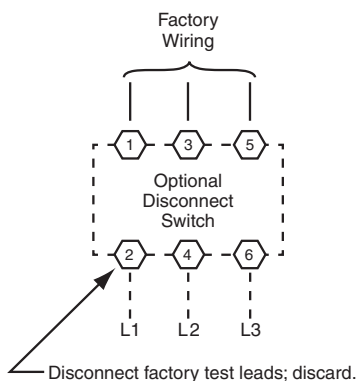

— Disconnect lactory test leads; discard.

# Fig. 16 — Power Wiring Connections

#### FIELD POWER WIRING CONNECTIONS

Field power wires are connected to the unit at line-side pressure lugs on compressor contactor C and indoor fan contactor IFC (see wiring diagram label for control box component arrangement) or at factory-installed option non-fused disconnect switch. Max wire size is #2 AWG (copper only).

Refer to Table 3 for maximum wire size at connection lugs. Use copper wire only. See Fig. 16 and 17.

#### Table 3 — Connection Lug Min/Max Wire Sizes

|                         | Minimum | Maximum |
|-------------------------|---------|---------|
| TB1 In Unit Control Box | #14     | #1      |
| 80A Disconnect Option   | #14     | #4      |
| 100A Disconnect Option  | #8      | 1/0     |

NOTE: TEST LEADS - Unit may be equipped with short leads (pigtails) on the field line connection points on contactor C or optional disconnect switch. These leads are for factory run-test purposes only; remove and discard before connecting field power wires to unit connection points. Make field power connections directly to line connection pressure lugs only.

# 

#### FIRE HAZARD

Failure to follow this warning could result in personal injury, death, or property damage.

Do not connect aluminum wire between disconnect switch and unit. Use only copper wire.

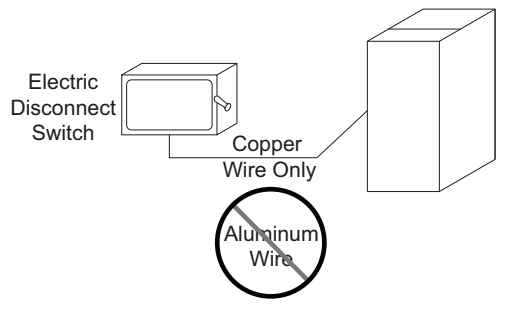

#### Fig. 17 — Disconnect Switch and Unit

# UNITS WITH FACTORY-INSTALLED NON-FUSED DISCONNECT

The factory-installed option non-fused disconnect (NFD) switch is located in a weatherproof enclosure located under the main control box. The manual switch handle and shaft are shipped in the disconnect enclosure. Assemble the shaft and handle to the switch at this point. Discard the factory test leads (see Fig. 16).

Connect field power supply conductors to LINE side terminals when the switch enclosure cover is removed to attach the handle.

#### Field-Install the NFD Shaft and Handle

1. Remove the control box access panel. The NFD enclosure is located below the control box (see Fig. 18).

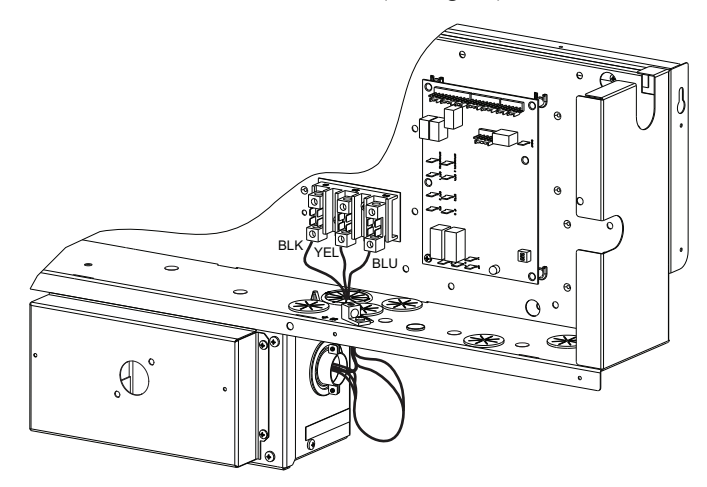

Fig. 18 — NFD Enclosure Location

- 2. Remove (3) cap head screws that secure the NFD enclosure front cover (2) on the face of the cover and (1) on the left side cover. See Fig. 19.
- 3. Remove the front cover of the NFD enclosure.
- 4. Make sure the NFD shipped from the factory is at OFF position (the arrow on the black handle knob is at OFF).
- 5. Insert the shaft with the cross pin on the top of the shaft in the horizontal position. See Fig. 19.
- 6. Measure from the tip of the shaft to the top surface of the black pointer; the measurement should be 95 to 99 mm (3.75 to 3.88-in.).
- 7. Tighten the locking screw to secure the shaft to the NFD.
- 8. Turn the handle to the OFF position with red arrow pointing at OFF.
- 9. Install the handle on to the painted cover horizontally with the red arrow pointing to the left.
- 10. Secure the handle to the painted cover with (2) screws and lock washers supplied.
- 11. Engaging the shaft into the handle socket, re-install (3) hex screws on the NFD enclosure.
- 12. Re-install the unit front panel.

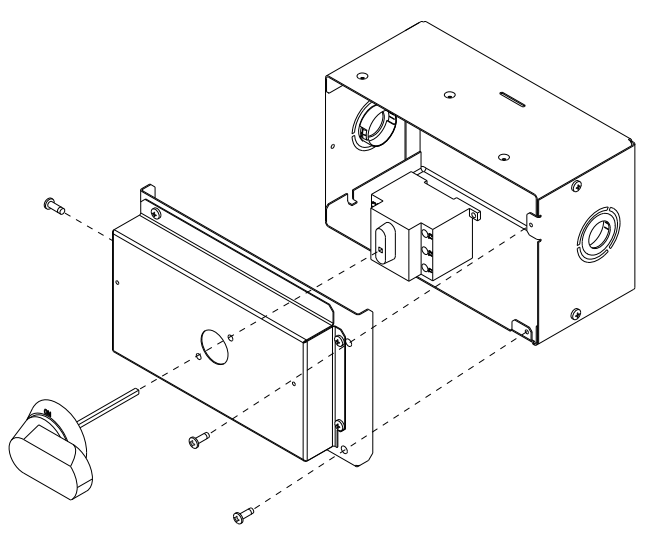

#### Fig. 19 — NFD Handle and Shaft Assembly

# UNITS WITHOUT FACTORY-INSTALLED NON-FUSED DISCONNECT

When installing units, provide a disconnect switch per NEC (National Electrical Code) of adequate size. Disconnect sizing data is provided on the unit informative plate. Locate on unit cabinet or within sight of the unit per national or local codes. Do not cover unit informative plate if mounting the disconnect on the unit cabinet.

#### FIELD WIRING COMPLIANCE

Field wiring must comply with NEC and all local codes. Size wire based on MCA (Minimum Circuit Amps) on the unit informative plate. See Fig. 16 and the unit label diagram for power wiring connections to the unit power terminal blocks and equipment ground. Maximum wire size is #2 ga AWG per pole.

Provide a ground-fault and short-circuit over-current protection device (fuse or breaker) per NEC Article 440 (or local codes). Refer to unit informative data plate for MOCP (Maximum Overcurrent Protection) device size.

All units except 208/230-v units are factory wired for the voltage shown on the nameplate. If the 208/230-v unit is to be connected to a 208-v power supply, the control transformer must be rewired by moving the black wire with the 1/4-in. female spade connector from the 230-v connection and moving it to the 200-v 1/4-in. male terminal on the primary side of the transformer. Refer to unit label diagram for additional information. Field power wires will be connected line-side pressure lugs on the power terminal block or at factory-installed option non-fused disconnect.

Voltage to compressor terminals during operation must be within voltage range indicated on unit nameplate. On 3-phase units, voltages between phases must be balanced within 2% and the current within 10%. Use the following formula to determine the percent of voltage imbalance. Operation on improper line voltage or excessive phase imbalance constitutes abuse and may cause damage to electrical components. Such operation would invalidate any applicable Carrier warranty.

 
 %Voltage Imbalance
 = 100 x
 max voltage deviation from average voltage

Example: Supply voltage is 400-3-50

AB = 394-v BC = 401-v AC = 396-v(394 + 401 + 396)

Determine maximum deviation from average voltage

(AB) 397-394 = 3 v

(BC) 401-397 = 4 v

(AC) 397-396 = 1 v

Maximum deviation is 4 v.

Determine percent of voltage imbalance.

% Voltage Imbalance = 
$$100x \frac{4}{397} = 1\%$$

This amount of phase imbalance is satisfactory as it is below the maximum allowable 2%.

IMPORTANT: If the supply voltage phase imbalance is more than 2%, contact your local electric utility company immediately.

#### Fuse On Power Type

The factory fuse is a Bussman<sup>TM1</sup> "Fusetron<sup>TM</sup>" T-15, nonrenewable screw-in (Edison base) type plug fuse.

#### FACTORY-OPTION THRU-BASE CONNECTIONS

This service connection kit consists of a a 1/2 in. electrical bulkhead connector and a 3/4 in. electrical bulkhead connector, factory-installed in the embossed (raised) section of the unit basepan in the condenser section. The 3/4 in. bulkhead connector enables the low-voltage control wires to pass through the basepan. The 1/2 in. electrical bulkhead connector allows the high-voltage power wires to pass through the basepan. See Fig. 20.

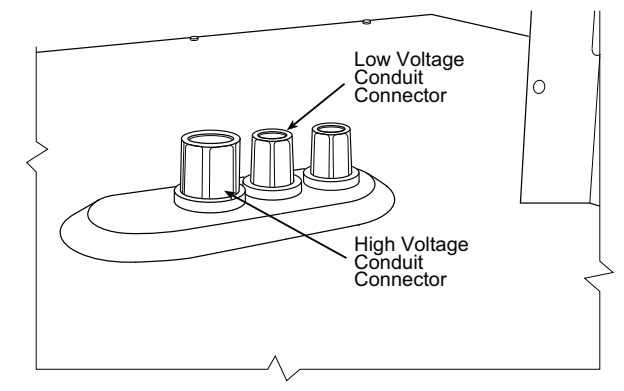

Fig. 20 — Thru-Base Connection Fittings

Check tightness of connector lock nuts before connecting electrical conduits.

Field-supplied and field-installed liquid tight conduit connectors and conduit may be attached to the connectors on the basepan. Pull correctly rated high voltage through appropriate conduits. Connect the power conduit to the internal disconnect (if unit is so equipped) or to the external disconnect (through unit side panel). A hole must be field cut in the main control box bottom on the left side so the 24-v control connections can be made. Connect the control power conduit to the unit control box at this hole.

#### UNITS WITHOUT THRU-BASE CONNECTIONS

- 1. Install power wiring conduit through side panel openings. Install conduit between disconnect and control box.
- 2. Install power lines to terminal connections as shown in Fig. 16.

## FIELD CONTROL WIRING

The 50FC unit requires an external temperature control device. This device can be a thermostat (field-supplied) or a SystemVu<sup>TM</sup> controller (available as factory-installed option for use on a Carrier Comfort Network<sup>®</sup> or as a stand alone control).

 Third-party trademarks and logos are the property of their respective owners.

#### THERMOSTAT

Select a Carrier-approved accessory thermostat. When electric heat is installed in the 50FC unit, the thermostat must be capable of energizing the G terminal (to energize the Indoor Fan Contactor) whenever there is a space call for heat (energizing the W1 terminal). The accessory thermostats listed on the unit price pages can provide this signal but they are not configured to enable this signal as shipped.

Install the accessory thermostat according to installation instructions included with the accessory.

Locate the thermostat accessory on a solid wall in the conditioned space to sense average temperature in accordance with the thermostat installation instructions.

If the thermostat contains a logic circuit requiring 24-v power, use a thermostat cable or equivalent single leads of different colors with minimum of seven leads. If the thermostat does not require a 24-v source (no "C" connection required), use a thermostat cable or equivalent with minimum of six leads. Check the thermostat installation instructions for additional features which might require additional conductors in the cable.

For wire runs up to 15 m (50 ft), use no. 18 AWG (American Wire Gauge) insulated wire [35°C (95°F) minimum]. For 15 to 23 m (50 to 75 ft), use no. 16 AWG insulated wire [35°C (95°F) minimum]. For over 23 m (75 ft), use no. 14 AWG insulated wire [35°C (95°F) minimum]. All wire sizes larger than no. 18 AWG cannot be directly connected to the thermostat and will require a junction box and splice at the thermostat.

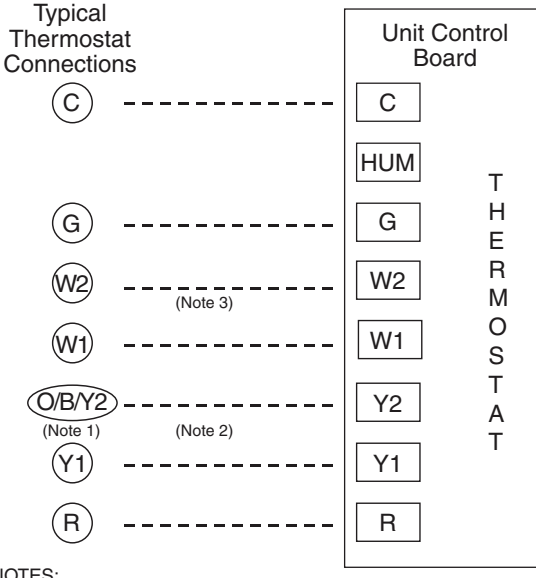

NOTES

- 1. Typical multi-function marking. Follow manufacturer's configuration instructions to select Y2.
- 2. Y2 to Y2 connection required on single-stage cooling units when integrated economizer function is desired.
- 3. W2 connection not required on units with single-stage heating.
- \_\_\_ Field Wiring

# Fig. 21 — Typical Low-Voltage Control Connections

## UNIT WITHOUT THRU-BASE CONNECTION KIT

Pass the thermostat control wires through the hole provided in the corner post; then feed the wires through the raceway built into the corner post to the control box. Pull the wires over to the terminal strip on the upper-left corner of the Unit Control Board. See Fig. 22.

NOTE: If thru-the-bottom connections accessory is used, refer to the accessory installation instructions for information on routing power and control wiring.

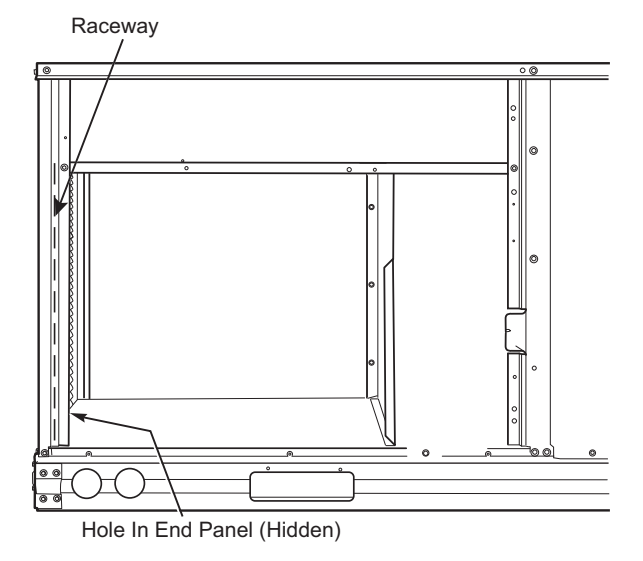

#### Fig. 22 — Field Control Wiring Raceway

#### HEAT ANTICIPATOR SETTINGS

Set heat anticipator settings at 0.14 amp for the first stage and 0.14 amp for second-stage heating, when available.

#### ELECTRIC HEATERS

The 50FC units may be equipped with field-installed accessory electric heaters. The heaters are modular in design, with heater frames holding open coil resistance wires strung through ceramic insulators, line-break limit switches and a control contactor.

Heater modules are installed in the compartment below the indoor (supply) fan outlet. Access is through the indoor access panel. See Fig. 23-25.

Not all available heater modules may be used in every unit. Use only those heater modules that are UL listed for use in a specific size unit. Refer to the label on the unit cabinet for the list of approved heaters.

Refer to the Small Roof Top Units Accessory Electric Heater and Single Point Box installation instructions for further details.

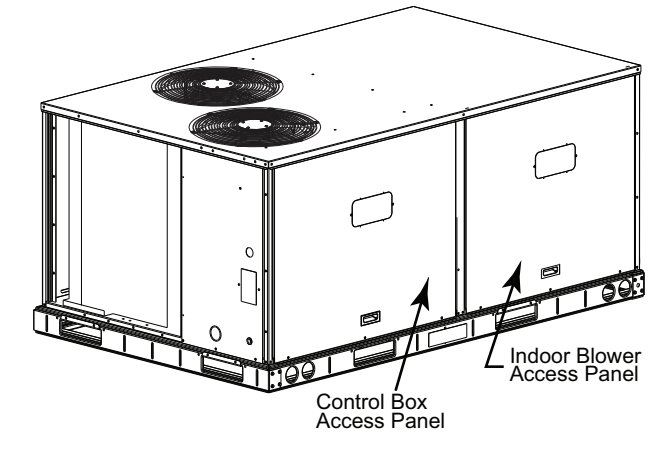

Fig. 23 — Typical Access Panel Location

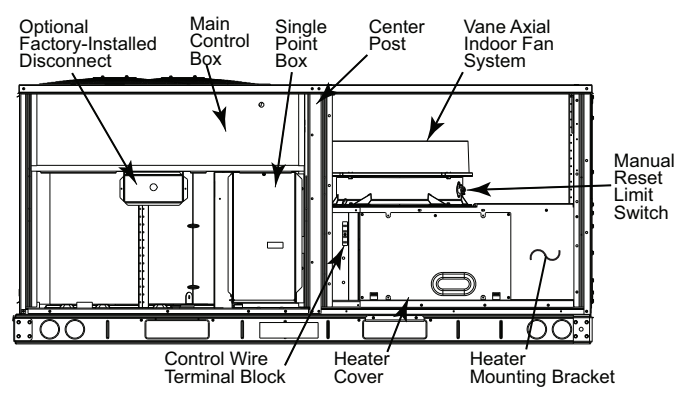

Fig. 24 — Typical Component Location

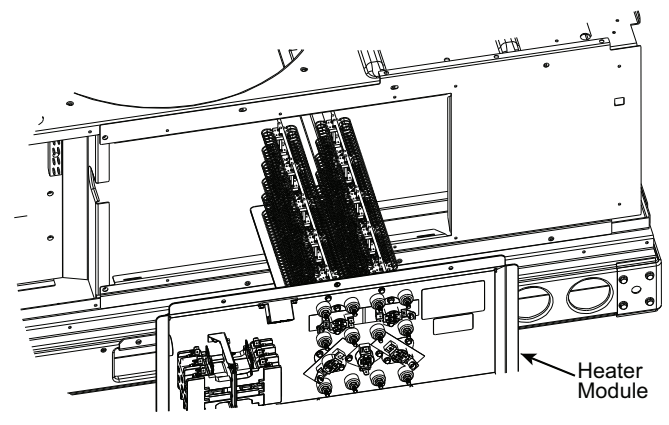

Fig. 25 — Typical Heater Module Installation

#### SINGLE POINT BOXES AND SUPPLEMENTARY FUSES

When the unit MOCP device value exceeds 60-A, unit-mounted supplementary fuses are required for each heater circuit. These fuses are included in accessory single point boxes, with power distribution and fuse blocks. The single point box will be installed directly under the unit control box, just to the left of the partition separating the indoor section (with electric heaters) from the outdoor section. The single point box has a hinged access cover. See Fig. 26. The single point box also includes a set of power taps and pigtails to complete the wiring between the single point box and the unit's main control box terminals. Refer to the Small Roof Top Units Accessory Electric Heater and single point box installation instructions for details on tap connections.

All fuses on 50FC units are 60-A. (Note that all heaters are qualified for use with a 60-A fuse, regardless of actual heater ampacity, so only 60-A fuses are necessary.)

#### SINGLE POINT BOXES WITHOUT FUSES

Unit heater applications not requiring supplemental fuses require a special single point box without any fuses. The accessory single point boxes contain a set of power taps and pigtails to complete the wiring between the single point box and the unit's main control box terminals. Refer to accessory heater and single point box installation instructions for details on tap connections.

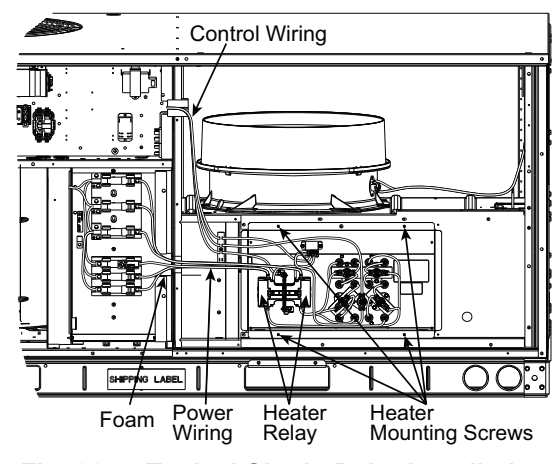

Fig. 26 — Typical Single Point Installation

#### LOW-VOLTAGE CONTROL CONNECTIONS

Pull the low-voltage control leads from the heater module — VIO and BRN (two of each if a two-circuit heater module is installed; identify for circuit #1) — to the 4-pole terminal board TB4 located on the heater bulkhead to the left of the Heater module. Connect the VIO lead from Heater circuit #1 to terminal TB4-1. For 2 stage heating, connect the VIO lead from Heater circuit #2 to terminal TB4-2. See Fig. 27.

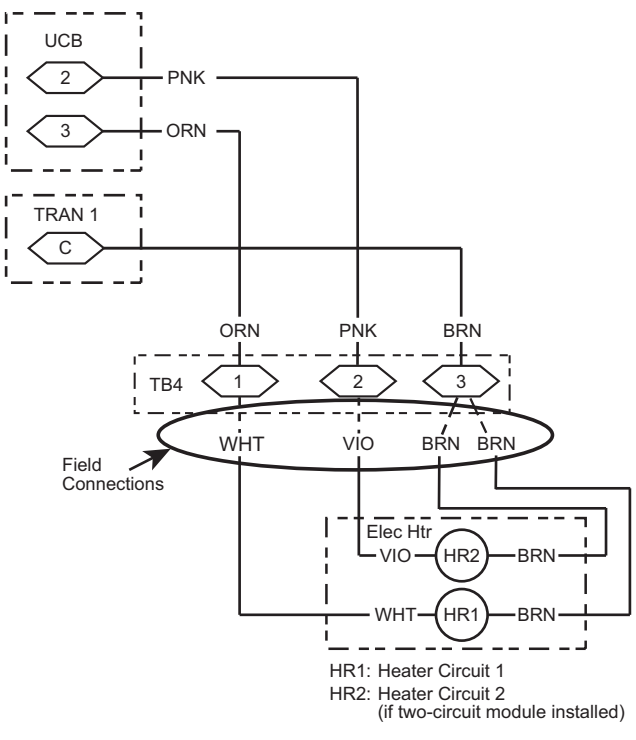

#### Fig. 27 — Accessory Electric Heater Control Connections

#### TYPICAL UNIT WIRING DIAGRAMS

See Fig. 28-31 for examples of typical unit control and power wiring diagrams. These wiring diagrams are mounted on the inside of the unit control box cover.

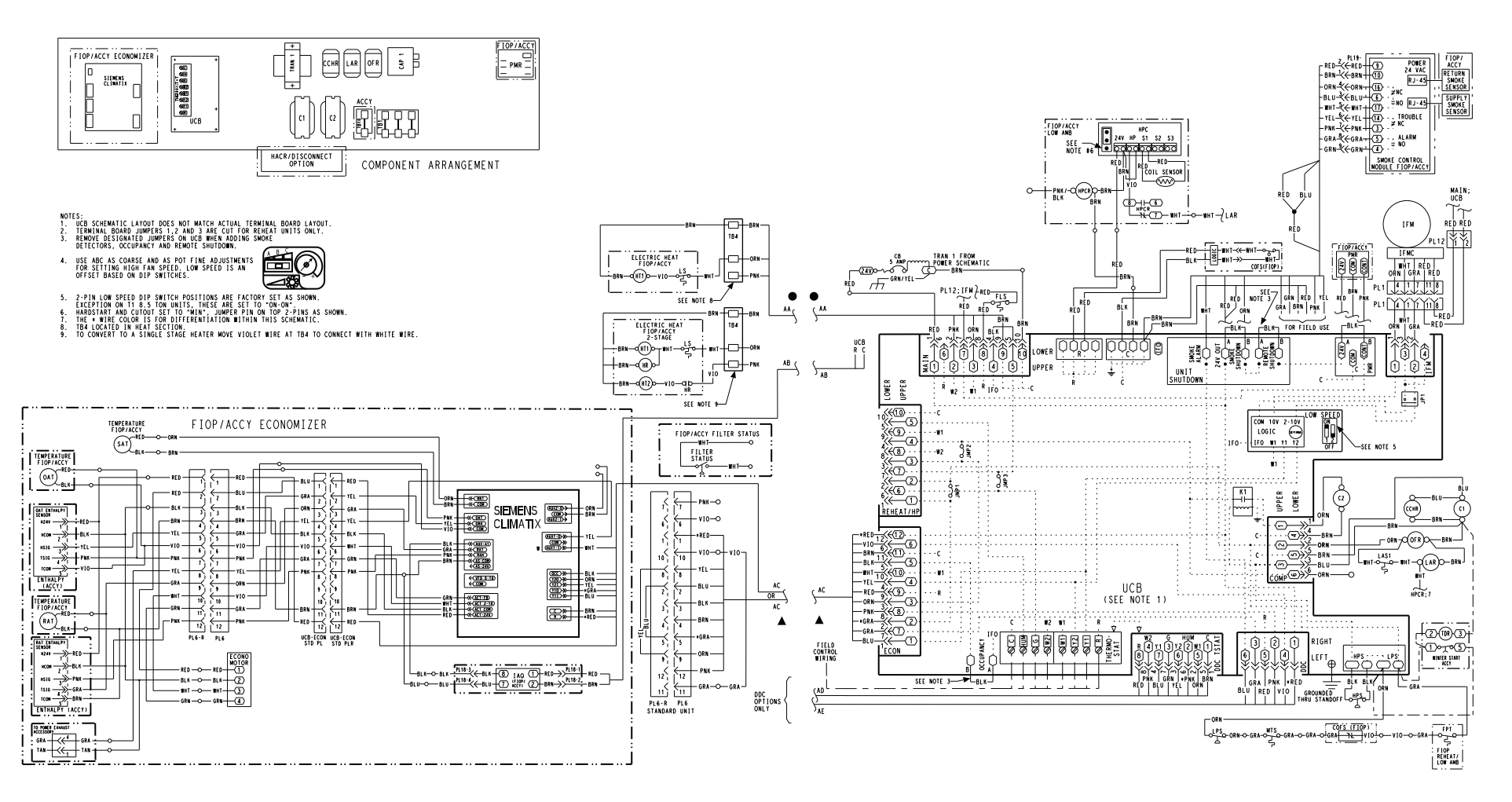

PAC CONTROL 400V 50HZ T1 7.5-10 TON, T2 6-8.5 TON

## Fig. 28 — Typical Control Wiring Diagram, Electro-Mechanical with POL224 Controller (50FC 08-12 400-3-50 Unit Shown)

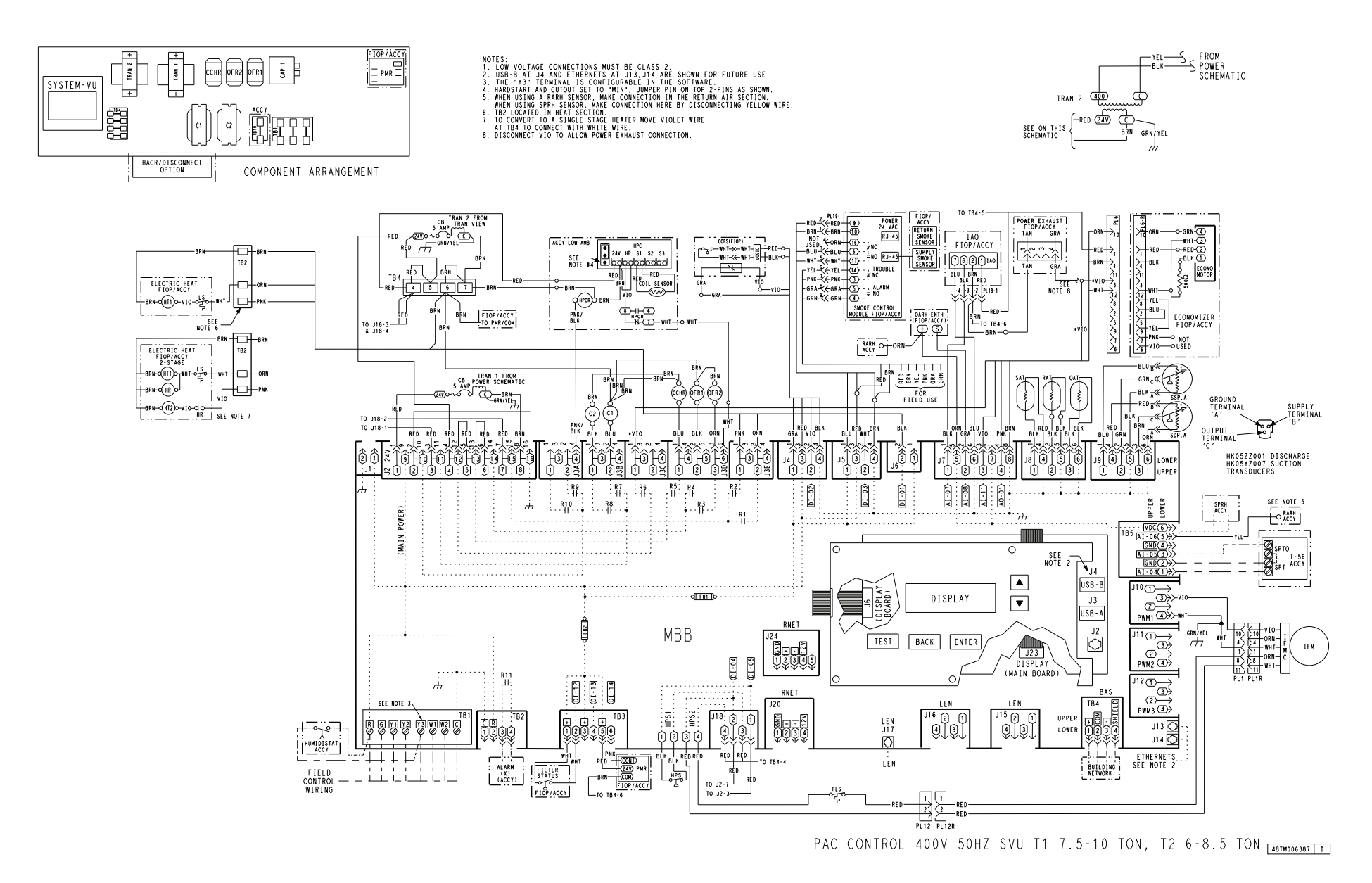

Fig. 29 — Typical Control Wiring Diagram, SystemVu<sup>™</sup> Controller (50FC 08-12 400-3-50 Unit Shown)

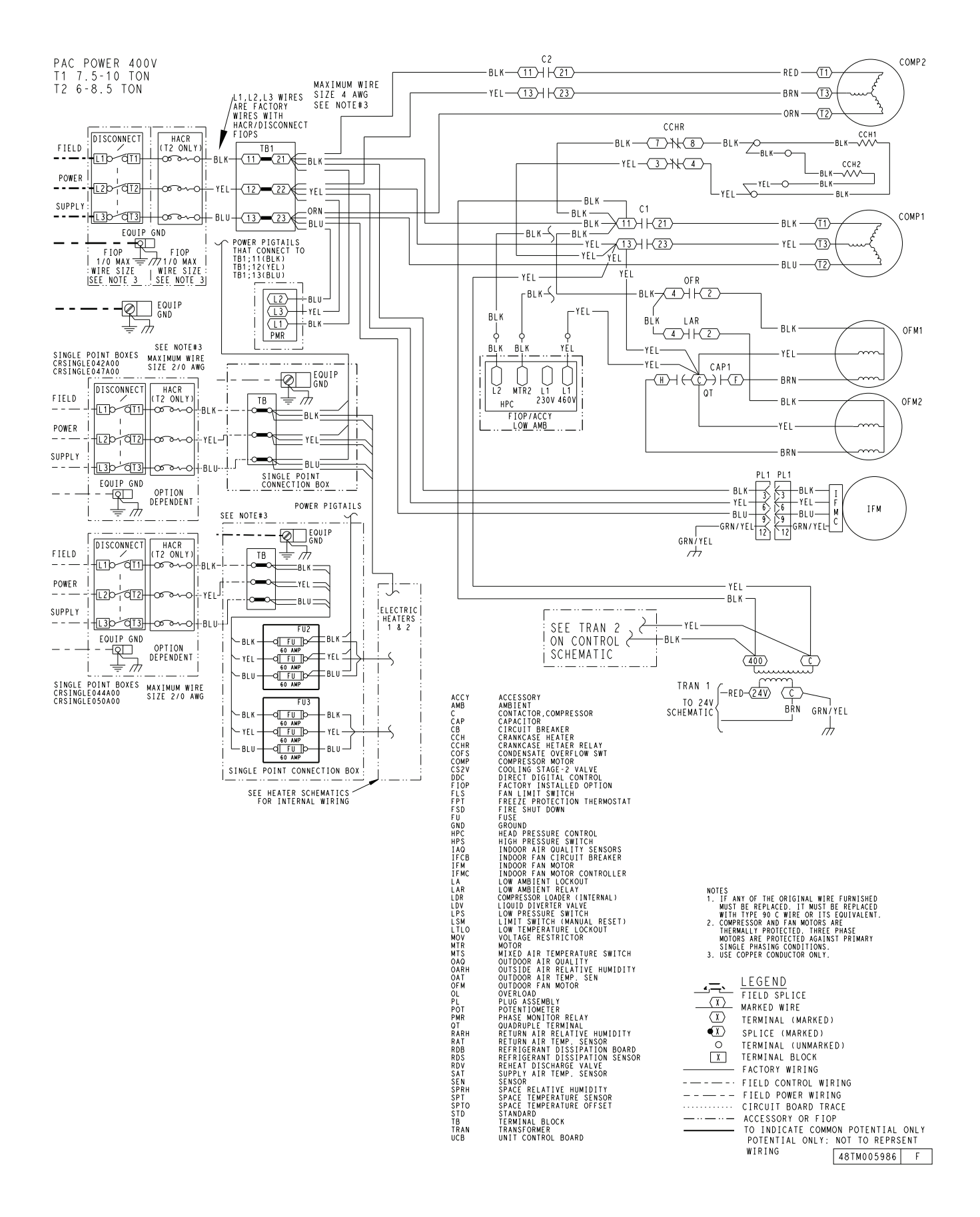

Fig. 30 — Typical Power Wiring Diagram, for Units with Electro-Mechanical Controls - 50FC 08-12, 400-3-50 Units Shown

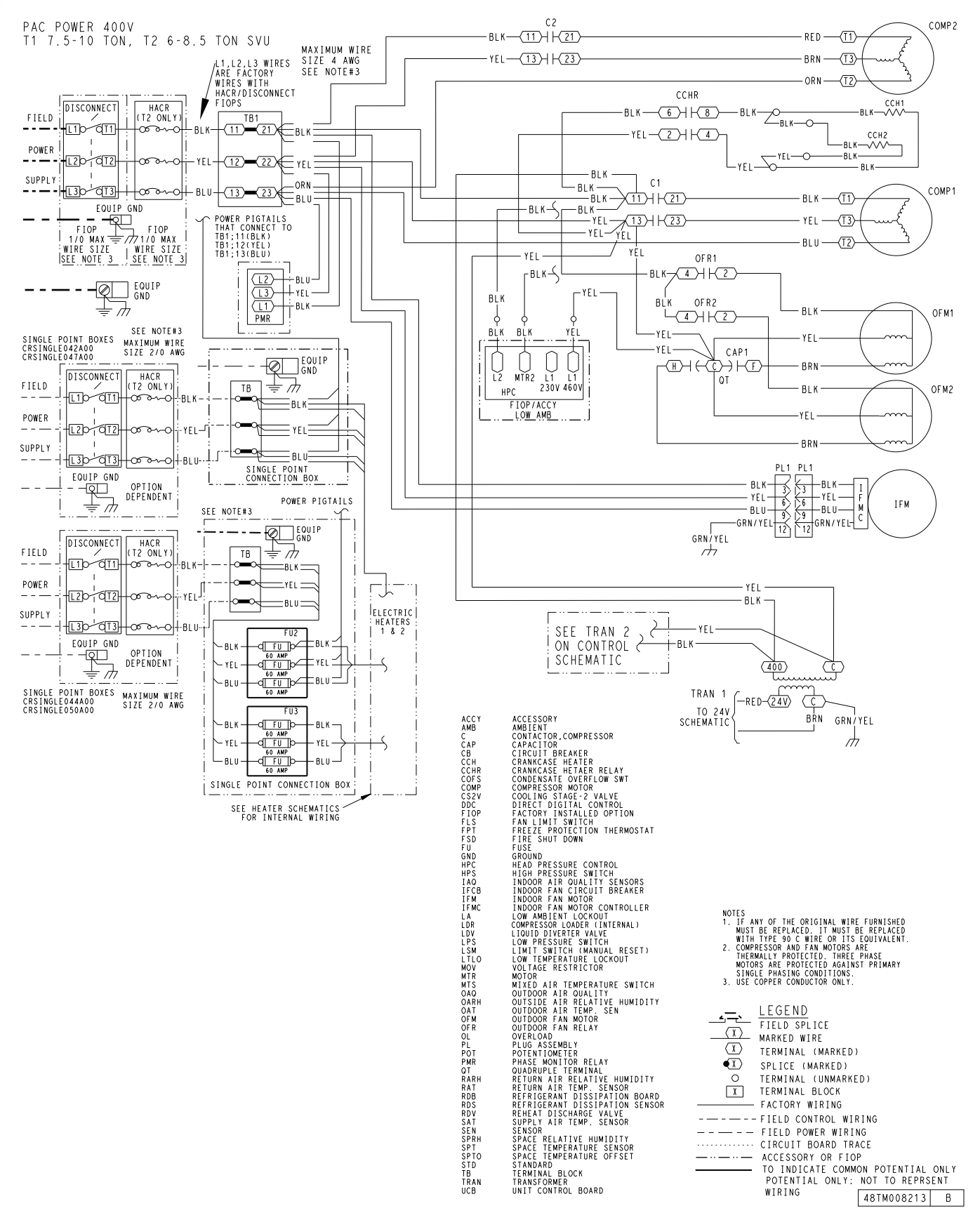

Fig. 31 — Typical Power Wiring Diagram, for Units with SystemVu Controller - 50FC 08-12, 400-3-50 Units Show

# **EconomizerONE (Factory Option)**

## ECONOMIZER SETTINGS

## Interface Overview

## EconomizerONE

The factory-installed accessory consists of the following:

- Ultra Low Leak Economizer Assembly
- HH79NZ039 OA Dry Bulb Sensor
- HH79NZ039 Mixed Air Sensor
- POL224 Controller
- 50HE005489 Harness

## POL224 Economizer Module Wiring

The economizer controller used on electromechanical units is a Siemens POL224, which is to be located in the RTU base unit's control box. See Fig. 32 for a button description for the POL224 controller. Refer to the unit dimensional drawings for the location of the control box access panel.

The POL224 controller provides the following:

- One-line LCD After a period of inactivity, the controller displays the default HMI screen (free cooling status, 1FREE-COOL YES, or 1FREE COOL NO). See Fig. 32-36.
- 2. Operation button (Up button) Move to the previous value, step, or category.
- 3. Operation button (Down button) Move to the next value, step, or category.
- 4. Operation button (Enter button):
  - a. Press Enter to edit the current value or option.
  - b. Press Enter to confirm a newly selected value or option.
  - c. Press Enter + Up to jump up one entire category.
- 5. Press Enter + Down to jump down one entire category.

## User Interface and Keypad

The controller user interface consists of an LCD display and a 3-button keypad for input. The LCD is a 16 character by 1-line dot matrix display. The keypad is used to navigate and change the desired menu items on the display. See Fig. 32.

The Climatix<sup>™1</sup> mobile application allows for installation, commissioning, and servicing. Scanning a QR code on the controller allows users to download the mobile application on Android<sup>™1</sup> or Apple iOS<sup>®1</sup>, but a Wi-Fi/WLAN stick is needed. See Fig. 32 and 33. Plug Wi-Fi/WLAN stick into controller USB port for temporary connection for mobile application setup. The Wi-Fi/WLAN stick can be used for multiple units.

## Menu Structure

Menus are displayed in the economizer controller in categories. There are 8 first-level menus, each of which is represented by a number at the beginning of the line on the LCD. Pressing Enter + Up or Down can toggle between different first-level menus. Submenus follow the numbered first-level menus closely. Pressing Up or Down can toggle between different submenus.

At the end of the line, the LCD displays the value of the current submenu (if any). If the value is editable, pressing Enter will put the terminal in Edit mode. The value is then highlighted for change. After making a change by pressing Up or Down, press Enter to confirm the change and exit the Edit mode. See Fig. 35.

## Powering the Economizer Controller

The POL224 controller power connections are made through the economizer harness (P/N 50HE005489). Connections from the harness are made to the C (24 vac common) and R (24 vac power) terminals of the economizer controller. See Fig. 34.

# LED Indication

NOTE: If different faulty events occur at the same time, the sensor/DAC LED lights up following this priority: Red  $\rightarrow$  Yellow  $\rightarrow$  Off. For example, if there is a humidity sensor error and air temperature failure at the same time, the sensor LED turns red rather than yellow. See Fig. 36 and Table 4.

IMPORTANT: After the economizer controller enters the running state, it may take one minute for peripheral devices to complete initialization. Before that, LED indication might be unstable.

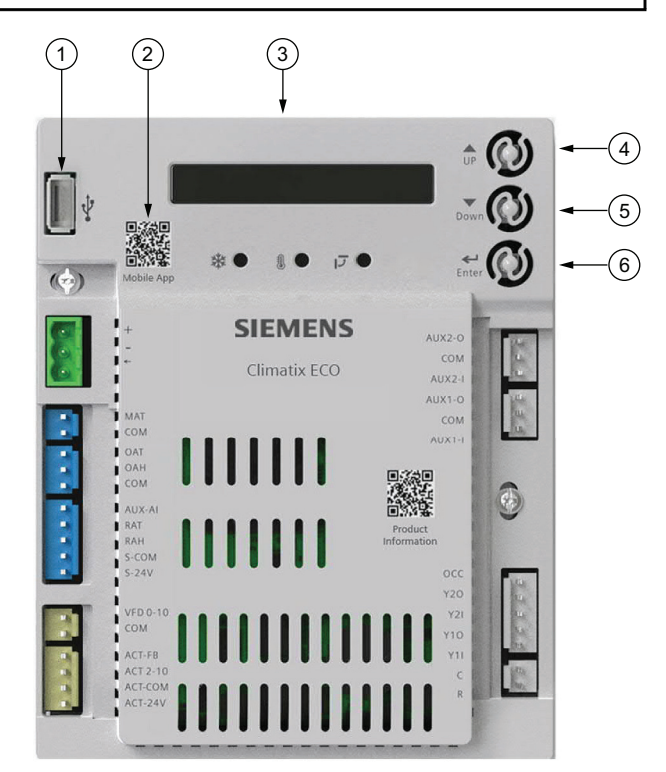

NOTE: QR codes in this image are for reference only.

| NO. | DESCRIPTION                                                                                                    |
|-----|----------------------------------------------------------------------------------------------------|
| 1   | USB port for Wi-Fi/WLAN stick                                                                                                    |
| 2   | QR code to download Climatix <sup>™</sup> mobile application                                                                                                    |
| 3   | One-line LCD. After a period of inactivity, the controller<br>displays the default<br>HMI screen (free cooling status, 1FREECOOL YES or<br>1FREECOOL NO)                                                                                                    |
| 4   | Operation button (Up button) - Move to the previous value, step or category                                                                                                    |
| 5   | Operation button (Down button) - Move to the next value, step or category                                                                                                    |
| 6   | <ul> <li>Operation button (Enter button):</li> <li>Press to edit the current value or option.</li> <li>Press to confirm a newly selected value or option.</li> <li>Press Enter + Up to jump up one entire category.</li> <li>Press Enter + Down to jump down one entire category.</li> </ul> |

## Fig. 32 - POL224 Controller

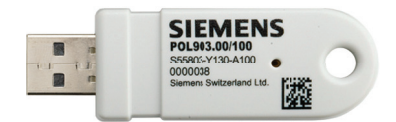

NOTE: QR codes in this image are for reference only.

Fig. 33 - Wi-Fi/WLAN Stick

<sup>1.</sup> Third-party trademarks and logos are the property of their respective owners.

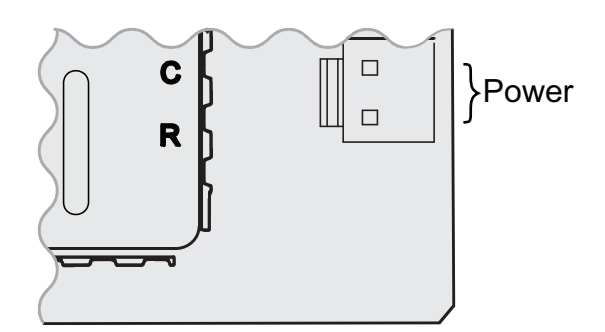

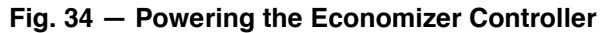

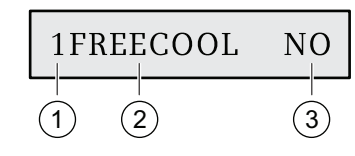

| No. | Description                                                                                                    |
|-----|----------------------------------------------------------------------------------------------------|
| 1   | Number representing the first-level menu of <b>Status Display</b> . Different numbers represent different menus: |
|     | 1: Status Display                                                                                                |
|     | 2: Basic Settings                                                                                                |
|     | 3: Advanced Settings                                                                                             |
|     | 4: Alarms                                                                                                    |
|     | 5: Enter Configuration State and Reset                                                                           |
|     | 6: I/O Config                                                                                                    |
|     | 7: Testing                                                                                                    |
|     | 8: Enter Running State                                                                                           |
| 2   | Submenu <sup>a</sup>                                                                                             |
| 3   | Value of the current submenu <sup>a</sup>                                                                        |

a. See Setup and Configuration on page 31 for detailed submenus, together with possible values or ranges.

# Fig. 35 — Menu Structure Descriptions

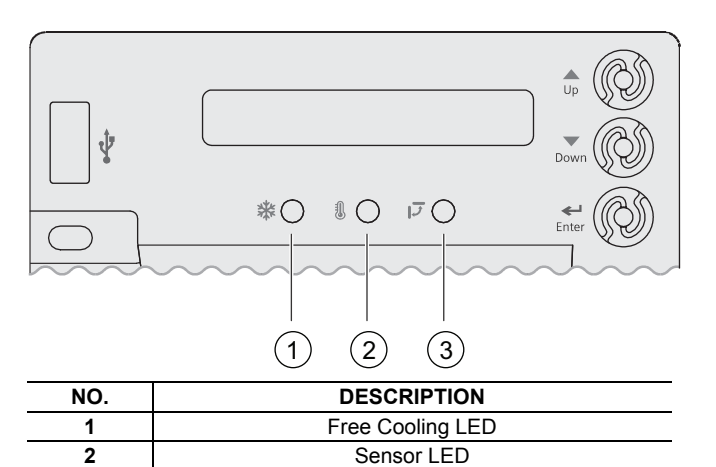

Fig. 36 — LED Indication

DAC LED

3

## Table 4 — LED Indication

| STATUS                                                               | FREE<br>COOLING<br>LED | SENSOR<br>LED      | DAC LED              |
|----------------------------------------------------------------------|------------------------|--------------------|----------------------|
| Commissioning mode                                                   | Yellow<br>Blinking     | Yellow<br>Blinking | Yellow<br>Blinking   |
| Power start-up                                                       | Yellow On              | Yellow On          | Yellow On            |
| Free cooling is running                                              | Green On               |                    |                      |
| Free cooling is available but not running                            | Green<br>Blinking      |                    | _                    |
| Not economizing when it should                                       | Red Blinking           | _                  | _                    |
| Economizing when it<br>should not                                    | Red On                 | _                  | —                    |
| Sensor working okay                                                  | -                      | Green On           | —                    |
| Humidity sensor error                                                |                        | Yellow On          |                      |
| CO <sub>2</sub> sensor error                                         |                        | LED Off            |                      |
| Air temperature fault/failure                                        | -                      | Red On             | —                    |
| Excess outdoor air                                                   | _                      | Red<br>Blinking    | —                    |
| Damper working okay                                                  | -                      | _                  | Green On             |
| Damper not modulating                                                |                        |                    | Red On               |
| Damper slippage                                                      | _                      | _                  | Red<br>Blinking      |
| Damper unplugged                                                     | —                      | _                  | Fast Red<br>Blinking |
| Terminal ACT-FB is<br>configured but no available<br>feedback signal | _                      | _                  | LED Off              |

# Functions

Free Cooling Economizing

Free cooling uses unconditioned outside air to cool the space directly. The economizer controller enables or disables free cooling after it judges which control mode is active. It also uses hysteresis to ensure a smooth switchover.

Depending on the sensors that are used, there are 4 different control modes. In different control modes, the assessed conditions are different. See Table 5.

#### Default Hysteresis Setting

Hysteresis setting (DB) defaults to -16.6°C (2°F). See Fig. 37.

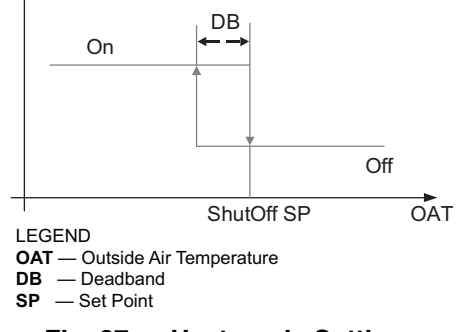

Fig. 37 — Hysteresis Settings

## Table 5 — Free Cooling Functions

| CONTROL MODE                                                                                              | SENSORS USED                                                                                            | ENABLE FREE COOLING?                                                                                                    |
|----------------------------------------------------------------------------------------------------|----------------------------------------------------------------------------------------------------|----------------------------------------------------------------------------------------------------|
| Control Mode 1<br>• Fixed Dry Bulb                                                                        | OA (outside air) Temperature Sensor<br>and MA (Mixed Air) Temperature Sensor                            | The outside air dry bulb temperature is compared with the set temperature shutoff set point.<br>If the outside air dry bulb temperature is below the temperature shutoff set point, then the outside air is used to meet all or part of the cooling demand.                                                                                                    |
| Control Mode 2<br>• Differential Dry Bulb<br>(Dual Dry Bulbs)                                             | OA Temperature Sensor, RA (Return Air)<br>Temperature Sensor, and MA Temperature<br>Sensor              | The outside air dry bulb temperature is compared with the return air dry<br>bulb temperature.<br>If both OAT and RAT are higher than the temperature high limitation, then<br>free cooling is prohibited.<br>If OAT or RAT is lower than the temperature high limitation and the outside<br>air dry bulb temperature is lower than the return air dry bulb temperature,<br>then the outside air is used to meet all or part of the cooling demand.                                                                                        |
| <ul> <li>Control Mode 3</li> <li>Combination Fixed<br/>Enthalpy and Fixed<br/>Dry Bulb Control</li> </ul> | OA Temperature and Humidity Sensor<br>and MA Temperature Sensor                                         | The outside air dry bulb temperature and enthalpy are compared with the set temperature and enthalpy shutoff set points.<br>If the outside air enthalpy is lower than the set enthalpy shutoff set point, and the outside air dry bulb temperature is lower than the temperature shutoff set point, then the outside air can be used for economizing.                                                                                                    |
| Control Mode 4<br>• Combination of<br>Differential<br>Enthalpy and Fixed<br>Dry Bulb                      | OA Temperature and Humidity Sensor,<br>RA Temperature and Humidity Sensor,<br>and MA Temperature Sensor | The outside air dry bulb temperature and enthalpy are compared with the temperature shutoff set point and return air enthalpy.<br>If both OA enthalpy and RA enthalpy are higher than the enthalpy high limitation, then free cooling is prohibited.<br>If OA enthalpy or RA enthalpy is lower than the enthalpy high limitation, outside air enthalpy is lower than the return-air enthalpy, and the outside air dry bulb temperature is lower than the set temperature shutoff set point, then outside air can be used for economizing. |

## Damper Modulation During Free Cooling

Once outside air is suitable for free cooling, the controller modulates the damper based on MAT (mixed air temperature, default) or OAT (outside air temperature). Refer to Table 5.

If MAT is used when free cooling is enabled, then MAT set point (**3MAT SET**, configurable in Parameter Settings — Advanced — see page 34) is used for MAT modulating. When MAT falls below the anti-freeze set point (**3FRZ PROT**), the damper either fully closes or opens to the minimum position (configurable in Parameter Settings — Advanced — see page 34).

- 1. If MAT is lower than MAT set point, then the damper is modulated to maintain MAT set point, toward fully closed or open to the minimum position based on occupancy status if MAT continues dropping.
- 2. If MAT is in the range [MAT set point, (MAT set point + neutral zone band [0.5°C (1°F) by default])], then the damper position does not change.
- 3. If MAT is higher than (MAT set point + neutral zone band), then the damper modulates toward fully open.
- 4. If MAT is 5.5°C (10°F) higher than MAT set point, then the damper fully opens to 100%.

If OAT is used when there is a cooling demand, then the damper can be opened to different positions depending on different outside air temperatures:

- 1. If outside air is higher than 10°C (50°F) but lower than the temperature shutoff set point, then the damper is fully open.
- 2. If outside air is higher than OAT lockout set point but lower than 10°C (50°F), then linear modulation is applied when only Cooling Stage 1 Input (Y1I) is ON. Result of the following formula indicate the damper's open position:

([OAT – OAT Lockout Set Point] / [50 – OAT Lockout Set Point]) \* (80% – MIN POS) + MIN POS

NOTE: When both free cooling and mechanical cooling are on, damper remains fully open regardless of the modulating logic.

#### Location-Based Shutoff Set Points

The economizer controller can get location-based temperature and enthalpy shutoff set points automatically if it is connected to the Climatix<sup>™</sup> mobile application. Once a Wi-Fi/WLAN stick is plugged in, the economizer controller can establish network connection with the mobile application. The temperature and enthalpy shutoff set points obtained via the phone or tablet's GPS functionality can then be synchronized to the economizer controller.

#### Cooling Stage Operation

The economizer controller accepts inputs for 1 and 2-stage cooling inputs, and reroutes to the RTU through the relay connection Y1 and Y2.

The operation of the cooling stages is determined by the availability of Free Cooling provided by the economizer operation mode. See Cooling Stage I/O Logic tables, see Tables 6-7. Based on the use of Free Cooling, the operating modes are as follows:

- Y1 is Stage 1 Cooling Demand
- Y2 is Stage 2 Cooling Demand
- Free Cooling is always the first cooling stage
- Cooling Stage 1 call from the Commercial Thermostat (Y1) energizes the Y1 input to the Economizer Controller
- Cooling Stage 2 call from the Commercial Thermostat (Y2) energizes the Y2 input to the Economizer Controller

Table 6 — 1 and 2-Stage Cooling Stage I/O Logic

| ECONOMIZER<br>CONDITION MET | Y1  | Y2  | COOLING<br>STAGE 1 | COOLING<br>STAGE 2  |
|-----------------------------|-----|-----|--------------------|---------------------|
| NO                          | On  | On  | On                 | On                  |
| NO                          | On  | Off | On                 | Off                 |
| NO                          | Off | Off | Off                | Off                 |
| YES                         | On  | On  | On                 | On/Off <sup>a</sup> |
| YES                         | On  | Off | Off                | Off                 |
| YES                         | Off | Off | Off                | Off                 |
|                             |     |     |                    |                     |

NOTE(S):

If OAT ≤ MAT set point (3MAT SET), then Relay 2 is always OFF to disable Coola. ing Stage 2. Otherwise, if both stages of cooling (Y1 and Y2) are **ON** for more than a set time (15 minutes by default), Y2 remains **ON**, and the OAT is higher than MAT set point, then Relay 2 energizes to allow Y2 pass-through to enable Cooling Stage 2.

Table 7 — 2-Stage Cooling Stage I/O Logic

| ECONOMIZER<br>CONDITION MET | Y1  | Y2  | COOLING<br>STAGE 1 | COOLING<br>STAGE 2 |
|-----------------------------|-----|-----|--------------------|--------------------|
| NO                          | On  | On  | On                 | On                 |
| NO                          | On  | On  | On                 | On                 |
| NO                          | On  | Off | On                 | Off                |
| NO                          | Off | Off | Off                | Off                |
| YES                         | On  | On  | On                 | On                 |
| YES                         | On  | On  | On                 | On/Off             |
| YES                         | On  | Off | Off                | Off                |
| YES                         | Off | Off | Off                | Off                |

IMPORTANT: The Economizer Controller can tolerate thermostat wiring mismatch, e.g., Thermostat Y1  $\rightarrow$  Economizer Y2-IN, Thermostat Y2  $\rightarrow$  Economizer Y1-IN. The handling logic is Stage = Y1I + Y2I. For example, Y1O = 1 if Stage > =1,  $Y\overline{2}O = 1$  if Stage > = 2.

#### Multi-Speed Fan Support

The Economizer Controller supports connection to 1 and 2-speed fans. When the unit is equipped with a multi-speed fan, the damper responds to multiple fan speeds via multiple minimum positions (MIN POS) to keep minimum airflow. See Tables 8-10.

Table 8 — Damper MIN POS for 2-Speed Fan<sup>a</sup>

| Y1 | Y2 | W1 or O/B | Spd L | Spd H | Pos L | Pos H |
|----|----|-----------|-------|-------|-------|-------|
| Х  |    | _         | Х     |       | Х     | -     |
| Х  | Х  | _         | _     | Х     | _     | Х     |
| _  | I  | Х         |       | Х     |       | Х     |

NOTE(S):

A multi-speed fan is not controlled by the economizer controller but an external logic board.

#### LEGEND

Pos L — Damper MIN POS for Low-Speed Fan

- Pos H Damper MIN POS for High-Speed Fan
- Spd L Low Speed (Fan)
- Spd H High Speed (Fan)

# Table 9 — Different Fan Speeds with Different Configured Outputs<sup>a</sup>

| FAN TYPE                    | 1-SPEED COOLING <sup>b</sup>                                                                     | 2-STAGE COOLING <sup>b</sup>                                                                 |
|-----------------------------|--------------------------------------------------------------------------------------------------|----------------------------------------------------------------------------------------------|
| 1-SPEED<br>FAN°             | <ul> <li>Spd H (regardless of<br/>cooling demand,<br/>OCC=Yes)</li> </ul>                        | <ul> <li>Spd H (regardless of<br/>cooling demand,<br/>OCC=Yes)</li> </ul>                    |
| 2-SPEED<br>FAN <sup>c</sup> | <ul> <li>Spd L<br/>(0 or 1 cooling<br/>demand)</li> <li>Spd H<br/>(2 cooling demands)</li> </ul> | <ul> <li>Spd L<br/>(0 or 1 cooling demand)</li> <li>Spd H<br/>(2 cooling demands)</li> </ul> |

NOTE(S):

a. If a single-speed fan connects to the controller, then it opens directly on the call of cooling/heating. The damper position is Pos H.
b. Configured by Y10 or Y20.
c. Configured by 6FAN.

LEGEND

Spd L — Low Speed (Fan)

Spd H — High Speed (Fan)

#### Table 10 — Different Damper Minimum Positions with Different Configured Outputs

| FAN TYPE        | 1-SPEED COOLING <sup>a</sup>                                              | 2-STAGE COOLING <sup>a</sup>                                                                 |
|-----------------|---------------------------------------------------------------------------|----------------------------------------------------------------------------------------------|
| 1-SPEED<br>FAN⁵ | <ul> <li>Pos H (regardless of<br/>cooling demand,<br/>OCC=Yes)</li> </ul> | <ul> <li>Pos H (regardless of<br/>cooling demand,<br/>OCC=Yes)</li> </ul>                    |
| 2-SPEED<br>FAN⁵ | <ul> <li>Pos H (regardless of<br/>cooling demand,<br/>OCC=Yes)</li> </ul> | <ul> <li>Pos L<br/>(0 or 1 cooling demand)</li> <li>Pos H<br/>(2 cooling demands)</li> </ul> |

NOTE(S):

а Configured by Y1O or Y2O.

b. Configured by 6FAN.

LEGEND

Pos L — Damper MIN POS for Low-Speed Fan

Pos H — Damper MIN POS for High-Speed Fan

If DCV (demand controlled ventilation) is enabled, then each fan speed corresponds to 2 damper position ventilation set points (VENT MIN, VENT MAX), e.g., Pos L corresponds to 2VENTMIN L... 2VENTMAX L. See Table 11 for Different Damper Position Setting with Different Configured Outputs with DCV enabled.

If CO<sub>2</sub> sensor is connected but DCV is disabled, then each fan speed corresponds to one minimum damper position ventilation set point. See Table 12 for Different Damper Position Setting with Different Configured Outputs with DCV disabled.

## Table 11 — Different Damper Position Setting with Different Configured Outputs (DCV is Enabled)

| FAN TYPE                 | 1-STAGE COOLING <sup>a</sup>                                                             | 2-STAGE COOLING <sup>a</sup>                                                                                                    |
|--------------------------|------------------------------------------------------------------------------------------|----------------------------------------------------------------------------------------------------|
| 1-SPEED FAN <sup>b</sup> | <ul> <li>2VENTMIN H to 2VENTMAX H (regardless of<br/>cooling demand, OCC=Yes)</li> </ul> | 2VENTMIN H to 2VENTMAX H (regardless of cooling demand, OCC=Yes)                                                                   |
| 2-SPEED FAN <sup>b</sup> | <ul> <li>2VENTMIN H to 2VENTMAX H (regardless of<br/>cooling demand, OCC=Yes)</li> </ul> | <ul> <li>2VENTMIN L to 2VENTMAX L<br/>(0 or 1 cooling demand)</li> <li>2VENTMIN H to 2VENTMAX H<br/>(2 cooling demands)</li> </ul> |

NOTE(S):

a. Configured by Y1O or Y2O.b. Configured by 6FAN.

#### Table 12 — Different Damper Position Setting with Different Configured Outputs (DCV is Disabled, CO<sub>2</sub> sensor is connected)

| FAN TYPE                 | 1-STAGE COOLING <sup>a</sup>                                               | 2-STAGE COOLING <sup>a</sup>                                                                           |
|--------------------------|----------------------------------------------------------------------------|----------------------------------------------------------------------------------------------------|
| 1-SPEED FAN <sup>b</sup> | <ul> <li>2VENTMIN H (regardless of cooling demand,<br/>OCC=Yes)</li> </ul> | 2VENTMIN H (regardless of cooling demand,<br>OCC=Yes)                                                  |
| 2-SPEED FAN <sup>b</sup> | <ul> <li>2VENTMIN H (regardless of cooling demand,<br/>OCC=Yes)</li> </ul> | <ul> <li>2VENTMIN L<br/>(0 or 1 cooling demand)</li> <li>2VENTMIN H<br/>(2 cooling demands)</li> </ul> |

NOTE(S):

Configured by Y1O or Y2O. Configured by 6FAN.

# Cooling Delay via Increasing Fan Speed

If there is cooling demand while outside air is suitable for economizing, then the economizer controller tries to increase fan speed to maximize the use of outside air first. If the cooling demand is not reached within a set time, then mechanical cooling will be enabled.

Typical field application:

- 1. Prerequisites:
  - a. Outside air is suitable for economizing and free cooling is ON.
  - b. Fan connected to the controller supports multiple speeds. Cooling delay function does not work if only a one-speed fan is connected to the controller.
- If it is a 2-speed fan and there are 2 cooling demand 2. inputs/outputs, when Y1-Input is called, the controller sets fan speed to Speed Low. Damper is fully open (100%).

If Y2-Input is also called, then the controller increases fan speed to Speed High and starts fan delay (2FAN DLY) time. After the delay time runs out, the controller starts Y1-Output.

## Demand Controlled Ventilation (DCV)

If a field-installed CO2 sensor is connected to the EconomizerONE controller, then a demand-controlled ventilation strategy will operate automatically. As the  $CO_2$  level in the space increases above the set point (on the EconomizerONE controller), the minimum position of the dampers will be increased proportionally until the Maximum Ventilation setting is reached. As the space  $CO_2$  level decreases because of the increase in fresh air, the outdoor damper will follow the higher demand condition from the DCV mode or from the free cooling mode.

The controller modulates the outside air damper based on the CO<sub>2</sub> level through the ppm value selected between the range of 500 and 2000 ppm. The measured  $CO_2$  concentration value is compared with the set DCV set point. If the measured CO<sub>2</sub> concentration value is below the DCV set point, keep the damper to the minimum position. Otherwise, enable DCV. Once DCV is enabled, the DCV PID starts to run to control the indoor CO2 concentration value towards the DCV set point. The damper opens to the maximum position.

NOTE: DCV is disabled if the controller receives no occupancy signal.

DCV operation is available in Occupied and Unoccupied periods with EconomizerONE system. However, a control modification will be required on the unit system to implement the Unoccupied period function. Refer to controller accessory installation instruction manual for further controls and command operation information.

## High Humidity Limitation

The economizer controller applies high limit of humidity to enthalpy-based economizing. When the OA dew point is below the dew point set point, enthalpy-based economizing is available. Otherwise, enthalpy-based economizing is unavailable.

#### Anti-Freeze Protection

The economizer controller initiates the anti-freeze protection if MAT or OAT temperature falls below the anti-freeze set point.

#### MAT-Based Anti-Freeze Protection

- If MAT temperature falls below the anti-freeze set point 1 (3FRZ PROT) and:
- If unit type is conventional unit and cooling/heating conventional operation mode is enabled, then the controller closes both damper and compressor.
- If unit type is heat pump and heat pump operation mode is enabled, then the controller closes the damper.
- 2. If the MAT sensor fails, MAT is substituted by OAT to continue the anti-freeze assessment. If OAT sensor also fails, then the controller closes the damper immediately.

#### OAT-Based Anti-Freeze Protection

If OAT temperature falls below the OAT lockout set point (3OAT LOCK) and:

- If unit type is conventional unit and cooling/heating conven-1. tional operation mode is enabled, then the controller stops the compressor from running.
- 2. If unit type is heat pump and heat pump operation mode is enabled, then the controller compressor is bypassed.

#### Exhaust Fan Operation

Up to 2 exhaust fans can be connected to the economizer controller.

If Exhaust Fan 1 is connected and configured, then Exhaust Fan 1 parameter group (L, M, and H) is available, depending on fan configuration.

- If Exhaust Fan 2 is connected and configured, then Exhaust Fan 2 parameter group (L, M, and H) is available, depending on fan configuration.
- The controller energizes Exhaust Fan Relay 1 and Exhaust Fan Relay 2 if the damper position reaches Exhaust Fan 1 parameter setting and Exhaust Fan Relay 2 parameter setting respectively. The selection of L, M, or H matches the current fan speed.

NOTE: If terminal ACT-FB is configured, then the damper position is the damper feedback position. If feedback signal is unavailable, then it is the simulated position.

#### Occupancy Input

The economizer controller can receive an occupancy signal from the connected thermostat or work under Occupied mode all the time. This is configurable in the Thermostat setup from Climatix<sup>TM</sup> mobile application or under the menu of I/O Configuration on the inbuilt display. See "Parameter Settings — I/O Configurations" on page 34 for more information.

IMPORTANT: On the call of cooling, when the controller is configured to receive signal from the thermostat but the thermostat is working under the Unoccupied mode, the damper is fully closed if outside air is not suitable for economizing. If outside air is suitable for economizing, then the damper is fully open.

#### Pre-occupancy Purge

The Pre-Occupancy purge demand comes from the configuration of the Auxiliary features in Climatix<sup>TM</sup> mobile application or **6AUX2-I** under the menu of I/O Configuration on the inbuilt display.

During pre-occupancy purge on the call of heating, or when there is no cooling/heating demand, the damper position is MIN POS.

During pre-occupancy purge on the call of cooling, the damper position is MIN POS if outside air is not suitable for economizing. If outside air is suitable for economizing, then the damper is fully open.

# Airflow Commissioning

Airflow measurement station (differential pressure signal) can connect to the controller temporarily to run airflow commissioning to calculate, calibrate, and store 4 fan speed characteristic curves automatically at damper positions 40%, 60%, 80%, and 100%. The controller places the damper to a proper position to meet minimum or any other airflow requests in cfm. Users can enable this function only from the mobile application if the related function is available in the current mobile application version.

## Fault Detection and Diagnostics

The economizer controller can detect and diagnose free cooling faults, sensor operation faults, and damper modulating faults. It can also report anti-freeze and shutdown notifications and actuator errors. Following is a list of all detectable or reportable information:

- Sensor disconnected or has no signal.
- Sensor short or high signal (under range or over range).
- Not economizing.
- Unexpected economizing.
- Excess outdoor air.
- Damper not modulating.
- Input power monitor and brownout. After detecting brownout, the economizer controller enters the brownout protection mode and disables all of the relay outputs.
- Anti-freeze notifications.
- Shutdown notifications.
- Actuator errors.
- Leaving air temperature is too low or too high.
- Cooling/heating error.
- Damper actuator cycle count. Parameter **1ACT CNT** indicates number of times actuator has cycled. It is resettable via HMI item **8ACT CNT RESET**.

IMPORTANT: The first 6 faults are detectable via LEDs or alarm reports on the LCD. See LED Indication on page 22 and Alarms on page 35 for fault indications. These faults can also be displayed in the Operating section of the Climatix<sup>™</sup> mobile application.

## Firmware Update

NOTE: Back up configurations before firmware update. All the previous configuration data are erased after firmware update.

NOTE: Contact Application Engineering for more information on support for firmware.

IMPORTANT: If the controller enters the configuration state for the convenience of I/O configurations, then users can manually switch to the running state after finishing configurations. To do so, press Enter + Up at the same time, then press Enter to confirm the switch after 8RUN STATE appears on the LCD.

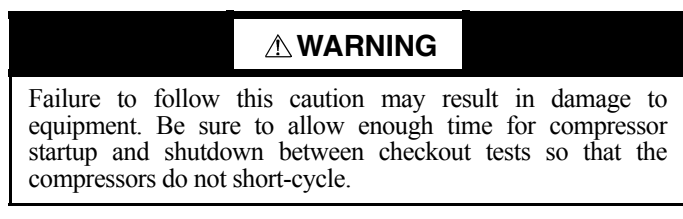

#### Mounting Devices Connected to the Economizer Controller

Devices like damper actuators, sensors (temperature sensor, humidity sensor, combination temperature and humidity sensor,  $CO_2$ sensor), thermostats, and exhaust fans can be connected to the economizer controller. For information on how to mount the devices, see the device's installation instructions. See Fig. 38 and Table 13 for economizer controller wiring details.

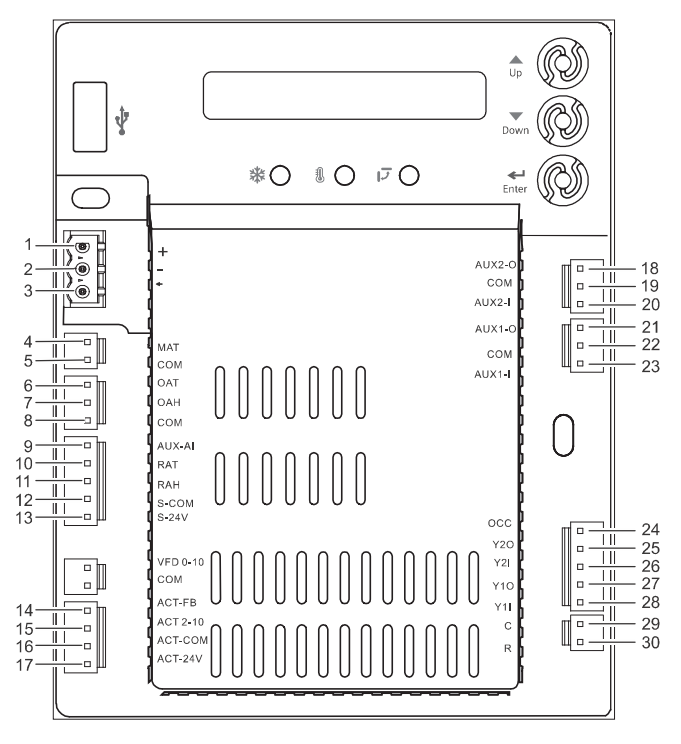

Fig. 38 — Economizer Control Wiring

| NO. | LABEL   | ТҮРЕ                          | DESCRIPTION                                                                                                    |  |
|-----|---------|-------------------------------|----------------------------------------------------------------------------------------------------|--|
| 1   | +       | RS485 Modbus A                | Line A                                                                                                    |  |
| 2   | -       | RS485 Modbus B                | Line B                                                                                                    |  |
| 3   | Г       | GND_ISO                       | Earth Ground                                                                                                    |  |
| 4   | MAT     | Type II NTC 10K or 0-10 vdc   | Mixed or Discharge Air Temperature Sensor                                                                                  |  |
| 5   | COM     | СОМ                           | Mixed or Discharge Air Temperature Sensor Common                                                                           |  |
| 6   | OAT     | Type II NTC 10K or 0-10 vdc   | Outside Air Temperature Sensor                                                                                             |  |
| 7   | OAH     | 0-10 vdc or 4-20mA            | Outside Air Relative Humidity Sensor                                                                                       |  |
| 8   | СОМ     | СОМ                           | Outside Air Temperature Sensor or<br>Outside Air Relative Humidity Sensor Common                                           |  |
| 9   | AUX-AI  | 0-10 vdc, 2-10 vdc or 0-5 vdc | Air Quality Sensor or Pressure Sensor                                                                                      |  |
| 10  | RAT     | Type II NTC 10K or 0-10 vdc   | Return Air Temperature Sensor                                                                                              |  |
| 11  | RAH     | 0-10 vdc or 4-20mA            | Return Air Relative Humidity Sensor                                                                                        |  |
| 12  | S-COM   | СОМ                           | 24 vac Common                                                                                                    |  |
| 13  | S-24V   | 24 vac                        | 24 vac Power Out to Sensors                                                                                                |  |
| 14  | ACT-FB  | 2-10 vdc                      | Damper Actuator Feedback                                                                                                   |  |
| 15  | ACT2-10 | 2-10 vdc                      | Damper Actuator Output                                                                                                    |  |
| 16  | ACT-COM | COM                           | Damper Actuator Output Common                                                                                              |  |
| 17  | ACT-24V | 24 vac                        | 24 vac Power Out to Damper Actuator                                                                                        |  |
| 18  | AUX2-O  | 24 vac OUT                    | Configurable:<br>• Exhaust Fan (1 or 2)<br>• System Alarm Output (Title 24)                                                |  |
| 19  | COM     | СОМ                           | 24 vac Common                                                                                                    |  |
| 20  | AUX2-I  | 24 vac IN                     | Configurable:<br>• Shut Down<br>• Heat Conventional (W1)<br>• Heat Pump Changeover (reversing valve OB)<br>• Pre-Occupancy |  |
| 21  | AUX1-O  | 24 vac OUT                    | Configurable:<br>• Exhaust Fan (1 or 2)<br>• System Alarm Output (Title 24)                                                |  |
| 22  | COM     | СОМ                           | 24 vac Common                                                                                                    |  |
| 23  | AUX1-I  | 24 vac IN                     | Configurable:<br>• Shut Down<br>• Heat Conventional (W1)<br>• Heat Pump Changeover (reversing valve OB)<br>• Pre-Occupancy |  |
| 24  | 000     | 24 vac IN                     | Occupancy Input                                                                                                    |  |
| 25  | Y2O     | 24 vac OUT                    | Cooling Stage 2 Output to Stage 2 Mechanical Cooling                                                                       |  |
| 26  | Y2I     | 24 vac IN                     | Cooling Stage 2 Input from Commercial Thermostat                                                                           |  |
| 27  | Y10     | 24 vac OUT                    | Cooling Stage 1 Output to Stage 1 Mechanical Cooling                                                                       |  |
| 28  | Y1I     | 24 vac IN                     | Cooling Stage 1 Input from Commercial Thermostat                                                                           |  |
| 29  | С       | СОМ                           | 24 vac Common                                                                                                    |  |
| 30  | R       | 24 vac                        | 24 vac Power                                                                                                    |  |

# Table 13 — Economizer Control Wiring Settings

| • | Outside Air:<br>Connect to the<br>OAT and COM<br>terminals of the<br>device          | Mixed or Discharge Air Temperature Sensor<br>Outside Air Temperature Sensor | { | MAT<br>COM<br>OAT<br>OAH               |
|---|--------------------------------------------------------------------------------------|-----------------------------------------------------------------------------|---|----------------------------------------|
| • | Return Air<br>(Differential):<br>Connect to the RAT<br>and S-COM<br>terminals of the | Return Air Temperature Sensor                                               | { | AUX-AI<br>RAT<br>RAH<br>S-COM<br>S-24V |
| • | device.<br>Mixed Air: Connect<br>to the MAT and                                      |                                                                             |   | VFD 0-10<br>COM<br>ACT-FB<br>ACT 2-10  |
|   | COM terminals of the device.                                                         |                                                                             |   | ACT-COM<br>ACT-24V                     |

Fig. 39 — Temperature Sensor Connection

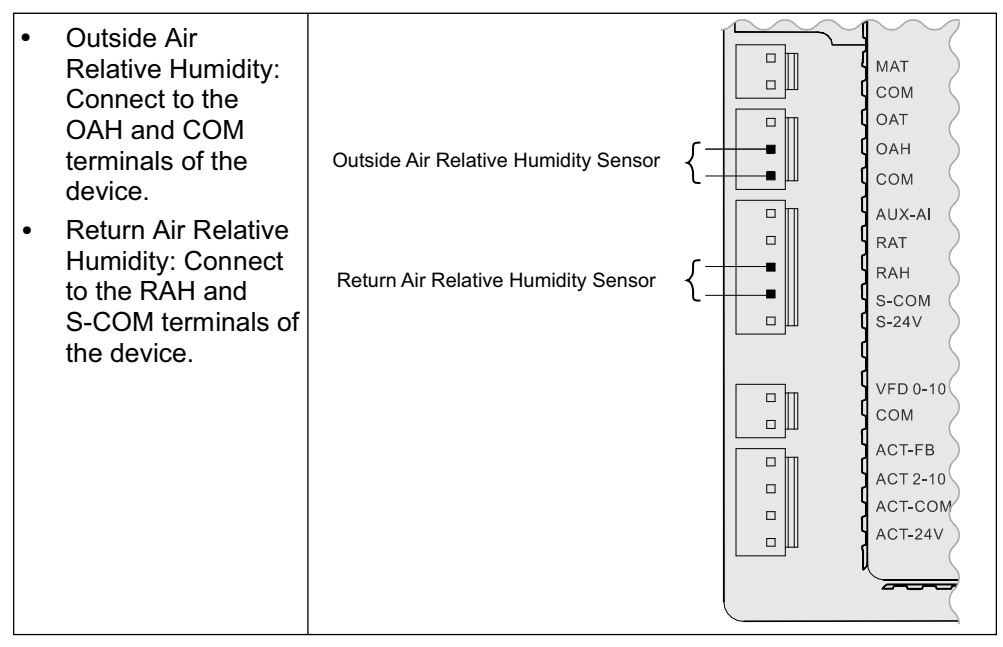

Fig. 40 — Relative Humidity Sensor Connection

| Temperature/<br>Humidity: Connect<br>to the RAT, S-COM,<br>and RAH terminals<br>of the device. | • | Outside<br>Combination<br>Temperature/<br>Humidity: Connect<br>to the OAT, COM,<br>and OAH terminals<br>of the device.<br>Return<br>Combination<br>Temperature/<br>Humidity: Connect<br>to the RAT, S-COM,<br>and RAH terminals<br>of the device. | Combo Temperature and Humidity Sensor<br>Combo Temperature and Humidity Sensor |  | MAT<br>COM<br>OAT<br>OAH<br>COM<br>AUX-AI<br>RAT<br>RAH<br>S-COM<br>S-24V<br>VFD 0-10<br>COM<br>ACT-FB<br>ACT 2-10<br>ACT-COM<br>ACT-24V |
|------------------------------------------------------------------------------------------------|---|----------------------------------------------------------------------------------------------------|--------------------------------------------------------------------------------|--|----------------------------------------------------------------------------------------------------|
|------------------------------------------------------------------------------------------------|---|----------------------------------------------------------------------------------------------------|--------------------------------------------------------------------------------|--|----------------------------------------------------------------------------------------------------|

Fig. 41 — Combination Temperature/Humidity Sensor Connection

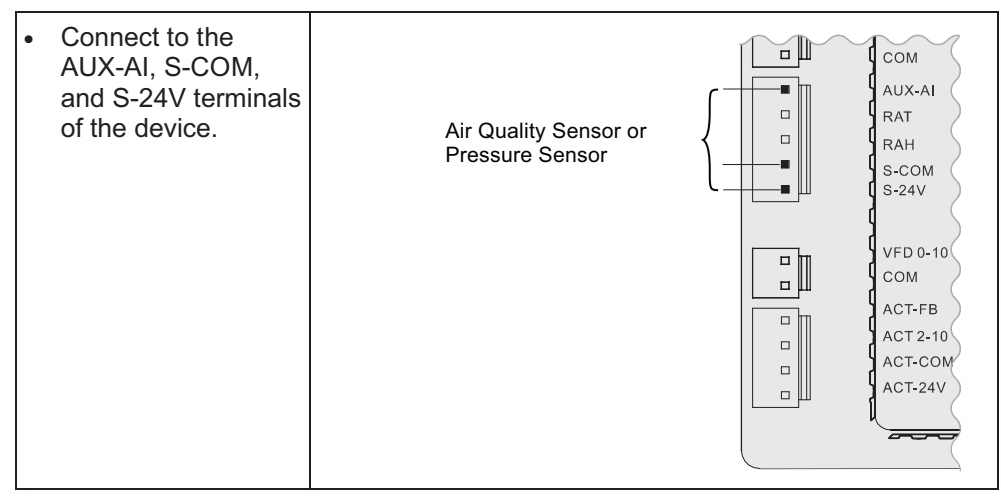

Fig. 42 – CO<sub>2</sub>/Pressure Sensor Connection

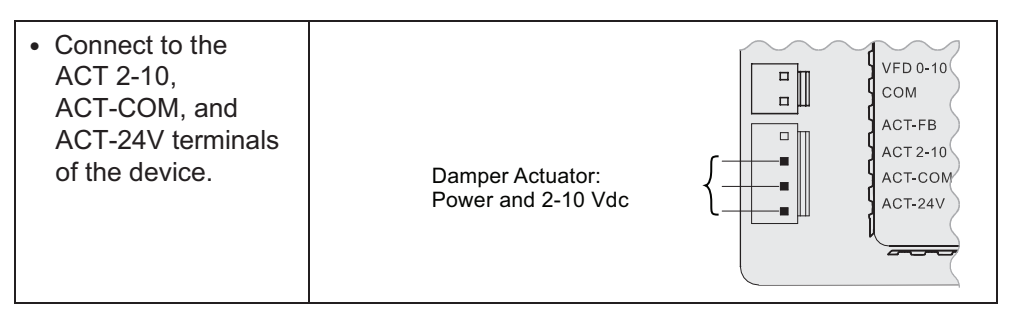

Fig. 43 — Damper Actuator Connection

IMPORTANT: Before setup and configuration, it is recommended to obtain some location-based values, such as shutoff points, or utilize the location services in the Climatix<sup>™</sup> mobile application.

Set up and configure the economizer controller before putting it into usage. This can be accomplished by using the Climatix<sup>™</sup> mobile application or the inbuilt display. After sensor, compressor, thermostat, or actuator is connected to the economizer controller, values/statuses are displayed in the Operating section of the mobile application and on the LCD. Users can manually change basic and advanced settings, configure I/Os, and test the damper operation and any configured outputs by modifying the corresponding parameter values in the local device or mobile application. See Tables 14-21 for a complete list of all parameters that users can find on the LCD display. Refer to it during the setup and configuration process.

NOTE: For all units, the Climatix application login is: Administrator. For units coming from the factory with  $CO_2$  configuration or single enthalpy (control mode 3), the controller password is OneBT2.1. For all other units, use the controller password OneBT.

NOTE: Parameters and display menus may display differently/dynamically if different applications are configured. See Tables 14-21.

IMPORTANT: Not all operations are available on the local POL 224. For example, users can only obtain shutoff set points and perform cfm commissioning via the Climatix<sup>TM</sup> mobile application. Setup and configuration on the local device are only recommended if operations from the mobile application are unavailable. Check the mobile application for all operations that can be performed from the mobile application end.

IMPORTANT: By connecting the RS485 port to a PC, all parameters are also readable or writable from PC tools such as Modbus Poll.exe via Modbus<sup>®a</sup> and Yabe.exe via BACnet<sup>TMa</sup> MSTP (Bps 38400 [default], Bps 9600, Bps 19200, Bps 115200). Note that an external End of Line (EOL) element is required to achieve Baud Rate 115200 at a maximum cable length of 4000 ft (1.2 km).

NOTE(S):

a. Third-party trademarks and logos are the property of their respective owners.

# Table 14 — Status Display

| PARAMETER    | DESCRIPTION                                                                                                    | VALUE                                  |  |
|--------------|----------------------------------------------------------------------------------------------------|----------------------------------------|--|
| 1FREECOOL    | Indicates if the system can use outdoor air for free cooling.                                                                                                    |                                        |  |
| 1ECON ENAB   | Indicates if outdoor air is being used for the first stage of cooling.                                                                                                    |                                        |  |
| 10CCUPIED    | Indicates if the space is occupied. If users choose <b>ALWAYS</b> for <b>6OCC</b> when configuring I/Os, the parameter value is <b>YES</b> ; if users keep the default selection <b>T-STAT</b> for <b>6OCC</b> and the controller receives 24-v signal from OCC input, the value is <b>YES</b> . Otherwise, the value is <b>NO</b> . | YES<br>NO                              |  |
| 1Y1-IN       | Y1-IN call from thermostat for Cooling Stage 1.                                                                                                    |                                        |  |
| 1Y1-OUT      | Y1-OUT signal to compressor for Cooling Stage 1.                                                                                                    |                                        |  |
| 1Y2-IN       | Y2-IN call from thermostat for Cooling Stage 2.                                                                                                    |                                        |  |
| 1Y2-OUT      | Y2-OUT signal to compressor for Cooling Stage 2. <b>Dynamic item:</b> Appears only if Y2-OUT terminal is configured.                                                                                                    |                                        |  |
| 1AUX1-I      | Aux1-IN signal. Dynamic item: Appears only if Aux1-In terminal is configured.                                                                                                    | ON<br>OFF                              |  |
| 1AUX1-O      | Aux1-OUT signal.<br>Dynamic item: Appears only if Aux1-OUT terminal is configured.                                                                                                    |                                        |  |
| 1AUX2-I      | Aux2-IN signal. Dynamic item: Appears only if Aux2-In terminal is configured.                                                                                                    |                                        |  |
| 1AUX2-O      | Aux2-OUT signal. Dynamic item: Appears only if Aux2-OUT terminal is configured.                                                                                                    |                                        |  |
| 1COMP STAGE  | Indicates compressor current stage.                                                                                                    | Off<br>1<br>2<br>3                     |  |
| 1HEAT ENAB   | Indicates if heating is enabled.                                                                                                    |                                        |  |
| 1MIX AIR LOW | Indicates if the anti-freeze protection function is enabled for a mixed air temperature sensor. If the detected air temperature is lower than the anti-freeze protection set point (3FRZ PROT), the parameter value is <b>YES</b> . Otherwise, it is <b>NO</b> .                                                                     | YES<br>NO                              |  |
| 1MAT PRES    | Indicates the present value of the mixed air temperature (MAT) sensor.<br><b>Dynamic item:</b> Appears only if <b>MAT</b> or <b>AUTO</b> is selected for<br><b>3DIF T LOC</b> under Parameter Settings — Advanced on page 34.                                                                                                    |                                        |  |
| 1LAT PRES    | Indicates the present value of the leaving air temperature (LAT) sensor.<br>Dynamic item: Appears only if LAT or AUTO is selected for 3DIF T LOC.                                                                                                    |                                        |  |
| 10AT PRES    | Indicates the present value of the outdoor air temperature (OAT) sensor. <b>Dynamic item:</b> Appears only if an OAT sensor is configured.                                                                                                    | The second second second second second |  |
| 10AH PRES    | Indicates the present value of the outdoor air relative humidity (OAH) sensor. <b>Dynamic item:</b> Appears only if an OAH sensor is configured.                                                                                                    | value is displayed on the LCD.         |  |
| 1RAT PRES    | Indicates the present value of the return air temperature (RAT) sensor.<br><b>Dynamic item:</b> Appears only if a RAT sensor is configured.                                                                                                    |                                        |  |
| 1RAH PRES    | Indicates the present value of the return air relative humidity (RAH) sensor.<br><b>Dynamic item:</b> Appears only if a RAH sensor is configured.                                                                                                    |                                        |  |
| 1CO2 PRES    | Indicates the present value of the CO <sub>2</sub> sensor.<br><b>Dynamic item:</b> Appears only if a CO <sub>2</sub> sensor is configured.                                                                                                    |                                        |  |
| 1DCV STATUS  | Indicates the demand controlled ventilation (DCV) status.<br><b>Dynamic item:</b> Appears only if a CO <sub>2</sub> sensor is configured.<br>Displays ON if the measured CO <sub>2</sub> concentration value is above the DCV set point and OFF<br>if below the DCV set point.                                                       | ON<br>OFF                              |  |
| 1FAN SPD LV  | Indicates the current fan speed status (low, medium, or high). If a one-speed fan is connected and configured, this item is invisible.<br><b>Dynamic item:</b> Appears only if " <b>6FAN</b> " is configured as " <b>2SPEED</b> " under Parameter Settings — I/O Configurations on page 34.                                          | L<br>H                                 |  |
| 1ACT OUT     | Indicates current position of damper actuator in v.                                                                                                    |                                        |  |
| 1ACT FB      | Indicates feedback signal of damper actuator in v.                                                                                                    |                                        |  |
| 1ACT POS     | Indicates current position of damper actuator in % Open.                                                                                                    | The corresponding detected             |  |
| 1ACT CNT     | Indicates number of times actuator has cycled (1 cycle = 180 degrees of movement in any direction). Resettable via HMI item <b>8ACT CNT RESET</b> under Enter Running State on page 36.                                                                                                    | value is displayed on the LCD.         |  |
| 1EQUIP       | Indicates the equipment type. If <b>HP(O)</b> or <b>HP(B)</b> is chosen for <b>6AUX1-I</b> , the parameter value is <b>HP(O)</b> or <b>HP(B)</b> respectively. If neither is chosen, the value is <b>CON RTU</b> .                                                                                                    | HP(O)<br>HP(B)<br>CON RTU              |  |
| 10AT LOCK    | Indicates status of the OAT cooling lockout function.                                                                                                    | NO<br>LCKOUT<br>OVRD                   |  |
| 1INS         | Indicates the installation date of the Economizer Controller. If the installation date is incorrect, press Enter to change and confirm month, date and year.                                                                                                    | _                                      |  |

# Table 15 — Parameter Settings — Basic

| PARAMETER  | DESCRIPTION                                                                                                    | RANGE                             | DEFAULT    |
|------------|----------------------------------------------------------------------------------------------------|-----------------------------------|------------|
| 2 TEMP OFF | Temperature shutoff set point can be obtained automatically if a smartphone<br>or tablet is connected to the network provided by a Wi-Fi/WLAN stick<br>plugged into the Economizer Controller and the mobile application is<br>installed on the phone or tablet. This can also be a manually defined set<br>point.                                                                               | 4880°F; increment by 1            | 63°F       |
| 2ENTH OFF  | Enthalpy shutoff set point can be obtained automatically if a smartphone or tablet is connected to the network provided by a Wi-Fi/WLAN stick plugged into the Economizer Controller and the mobile application is installed on the phone or tablet. This can also be a manually defined set point. <b>Dynamic item:</b> Appears only if an OAH sensor is configured.                            | 2230 Btu/lbm;<br>increment by 1   | 28 Btu/lbm |
| 2DVC       | Demand controlled ventilation set point can be obtained automatically if a smartphone or tablet is connected to the network provided by a Wi-Fi/WLAN stick plugged into the Economizer Controller and the mobile application is installed on the phone or tablet. This can also be a manually defined set point.<br><b>Dynamic item:</b> Appears only if a CO <sub>2</sub> sensor is configured. | 3002000PPM;<br>increment by 100   | 1100PPM    |
| 2FAN L ACT | Damper minimum position when fan runs at a low speed.<br>Dynamic item: Appears only if "6FAN" is configured as "2SPEED" under<br>Parameter Settings — I/O Configurations on page 34.                                                                                                    | 210V; increment by 0.1            | 3.6V       |
| 2FAN H ACT | Damper minimum position when fan runs at a high speed.<br>Dynamic item: Appears only if "6FAN" is configured as "1SPEED" or<br>"2SPEED".                                                                                                    | 210V; increment by 0.1            | 2.8V       |
| 2VENTMAX L | DCV maximum position when fan runs at a low speed.<br><b>Dynamic item:</b> Appears only if a CO <sub>2</sub> sensor is configured and " <b>6FAN</b> " is configured as " <b>2SPEED</b> ".                                                                                                    | 210V; increment by 0.1            | 3.6V       |
| 2VENTMAX H | DCV maximum position when fan runs at a high speed.<br><b>Dynamic item:</b> Appears only if a CO <sub>2</sub> sensor is configured and <b>"6FAN"</b> is configured as <b>"1SPEED</b> " or <b>"2SPEED</b> ".                                                                                                    | 210V; increment by 0.1            | 3.6V       |
| 2VENTMIN L | DCV minimum position when fan runs at a low speed.<br><b>Dynamic item:</b> Appears only if a CO <sub>2</sub> sensor is configured and <b>"6FAN"</b> is configured as <b>"2SPEED</b> ".                                                                                                    | 210V; increment by 0.1            | 3.1V       |
| 2VENTMIN H | DCV minimum position when fan runs at a high speed.<br><b>Dynamic item:</b> Appears only if a CO <sub>2</sub> sensor is configured and " <b>6FAN</b> " is<br>configured as " <b>1SPEED</b> " or " <b>2SPEED</b> ".                                                                                                    | 210V; increment by 0.1            | 2.3V       |
| СҒМ СОММ   | Air Flow Chart: CFM commissioning can only be initiated from the mobile application. When CFM commissioning is in progress, the local device reads "CFM COMM".                                                                                                    | _                                 | _          |
| 2DEGREES   | Temperature unit (°F or °C).                                                                                                    | _                                 | °F         |
| 2FAN       | Fan cfm.                                                                                                    | 10050,000cfm;<br>increment by 100 | 5000cfm    |
| 2EX1 L     | Exhaust Fan 1 low-speed parameter setting.<br><b>Dynamic item:</b> Appears only if:<br>• Exhaust Fan 1 is configured.<br>• "6FAN" is configured as "2SPEED".                                                                                                    | 0100%; increment by 1             | 65%        |
| 2EX1 H     | <ul> <li>Exhaust Fan 1 high-speed parameter setting.</li> <li>Dynamic item: Appears only if:</li> <li>Exhaust Fan 1 is configured.</li> <li>"6FAN" is configured as "1SPEED" or "2SPEED".</li> </ul>                                                                                                    | 0100%; increment by 1             | 50%        |
| 2EX2 L     | Exhaust Fan 2 low-speed parameter setting.<br><b>Dynamic item:</b> Appears only if:<br>• Exhaust Fan 2 is configured.<br>• "6FAN" is configured as "2SPEED".                                                                                                    | 0100%                             | 80%        |
| 2EX2 H     | <ul> <li>Exhaust Fan 2 high-speed parameter setting.</li> <li>Dynamic item: Appears only if:</li> <li>Exhaust Fan 2 is configured.</li> <li>"6FAN" is configured as "1SPEED" or "2SPEED".</li> </ul>                                                                                                    | 0100%; increment by 1             | 75%        |
| 2THL       | Temperature high limitation.<br>Dynamic item: Appears only if an RAT sensor is configured.                                                                                                    | 0100%; increment by 1             | 83%        |
| 2EHL       | Enthalpy high limitation.<br><b>Dynamic item:</b> Appears only if an RAH sensor is configured.                                                                                                    | 3050 Btu/lbm, increment by 1      | 33 Btu/lbm |
| 2FAN DLY   | Cooling delay via increasing fan speed.                                                                                                    | 030 min: increment by 1           | 5 min.     |

| PARAMETER            | DESCRIPTION                                                                                                    | VALUE/RANGE                    | DEFAULT |
|----------------------|----------------------------------------------------------------------------------------------------|--------------------------------|---------|
| 3FREEZE POS          | Anti-freeze protection damper position (closed or minimum).                                                                                                    | CLO<br>MIN                     | CLO     |
| 3SD ACT POS          | Damper position during shutdown (open or closed).                                                                                                    | CLO<br>OPN                     | CLO     |
| 3DIF T LOC           | <ul> <li>MAT sensor location:</li> <li>Choose MAT if the sensor is installed before the DX (Direct Expansion) coil.</li> <li>Choose LAT if the sensor is installed after the DX coil.</li> <li>Choose AUTO to let the Economizer Controller automatically detect the location.</li> </ul> | MAT<br>LAT<br>AUTO             | LAT     |
| 3LAT LOW             | Low limit of leaving air temperature.<br>Dynamic item: Appears only if LAT or AUTO is selected for 3DIF T LOC.                                                                                                    | 3565°F; increment by 1         | 45°F    |
| 3LAT HIGH            | High limit of leaving air temperature.<br>Dynamic item: Appears only if LAT or AUTO is selected for 3DIF T LOC.                                                                                                    | 70180°F; increment by 1        | 80°F    |
| 30AT CAL             | OAT sensor calibration.                                                                                                    | –2.52.5°F; increment by<br>0.5 | 0°F     |
| 3RAT CAL             | RAT sensor calibration.<br><b>Dynamic item:</b> Appears only if an RAT sensor is configured.                                                                                                    | –2.52.5°F; increment by 0.5    | —       |
| 30AH CAL             | OAH sensor calibration.<br>Dynamic item: Appears only if an OAH sensor is configured.                                                                                                    | 10 10% increment by 0.5        | 0%      |
| 3RAH CAL             | RAH sensor calibration.<br>Dynamic item: Appears only if an RAH sensor is configured.                                                                                                    | - 1010%, increment by 0.5      | 0%      |
| 3MAT CAL             | MAT or LAT sensor calibration.                                                                                                    | –2.52.5°F; increment by 0.5    | 0°F     |
| 3MAT SET             | Set point of MAT or LAT sensor.                                                                                                    | 3870°F; increment by 1         | 53°F    |
| 3FRZ PROT            | Anti-freeze protection set point of MAT sensor.                                                                                                    | 3555°F; increment by 1         | 45°F    |
| 3ACT TOLR            | Actuator tolerance setpoint between output (in percent) and feedback (in percent).                                                                                                    | 015%; increment by 1           | 8%      |
| 30AT LOCK            | OAT lockout set point for anti-freeze protection.                                                                                                    | -4580°F; increment by 1        | 32°F    |
| 30AT LCKOVRD         | When OAT LOCKOUT is enabled, choose to override the cooling lockout function or not.                                                                                                    | YES<br>NO                      | NO      |
| <b>30AT LOCKODLY</b> | Indicates the overridden time if "YES" is selected for "3OAT LCKOVRD".                                                                                                    | 0300 min; increment by 1       | 45 min. |

# Table 16 - Parameter Settings - Advanced

# Table 17 — Parameter Settings — I/O Configurations

| PARAMETER  | DESCRIPTION                                                                                                    | VALUE                                             | DEFAULT |
|------------|----------------------------------------------------------------------------------------------------|---------------------------------------------------|---------|
| 60CC       | Configures if occupancy status receives signal from the connected thermostat or<br>is displayed as ALWAYS in the Economizer Controller.                                                                                                    | T-STAT<br>ALWAYS                                  | T-STAT  |
| 6AUX1-I    | <ul> <li>Auxiliary DI-1. Configurable as:</li> <li>None.</li> <li>Heat Conventional (W1) from thermostat.</li> <li>Heat pump (reversing valve O).</li> <li>Heat pump (reversing valve B).</li> <li>Pre-occupancy signal from thermostat.</li> <li>Shutdown signal from unit.</li> </ul>                                                                                   | NONE<br>HP(O)<br>HP(B)<br>PREOCC<br>SHUTDWN       | W1      |
| 6AUX2-I    | <ul> <li>Auxiliary DI-2. Configurable as:</li> <li>None.</li> <li>Heat stage 1 (W1) from thermostat.</li> <li>Heat pump (reversing valve O).</li> <li>Heat pump (reversing valve B).</li> <li>Pre-occupancy signal from thermostat.</li> <li>Shutdown signal from unit.</li> <li>NOTE: Whichever is chosen for 6AUX1-I does not appear in the list of 6AUX2-I.</li> </ul> | NONE<br>W1<br>HP(O)<br>HP(B)<br>PREOCC<br>SHUTDWN | NONE    |
| 60AT SIG   | Configures signal type of OAT sensor.                                                                                                    | 0-10V<br>NTC10K                                   | NTC10K  |
| 6RAT SIG   | Configures signal type of RAT sensor.                                                                                                    | 0-10V<br>NTC10K<br>NONE                           | NONE    |
| 60AH SIG   | Configures signal type of OAH sensor.                                                                                                    | 0-10V                                             |         |
| 6RAH SIG   | Configures signal type of RAH sensor.                                                                                                    | 4-20mA<br>NONE                                    | NONE    |
| 6MAT SIG   | Configures signal type of MAT or LAT sensor.                                                                                                    | 0-10V<br>NTC10K                                   | NTC10K  |
| 6AUX-AI1   | <ul> <li>Auxiliary Al-1. Configurable as:</li> <li>CO<sub>2</sub> sensor.</li> <li>Static pressure (temporarily for CFM commissioning) sensor.</li> <li>None.</li> </ul>                                                                                                    | PRESSURE<br>CO2<br>NONE                           | NONE    |
| 6X-AI1 SIG | Configures CO <sub>2</sub> sensor type.<br>Dynamic item: Appears only if "CO2" is selected for "6AUX-AI1".                                                                                                    | 0-10V<br>2-10V<br>0-5V                            | 0-10V   |
| 6CO2 Rng L | Configures the low limit of CO <sub>2</sub> measuring range.<br>Dynamic item: Appears only if "CO2" is selected for "6AUX-AI1".                                                                                                    | 0500; increment by 10                             | 0       |
| 6C02 Rng H | Configures the high limit of CO <sub>2</sub> measuring range.<br>Dynamic item: Appears only if "CO2" is selected for "6AUX-AI1".                                                                                                    | 10003000;<br>increment by 50                      | 2000    |

| PARAMETER | DESCRIPTION                                                                                                    | VALUE                    | DEFAULT |
|-----------|----------------------------------------------------------------------------------------------------|--------------------------|---------|
| 6AUX-AI2  | Choose <b>ACT FB</b> if feedback signal is available from the connected damper actuator. Otherwise, choose <b>NONE</b> .                                                                                                    | ACT FB<br>NONE           | ACT FB  |
| 6Y2O      | Choose " <b>COOL 2</b> " if Cooling Stage 2 is available (another compressor is connected to the Economizer). Otherwise, choose " <b>NONE</b> ".                                                                                                    | COOL 2<br>NONE           | COOL 2  |
| 6AUX1-O   | <ul> <li>Auxiliary DO-1. Configurable as:</li> <li>None.</li> <li>Exhaust fan (1 or 2).</li> <li>Alarm output to thermostat (Title 24).</li> </ul>                                                                                                    | NONE<br>ALARM<br>EXHAUST | EXHAUST |
| 6AUX2-O   | <ul> <li>Auxiliary DO-2. Configurable as:</li> <li>None.</li> <li>Exhaust fan (1 or 2).</li> <li>Alarm output to thermostat (Title 24).</li> <li>NOTE: Except for Exhaust Fan, whichever is chosen for 6AUX1-O does not appear in the list of 6AUX2-O.</li> </ul> | NONE<br>ALARM<br>EXHAUST | ALARM   |
| 6RS485    | Switch between MSTP and Modbus.                                                                                                    | MSTP<br>MODBUSSI V       | MSTP    |

# Table 17 — Parameter Settings — I/O Configurations (cont)

# Table 18 — Alarm Parameters<sup>a,b</sup>

| PARAMETER       | DESCRIPTION                                                                         |
|-----------------|-------------------------------------------------------------------------------------|
| NO ALARM        | No alarm is activated.                                                              |
| 4MAT SEN ALARM  | MAT sensor has failed, gone out of range or become disconnected.                    |
| 4CO2 SEN ALARM  | CO <sub>2</sub> sensor has failed, gone out of range or become disconnected.        |
| 40AT SEN ALARM  | OAT sensor has failed, gone out of range or become disconnected.                    |
| 40AH SEN ALARM  | OAH sensor has failed, gone out of range or become disconnected.                    |
| 4RAT SEN ALARM  | RAT sensor has failed, gone out of range or become disconnected.                    |
| 4RAH SEN ALARM  | RAH sensor has failed, gone out of range or become disconnected.                    |
| 4FREEZE ALARM   | Anti-freeze notification when MAT sensor is below anti-freeze protection set point. |
| 4RTU SHUTDOWN   | Notification of Shutdown Active when SHUTDWN is chosen for 6AUX1-I or 6AUX2-I.      |
| 4ACTUATOR ALARM | Actuator gets disconnected or has failed.                                           |
| 4ACT UNDER V    | Voltage received by the actuator is below expected range.                           |
| 4ACT OVER V     | Voltage received by the actuator is above expected range.                           |
| 4ACT STALLED    | Damper actuator stopped before achieving commanded position.                        |
| 4ACT SLIPPING   | Damper actuator slips after reaching commanded position.                            |
| 4NOT ECON       | Not Economizing when it should.                                                     |
| 4ECON SHOULDNT  | Economizing when it should not.                                                     |
| 4EXCESS OA      | Excess outdoor air. Outside air intake is significantly higher than it should be.   |
| 4LLA ALARM      | Leaving air temperature is lower than the low limit (3LAT LOW).                     |
| 4HLA ALARM      | Leaving air temperature is higher than the high limit (3LAT HIGH).                  |

NOTE(S):

a. All alarms are dynamic items. An alarm appears only if a related symptom mentioned above is detected.
b. An alarm activation triggers a general alarm, then the configured system alarm output (AUX1-O or AUX2-O) is activated. If there is no alarm, NO ALARM is displayed on the HMI.

## Table 19 — Test Commands

| PARAMETER       | DESCRIPTION                                                                                                    |  |  |  |
|-----------------|----------------------------------------------------------------------------------------------------|--|--|--|
| 7DAMPER MIN POS | Press Enter to test if the Economizer Controller can drive damper to minimum position.                                     |  |  |  |
| 7DAMPER CLOSE   | Press Enter to test if the Economizer Controller can drive damper to 100% Closed.                                          |  |  |  |
| 7DAMPER OPEN    | Press Enter to test if the Economizer Controller can drive damper to 100% Open.                                            |  |  |  |
| 7DAMPER ALL     | Press Enter to perform all the above tests.                                                                                |  |  |  |
| 7DAMPER         | Press Enter to test if the Economizer Controller can drive damper to the selected voltage.                                 |  |  |  |
| 7Y10            | Press Enter to test if the Economizer Controller can turn on or off the first stage of cooling (close or open relay Y1O).  |  |  |  |
| 7Y2O            | Press Enter to test if the Economizer Controller can turn on or off the second stage of cooling (close or open relay Y2O). |  |  |  |
| 7AUX1-O         | Press Enter to test AUX1-O connection (close or open relay AUX1-O).                                                        |  |  |  |
| 7AUX2-O         | Press Enter to test AUX2-O connection (close or open relay AUX2-O).                                                        |  |  |  |

#### Table 20 — Enter Running State

| PARAMETER                                        | DESCRIPTION                                                                                                    |  |  |
|--------------------------------------------------|----------------------------------------------------------------------------------------------------|--|--|
| 8RUN STATE                                       | Change to Running State. Press Enter to confirm the change.                                                              |  |  |
| 8ENTER RUN? Confirm the change to Running State. |                                                                                                    |  |  |
| 8FACTORY DEF                                     | Perform factory reset. Press Enter to confirm the reset. (This action resets the controller password to default: OneBT.) |  |  |
| 8DEF CONFIRM?                                    | Confirm the factory reset.                                                                                               |  |  |
| 8ACT CNT RESET                                   | Damper count reset.                                                                                                    |  |  |
| 8VER x.x.x                                       | Firmware version information such as 0.1.10.                                                                             |  |  |

#### Table 21 — Enter Configuration State and Restart

| PARAMETER      | DESCRIPTION                                                            |
|----------------|------------------------------------------------------------------------|
| 5CONFIG STATE  | Change to Configuration State. Press Enter to confirm the change.      |
| 5ENTER CONFIG? | Confirm the change to Configuration State.                             |
| 5RESTART       | Restart the Economizer Controller. Press Enter to confirm the restart. |
| 5CONF RESTART  | Confirm the restart.                                                   |

# INSTALLING OPTIONAL HH57LW001 SINGLE OUTSIDE AIR ENTHALPY SENSOR

When using the HH57LW001 enthalpy sensor (see Fig. 44) for outside air changeover, the existing HH79NZ039 dry bulb sensor (see Fig. 45) must be removed. The enthalpy sensor will be mounted in the same location as the dry bulb sensor (see Fig. 46). When the enthalpy sensor's OA (Outside Air) temperature, enthalpy, and dew point are below their respective set points, outside air can be used for free cooling. When any of these are above their set point, free cooling will not be available. Enthalpy set points are configurable and create an enthalpy boundary according to the user's input. For additional details, see Fig. 47 and Table 22.

Harness 48TC005213 is required to be connected between the EconomizerONE harness in the return air chamber. Harness

48TC005213 has a 5-pin plug that connects directly to the HH57LW001 enthalpy sensor. The CRENTSEN001A00 accessory kit includes enthalpy sensor (HH57LW001) and associated 5-pin plug (48TC005213) and may be ordered as a finished good.

#### **Enthalpy Control Sensor Configuration**

The optional enthalpy control sensor (P/N: HH57LW001) communicates with the POL224 economizer controller using the 5-wire harness, 48TC005213. The HH57LW001 sensor can be used as a single outside air enthalpy, a differential return enthalpy, or a differential return temperature sensor. Refer to the base unit control wiring diagrams found earlier in this book to wire the HH57LW001 enthalpy sensor for each option. See Fig. 44 and Table 24 on page 39 to locate the wiring terminals for each enthalpy control sensor.

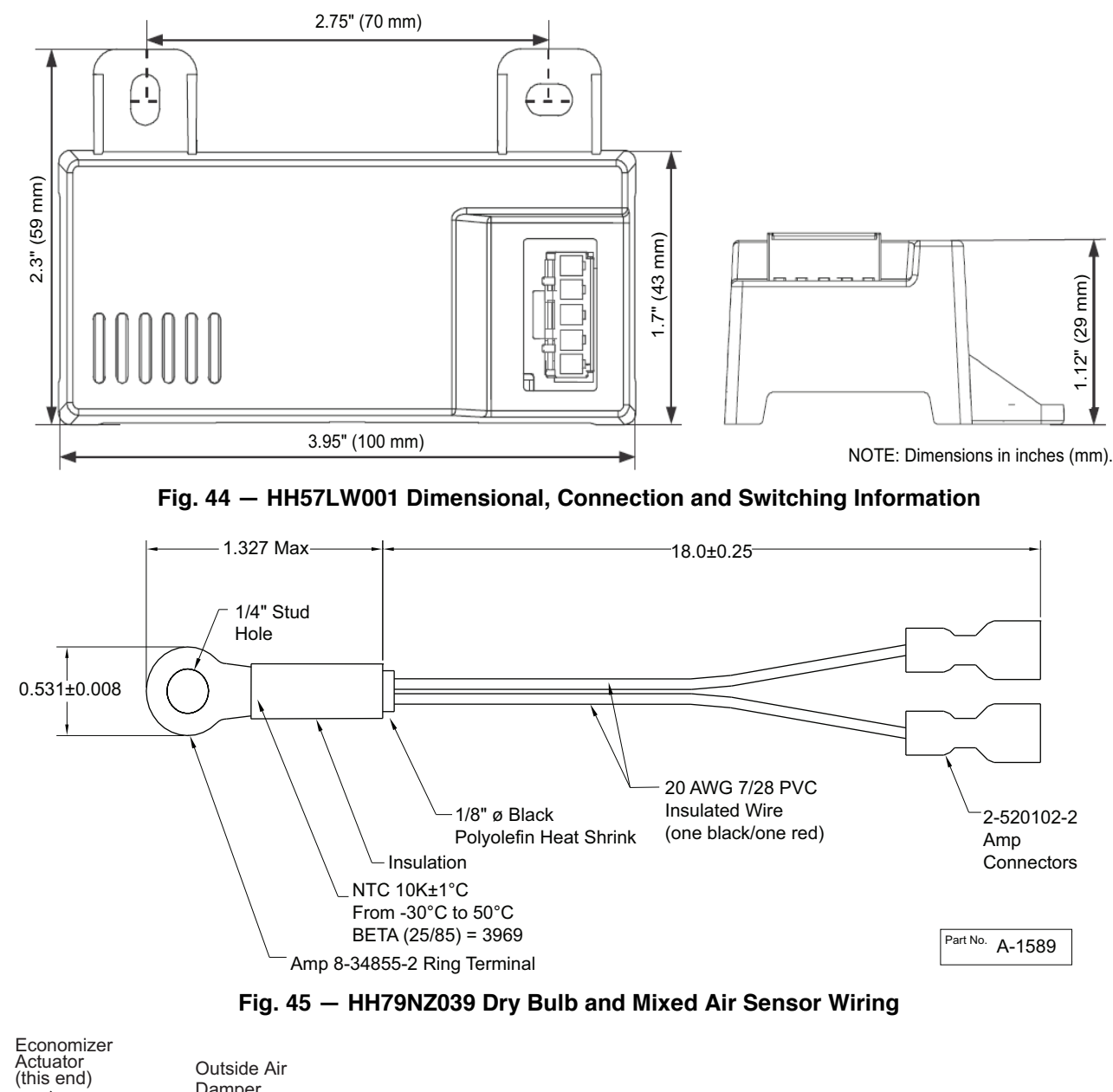

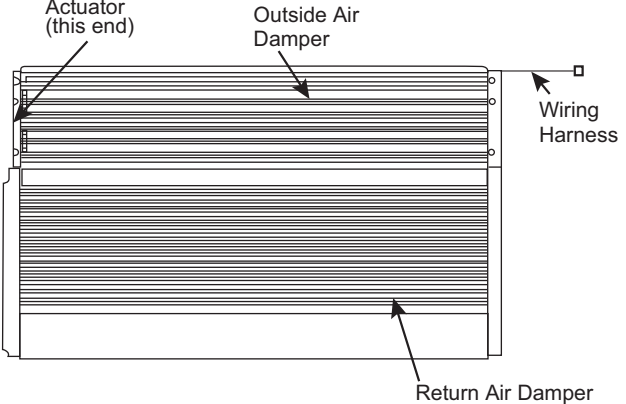

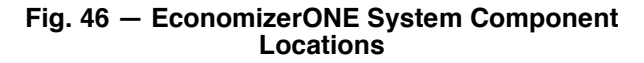

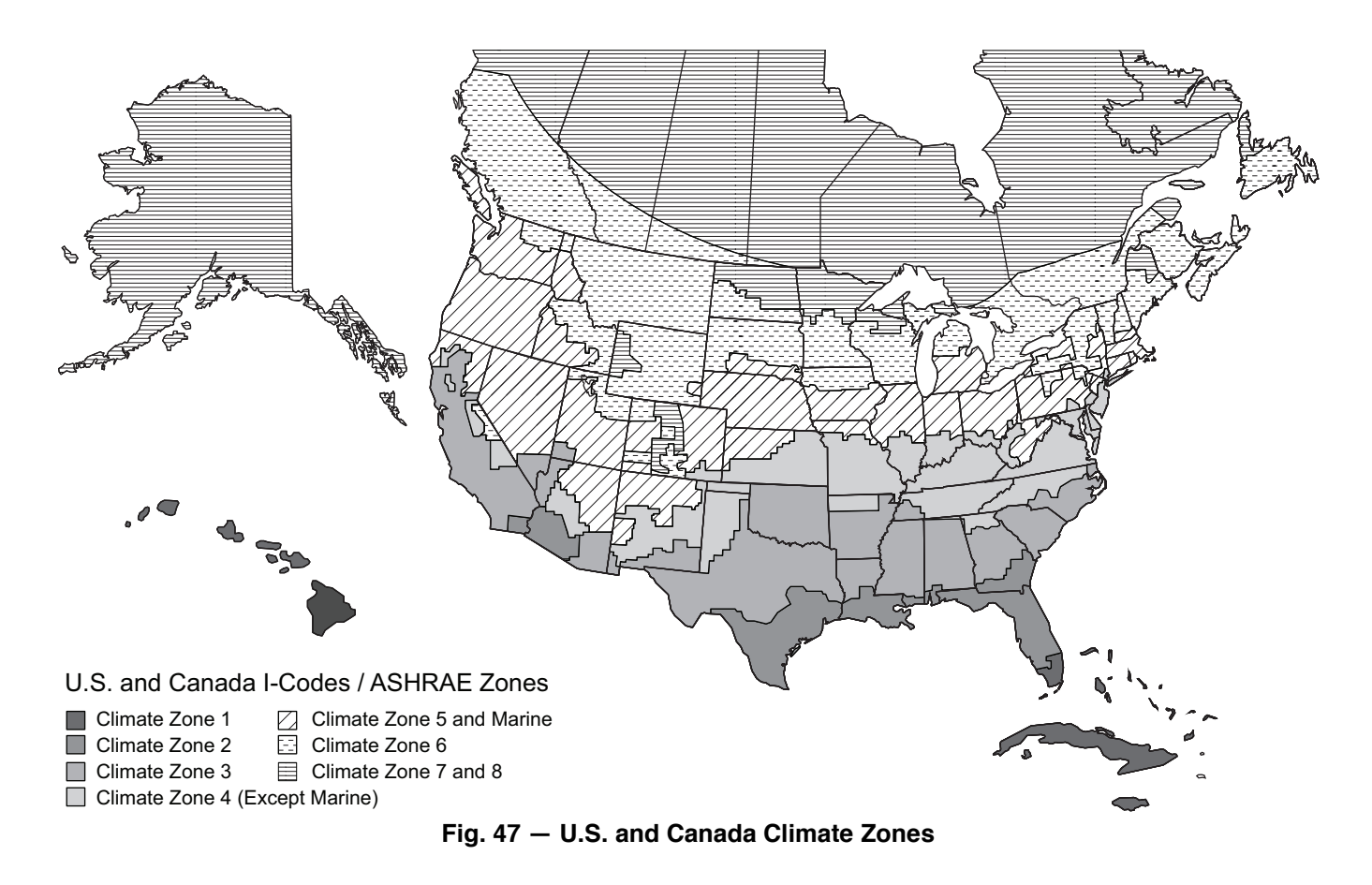

Table 22 — Enthalpy Manual Entry Set Points for EconomizerONE Per Climate Zone

| CLIMATE ZONES <sup>a</sup>     | 2 TEMP OFF  | LOWEST<br>SETTING | RH% | 2 ENTH OFF | RH% | 2THL        | 2EHL       | RH% |
|--------------------------------|-------------|-------------------|-----|------------|-----|-------------|------------|-----|
| 1                              | 18°C (65°F) | 22 Btu/lbm        | 43% | 28 Btu/lbm | 86% | 28°C (83°F) | 33 Btu/lbm | 48% |
| 2                              | 18°C (65°F) | 22 Btu/lbm        | 43% | 28 Btu/lbm | 86% | 28°C (83°F) | 33 Btu/lbm | 48% |
| 3                              | 18°C (65°F) | 22 Btu/lbm        | 43% | 28 Btu/lbm | 86% | 28°C (83°F) | 33 Btu/lbm | 48% |
| 4                              | 18°C (65°F) | 22 Btu/lbm        | 43% | 28 Btu/lbm | 86% | 28°C (83°F) | 33 Btu/lbm | 48% |
| 5                              | 21°C (70°F) | 22 Btu/lbm        | 28% | 28 Btu/lbm | 65% | 28°C (83°F) | 33 Btu/lbm | 48% |
| 6                              | 21°C (70°F) | 22 Btu/lbm        | 28% | 28 Btu/lbm | 65% | 28°C (83°F) | 33 Btu/lbm | 48% |
| 7 and 8                        | 24°C (75°F) | 22 Btu/lbm        | 19% | 28 Btu/lbm | 50% | 28°C (83°F) | 33 Btu/lbm | 48% |
| CONTROLLER<br>DEFAULT SETTINGS | 2 TEMP OFF  | 1                 | 1   | 2 ENTH OFF | 1   | 2THL        | 2EHL       | RH% |
| DEFAULT<br>SET POINTS          | 63°F        |                   |     | 28 Btu/lbm | 94% | 28°C (83°F) | 33 Btu/lbm | 48% |

NOTE(S):

a. Refer to Fig. 47 for map of U.S. and Canada climate zones.

Economizers are shipped standard with an HH79NZ039 outside air dry bulb sensor (refer to Fig. 45). System default setting (high temp limit) is 17°C (63°F) and has a range of 9°C to 27°C (48°F to 80°F). Sensor is factory installed on economizer.

NOTE: A second HH79NZ039 sensor is provided for mixed air temperature.

NOTE: California high temperature setting requirements by region are shown in Table 23.

#### Enthalpy Settings (Enthalpy OPTION)

If installing the optional HH57LW001 enthalpy sensor, the HH79NZ039 dry bulb outside air sensor must first be removed. Wire sensor to harness 48TC005213 and the (5) wires from the harness to the EconomizerONE harness in the return air chamber. Harness 48TC005213 has a 5-pin plug that connects directly to the HH57LW001 enthalpy sensor. Refer to the base unit control wiring diagrams earlier in this book for wiring connections. Refer to Fig. 44 and see Table 24.

#### California's Title 24 High Temperature Limit Settings

California's Title 24 code requires a high temperature limit setting for all dry bulb outside air economizer changeover. The temperatures vary by the region within California. See Table 23 for high limit settings.

#### Table 23 — California Title 24 Regional High Limit Dry Bulb Temperature Settings<sup>a</sup>

|                                                       | CLIMATE<br>ZONES | REQUIRED HIGH LIMIT<br>DESCRIPTION<br>(ECONOMIZER OFF WHEN)                   |  |  |  |  |
|-------------------------------------------------------|------------------|-------------------------------------------------------------------------------|--|--|--|--|
|                                                       | 1, 3, 5, 11-16   | OAT exceeds 23.8°C (75°F)                                                     |  |  |  |  |
| FIXED DRY                                             | 2, 4, 10         | OAT exceeds 22.7°C (73°F)                                                     |  |  |  |  |
| BULB                                                  | 6, 8, 9          | OAT exceeds 21.6°C (71°F)                                                     |  |  |  |  |
|                                                       | 7                | OAT exceeds 20.5°C (69°F)                                                     |  |  |  |  |
|                                                       | 1, 3, 5, 11-16   | OAT exceeds<br>RA temperature                                                 |  |  |  |  |
| DIFFERENTIAL                                          | 2, 4, 10         | OAT exceeds return air temperature<br>-18.8°C (-2°F)                          |  |  |  |  |
| DRY BULB                                              | 6, 8, 9          | OAT exceeds return air temperature<br>-20°C (-4°F)                            |  |  |  |  |
|                                                       | 7                | OAT exceeds return air temperature<br>-21.1°C (-6°F)                          |  |  |  |  |
| FIXED<br>ENTHALPY <sup>c</sup><br>+ FIXED DRY<br>BULB | All              | OAT exceeds 28 Btu/lb of dry air <sup>b</sup> or<br>OAT exceeds 23.8°C (75°F) |  |  |  |  |

NOTE(S):

a.

This table is sourced from 2019 California Energy Code, Title 24, Part 6, Table 140.4-E Air Economizer High Limit Shut Off Control Requirements. Only the high limit control devices listed are allowed to be used and at the set b. points listed. Others, such as Dew Point, Fixed Enthalpy, Electronic Enthalpy, and Differential Enthalpy Controls, may not be used in any climate zone for compliance with Section 140.4(e)1 unless approval for use is provided by the Energy Commission Executive Director.

At altitudes substantially different than sea level, the Fixed Enthalpy limit value shall be set to the enthalpy value at 23.8°C (75°F) and 50% relative humidity. As C. an example, at an approximately 6,000 foot elevation, the fixed enthalpy limit is ap-proximately 30.7 Btu/lb.

#### LEGEND

OAT — Outdoor-Air Thermostat

RA — Return Air

## Table 24 — HH57LW001 Sensor Wiring Terminations

| TERMINAL    |                      | TYPE                         | DESCRIPTION                                                                                                    |
|-------------|----------------------|------------------------------|----------------------------------------------------------------------------------------------------|
| NUMBER      | LABEL                | ITPE                         | DESCRIPTION                                                                                                    |
| 1           | TCOM                 | NTC 10k                      | Outside Air Temperature Sensor Output                                                                          |
| 2           | TSIG                 | NTC 10k                      | Outside Air Temperature Sensor Output                                                                          |
| 3           | HSIG                 | 0-10 vdc                     | Outside Air Relative Humidity Sensor Output                                                                    |
| 4           | HCOM                 | COMMON                       | Sensor 24-v Common Input                                                                                       |
| 5           | H24V                 | 24 vac                       | Sensor 24-v Operating Voltage Input                                                                            |
| 3<br>4<br>5 | HSIG<br>HCOM<br>H24V | 0-10 vdc<br>COMMON<br>24 vac | Outside Air Relative Humidity Sensor Output<br>Sensor 24-v Common Input<br>Sensor 24-v Operating Voltage Input |

## CHECKOUT

Inspect all wiring connections at the economizer module's terminals, and verify compliance with the installation wiring diagrams. For checkout, review the Status of each configured parameter and perform the Test Commands tests (refer to Table 19).

For information about menu navigation and use of the keypad see Interface Overview on page 21.

# 

#### ELECTRIC SHOCK HAZARD

Failure to follow this warning could result in personal injury, property damage, or death.

Before performing service or maintenance operations on unit, always turn off main power switch to unit and install lock(s) and lockout tag(s). Unit may have more than one power switch. Ensure electrical service to rooftop unit agrees with voltage and amperage listed on the unit rating plate.

If any wiring changes are required, first be sure to remove power from the economizer module before starting work. Pay particular attention to verifying the power connection (24 vac).

#### Power Up

After the POL224 module is mounted and wired, apply power.

#### Initial Menu Display

On initial start up, "Welcome" displays on the economizer HMI screen. After a brief pause, the Parameter Settings — I/O Configuration (refer to Table 17) of the software appears, allowing the user to check that presets and default values are configured correctly.

#### Power Loss (Outage or Brownout)

All set points and advanced settings are restored after any power loss or interruption.

# NOTE: All settings are stored in non-volatile flash memory.

#### Status

Use the Status menu (refer to Table 14) to check the parameter values for the various devices and sensors configured.

NOTE: For information about menu navigation and use of the keypad, see Interface Overview on page 21.

## **Checkout** Tests

Use the Test Commands menu (refer to Table 19) to test the damper operation and any configured outputs. Only items that are configured are shown in the Test Commands menu.

NOTE: For information about menu navigation and use of the keypad, see Interface Overview on page 21.

To perform a Test Command test:

- 1. Scroll to the desired test in Test Command menu 7 using the Up and Down buttons.
- 2. Press the Enter button to select the item. RUN? appears.
- 3. Press the Enter button to start the test. The unit pauses and then displays IN PROGRESS. When the test is complete, DONE appears.
- 4. When all desired parameters have been tested, press Enter + Up to end the test.

The Checkout tests can all be performed at the time of installation or at any time during the operation of the system as a test that the system is operable.

# 

#### EQUIPMENT DAMAGE HAZARD

Failure to follow this caution may result in equipment damage.

Be sure to allow enough time for compressor start-up and shutdown between checkout tests so that you do not shortcycle the compressors.

# TROUBLESHOOTING

For EconomizerONE troubleshooting issues, see Table 25.

| SYMPTOM                                                                                                    | REASON                                                                                                    | SOLUTION                                                                                                    |
|----------------------------------------------------------------------------------------------------|----------------------------------------------------------------------------------------------------|----------------------------------------------------------------------------------------------------|
| An alarm is displayed on the LCD                                                                                                | Sensor, damper, or the whole working system may not work properly                                                        | Check sensor, damper, or the whole working system following the detailed alarm information.                                                                                                    |
| DAC LED is blinking RED                                                                                                    | Damper slippage                                                                                                    | Check whether the damper works properly.                                                                                                    |
| DAC LED is blinking<br>RED quickly                                                                                              | Damper unplugged                                                                                                    | Check whether the damper is connected.                                                                                                    |
| DAC LED is OFF                                                                                                    | Terminal ACT-FB is configured but there is no available feedback signal                                                  | Check whether the feedback signal is connected; check if ACT-FB is faulty.                                                                                                    |
|                                                                                                    | Shutoff SP setting error                                                                                                 | Shutoff temperature and/or enthalpy set point is incorrectly set up. Consult an HVAC professional to set up the shutoff set point correctly.                                                                                                    |
| Economizer controller has<br>no alarm, but the Free                                                                             | OA temp is too low                                                                                                    | The OA temperature is too low; therefore, there is no cooling demand. This could possibly<br>enable anti-freeze protection.                                                                                                    |
| when the OA seems to be<br>suitable for Free Cooling                                                                            | OA temp is too high or too humid                                                                                         | In DIFF mode, even though OA temperature is lower than RA temperature, if both OA and RA temperatures exceed the high limit, then Free Cooling turns off.<br>In Differential Enthalpy control mode, even though OA enthalpy is lower than RA enthalpy, if both OA and RA enthalpy exceed the high limit, then Free Cooling turns off.                                                                                                    |
|                                                                                                    | No input power                                                                                                    | Use a multi-meter to check whether there is $24 \text{ vac} \pm 25\%$ (18-30 vac) at the POWER terminals. If there is no voltage or if the voltage is significantly low, then check the transformer output voltage at the RTU. If $24$ -v is not present at the transformer secondary side, then check the primary line voltage to the transformer. If the line voltage is not present at the transformer primary side, then check the primary power to the RTU, fuses, circuit breaker, and so on. |
| Economizer                                                                                                    | Brownout                                                                                                    | If voltage is below 17-v, then the economizer controller may be in Brownout Protection mode.<br>This mode disables all of the relay outputs. When the power is 19 vac or higher, the<br>economizer controller and RTU operate normally.                                                                                                    |
| cooling is not operating                                                                                                    | Y1/Y2 signal is missing from the thermostat                                                                              | Mechanical cooling does not run until there is cooling demand (Y1/Y2 Active). Check the wiring from Y1I and Y2I terminals to the commercial thermostat. 24-v should be present between Y1I/Y2I and Y1O/Y2O respectively.                                                                                                    |
|                                                                                                    | 24 vac∼ and 24 vac $⊥$ are incorrectly wired                                                                             | 24 vac power supply has polarity when all devices are powered by the same 24 vac transformer; reversing polarity may cause a short circuit that can damage the system. Follow the transformer polarity mark, check the wiring of 24-v~ (or G or 24-v+), and ensure that they are tied to the same polar of 24 vac power supply; while checking the wiring of $\perp$ (or G0 or 24-v- or COM), ensure that they are all tied to another polar of 24 vac power supply.                                |
| Firmware update failure Application file is damaged, operation is<br>incorrect, and/or USB flash disk does not<br>work properly |                                                                                                    | Reload a BIN file, restart the controller, update firmware <sup>a</sup> , or change a USB flash disk. Contact service provider if failure still exists.                                                                                                    |
| Free Cooling LED is solid<br>RED                                                                                                | Sensor, damper, or whole working system may not work properly                                                            | Check sensor, damper, or the whole working system following the detailed alarm information.                                                                                                    |
| Free Cooling LED is blinking RED                                                                                                | Not economizing when it should                                                                                           | Check the whole economizer working system, such as the sensor, damper, and thermostat.                                                                                                    |
| Incorrect controller<br>password error on mobile<br>application                                                                 | For CO <sub>2</sub> and single enthalpy (control<br>mode 3) configurations from the factory,<br>the password has changed | For units coming from the factory with CO <sub>2</sub> configuration or single enthalpy (control mode 3), use the controller password OneBT2.1.<br>For all other units, use the controller password OneBT.<br>Performing a factory reset on the controller will also reset the password to OneBT.                                                                                                    |
| RS485 communication failure                                                                                                    | RS485 signal or configuration error                                                                                      | Check wiring, configuration, Baud Rate (using mobile application), and other network communication parameters.                                                                                                    |
| Sensor LED is blinking RED                                                                                                    | Excess outdoor air                                                                                                    | Check the whole economizer working system, such as the sensor, damper, and thermostat.                                                                                                    |
|                                                                                                    | Mixed Air (MA) sensor error                                                                                              | Check the MA sensor. It must be either a Type II NTC 10K or 0-10 vdc sensor.                                                                                                    |
| Sensor LED is solid RED                                                                                                    | Outside Air (OA)/Return Air (RA) sensor<br>error                                                                         | Check the wiring and signal of the OA sensor. If in Differential (DIFF) mode, also check the RA sensor. The following sensor signals are valid:<br>Type II NTC 10K or 0-10 vdc temperature.<br>0-10 vdc or 4-20 mA humidity.                                                                                                    |
|                                                                                                    | Air temperature failure/fault                                                                                            | Check the air temperature sensor signal. The valid signal must be Type II NTC 10K or 0-10 vdc.                                                                                                    |
| Sensor LED is OFF                                                                                                    | CO <sub>2</sub> sensor error                                                                                             | Check CO <sub>2</sub> sensor connection, sensor signal (under range or over range), and sensor signal type.                                                                                                    |
| Sensor LED is YELLOW                                                                                                    | Humidity sensor error                                                                                                    | Check humidity sensor connection, sensor signal (under range or over range), and sensor signal type.                                                                                                    |
| Wi-Fi connection failure                                                                                                    | Wi-Fi/WLAN stick error or wrong user<br>name and password                                                                | Unplug and re-plug in the Wi-Fi/WLAN stick, enter a correct user name and password, restart the controller, or replace the Wi-Fi/WLAN stick. If the Wi-Fi/WLAN stick is POL903.00/100, then the default user name and password are Siemens-WLAN-Stick and SIBPAdmin. DNS name is siemens wlanstick. Contact Application Engineering for information on this accessory.                                                                                                    |

# Table 25 — Operating Issues and Concerns

NOTE(S):

Back up configurations before firmware update. All the previous configuration data is erased after firmware update. Contact Application Engineering for more information on sup-port for firmware. IMPORTANT: If the controller enters the configuration state for the convenience of I/O configurations, then users can manually switch to the running state after finishing configu-rations. To do so, press Enter + Up at the same time, then press Enter to confirm the switch after 8RUN STATE appears on the LCD. a.

# SystemVu<sup>™</sup> Controller (Factory Option)

For details on operating 50FC-\*08-12 units equipped with the factory-installed SystemVu controller option, refer to the *FC/GC* Series Single Package Rooftop Units with SystemVu Controller Controls, Start-up, Operation and Troubleshooting manual.

# **Smoke Detectors**

Smoke detectors are available as factory-installed options on 50FC models. Smoke detectors may be specified for supply air only, for return air without or with economizer, or in combination of supply air and return air. Return-air smoke detectors are arranged for vertical return configurations only. All components necessary for operation are factory-provided and mounted. The unit is factory-configured for immediate smoke detector shutdown operation; additional wiring or modifications to unit terminal board may be necessary to complete the unit and smoke detector configuration to meet project requirements.

Units equipped with factory-optional return-air smoke detectors require a relocation of the sensor module at unit installation. See Fig. 48 for the as-shipped location.

#### Completing Return Air Smoke Sensor Installation

- 1. Unscrew the two screws holding the return-air smoke detector assembly. See Fig. 49, Step 1. Save the screws.
- 2. Turn the assembly 90 degrees and then rotate end to end. Make sure that the elbow fitting is pointing down. See Fig. 49, Step 2.
- 3. Screw the sensor and detector plate into its operating position using screws from Step 1. See Fig. 49, Step 3.
- 4. Connect the flexible tube on the sampling inlet to the sampling tube on the basepan.

# Additional Application Data

Refer to the application data document "Factory Installed Smoke Detectors for Small and Medium Rooftop Units 2 to 25 Tons" for discussions on additional control features of these smoke detectors including multiple unit coordination.

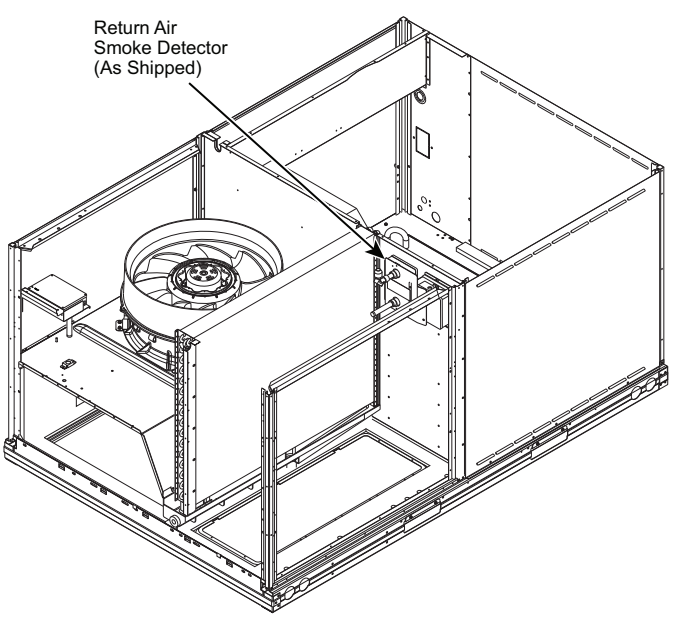

Fig. 48 — Return Air Smoke Detector, Shipping Position

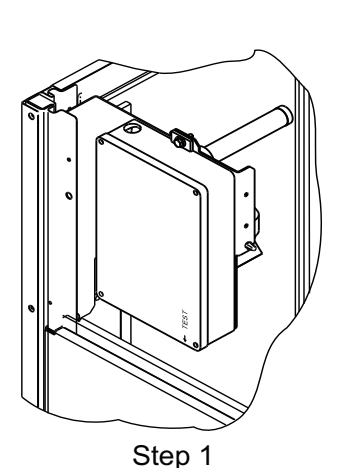

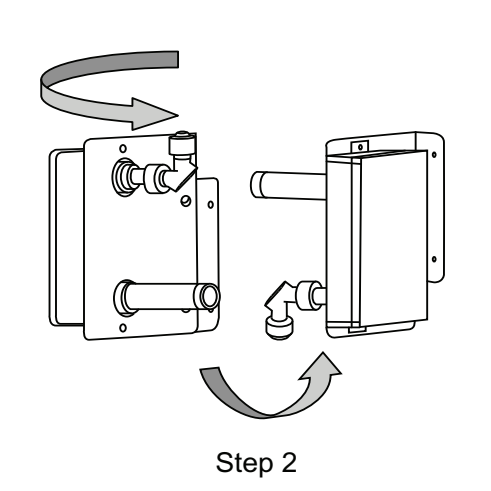

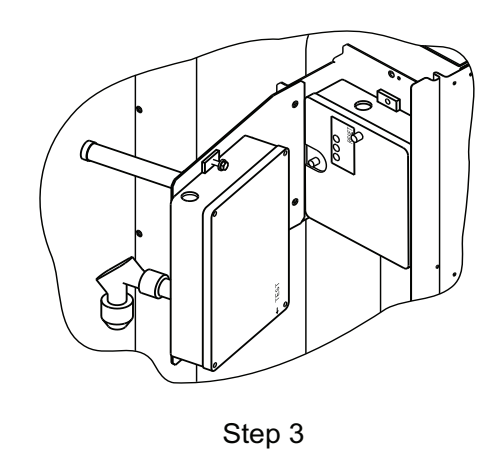

Fig. 49 — Completing Installation of Return Air Smoke Sensor

# Step 11 — Adjust Factory-Installed Options

## SMOKE DETECTORS

Smoke detector(s) will be connected at the Unit Control Board (UCB), at terminals marked "Smoke Shutdown."

#### ECONOMIZERONE OCCUPANCY SWITCH

If external occupancy control is desired, connect a time clock or remotely controlled switch (closed for Occupied, open for Unoccupied sequence) at terminals marked OCCUPANCY. Detach the jumper covering the "Occupancy" terminals on the UCB and then attach the required connections.

# Step 12 — Install Accessories

Available accessories include:

- Roof curb
- Thru-base connection kit (must be installed before unit is set on curb)
- Manual outside air damper
- · Two-position motorized outside air damper
- EconoMi\$er<sup>®</sup>2 (without control/for external signal and integrated barometric relief)
- EconomizerONE (with POL224 control)
- Power exhaust
- Differential dry-bulb sensor (EconomizerONE)
- Outdoor enthalpy sensor
- Differential enthalpy sensor
- Electric heaters
- Single point kits
- Low ambient controls
- Thermostat / sensors
- CO<sub>2</sub> sensor
- Louvered hail guard
- Phase monitor control

Refer to separate installation instructions for information on installing these accessories.

# Step 13 — Fan Speed Set Up

## UNITS WITH ELECTRO-MECHANICAL CONTROLS

The fan speed set up controls are located on the lower section of the Unit Control Board (UCB). See Fig. 50 for location.

- 1. Check the job specifications for the cfm (cubic feet per minute) and ESP (external static pressure) required.
- 2. Using the chart on the fan speed set up labels (see Fig. 51), calculate the vdc from the cfm and ESP for the base unit. Then add vdc for any accessories installed per the "Field Accessories" section of the label.

NOTE: The fan speed set up labels are located on the High Voltage cover in the Control Box.

- 3. Connect a multimeter to the vdc terminals on the UCB.
- 4. Set the Range Switch to either A, B, or C per the Switch Range table.
- 5. Using a straight blade screwdriver, turn the vdc control dial to fine tune the vdc reading.
- 6. Record the reading in the Field Setting field.

NOTE: Fan set-up vdc is not affected by the operating stage of the unit.

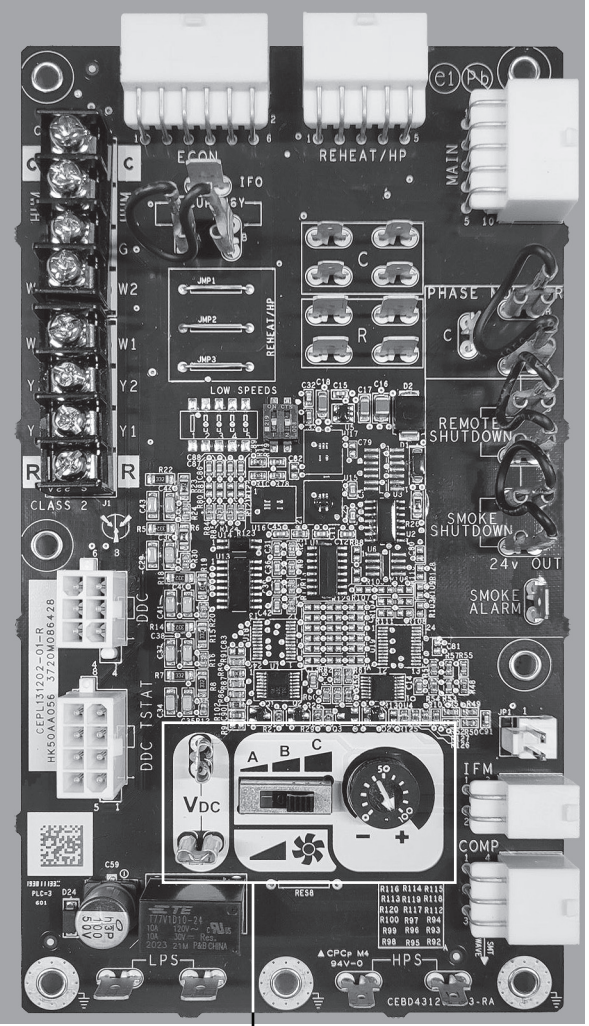

Fan Speed Set Up Controls Fig. 50 - UCB Fan Speed Controls

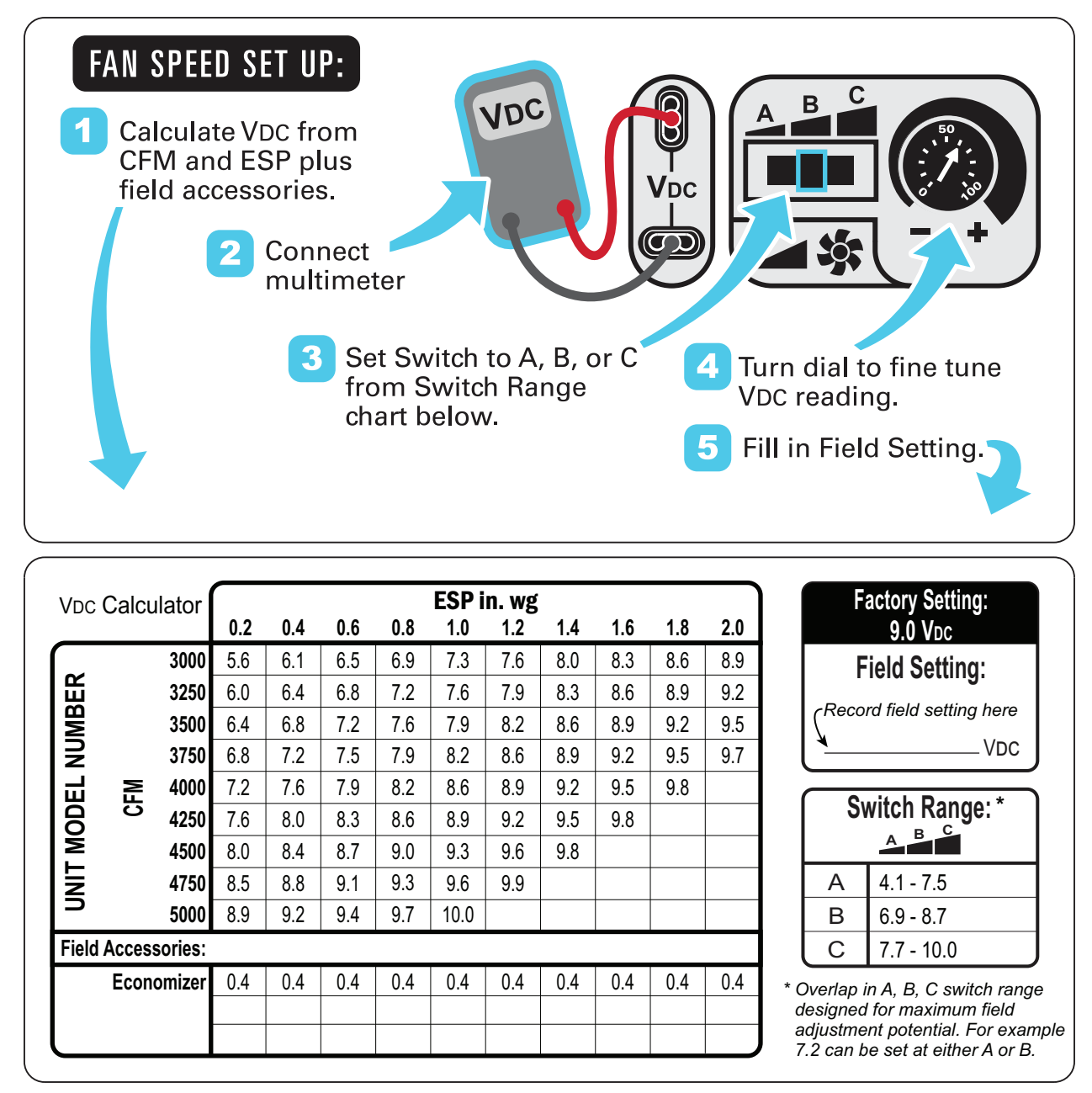

Fig. 51 — Example of Fan Speed Set Up Labels for Electro-Mechanical Controls

#### UNITS WITH SYSTEMVU™ CONTROLS

On units equipped with the factory-installed SystemVu controller, the fan speed settings are accessed through the SystemVu interface.

- 1. Check the job specifications for the cfm (cubic feet per minute) and ESP (external static pressure) required.
- 2. Using the chart on the Fan Speed Set Up labels (see Fig. 52), calculate the RPM from the cfm and ESP for the base unit plus any field accessories (as listed on the label).

NOTE: The fan speed set up labels are located on the High Voltage cover in the Control Box.

- 3. Press any key on the SystemVu interface to activate the display backlight and then press the MENU key.
- 4. Using the UP and DOWN arrow keys highlight SETTINGS and then press ENTER.

- 5. Use the DOWN arrow key highlight the UNIT CONFIGU-RATIONS menu then press ENTER.
- 6. Highlight UNIT CONFIGURATIONS then press ENTER.
- 7. Highlight INDOOR FAN and then press ENTER.
- 8. Refer to the job specifications to set the following, determining the values per the RPM Calculator label (see Fig. 52). Use the UP and DOWN arrow keys and the BACK key to set the values. Press ENTER after setting each value to continue to the next selection.
- 9. IDF VENT SPD
- 10. IDF HEAT SPD
- 11. IDF HIGH COOL SPD
- 12. IDF FREE COOL SPD

For further details, see the *FC/GC Series Single Package Rooftop Units with SystemVu Controller Controls, Start-up, Operation and Troubleshooting* manual.

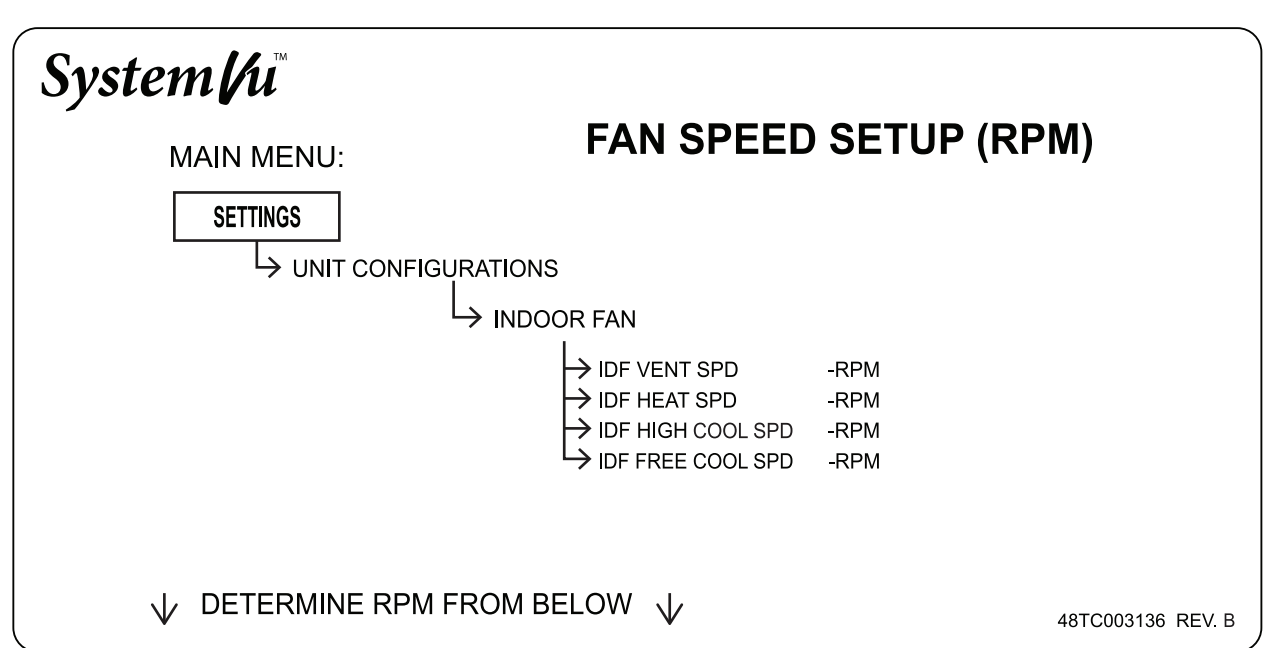

| RPM Calculator     |      | lator  | ESP in. wg |      |      |      |      |      |      |      |      |      |
|--------------------|------|--------|------------|------|------|------|------|------|------|------|------|------|
| _                  |      |        | 0.2        | 0.4  | 0.6  | 0.8  | 1.0  | 1.2  | 1.4  | 1.6  | 1.8  | 2.0  |
|                    |      | 3000   | 1250       | 1348 | 1441 | 1528 | 1610 | 1688 | 1762 | 1832 | 1899 | 1963 |
| НĽ                 |      | 3250   | 1336       | 1428 | 1515 | 1598 | 1677 | 1753 | 1824 | 1893 | 1959 | 2021 |
| BB                 |      | 3500   | 1423       | 1509 | 1591 | 1670 | 1746 | 1819 | 1888 | 1955 | 2020 | 2081 |
| N                  |      | 3750   | 1510       | 1591 | 1669 | 1744 | 1817 | 1887 | 1954 | 2019 | 2082 | 2143 |
| 믭                  | Σ    | 4000   | 1598       | 1675 | 1749 | 1820 | 1890 | 1957 | 2022 | 2085 | 2146 |      |
| D D                | ប    | 4250   | 1687       | 1759 | 1829 | 1898 | 1964 | 2029 | 2092 | 2153 |      |      |
| ž                  |      | 4500   | 1776       | 1845 | 1912 | 1977 | 2041 | 2103 | 2163 |      |      |      |
| IN                 |      | 4750   | 1866       | 1931 | 1995 | 2057 | 2118 | 2178 |      |      |      |      |
| ∍                  |      | 5000   | 1955       | 2018 | 2079 | 2138 | 2197 |      |      |      |      |      |
| Field Accessories: |      |        |            |      |      |      |      |      |      |      |      |      |
|                    | Econ | omizer | 89         | 89   | 89   | 89   | 89   | 89   | 89   | 89   | 89   | 89   |
|                    |      |        |            |      |      |      |      |      |      |      |      |      |

Fig. 52 — Example of Fan Speed Set Up Labels for SystemVu™ Controls

# **FASTENER TORQUE VALUES**

Table 26 details the torque values for the fasteners referenced in this installation instruction.

| FASTENER                               | TORQUE VALUE                       |
|----------------------------------------|------------------------------------|
| Heat shield screws                     | 30 inlb (3.4 Nm) ±2 inlb (0.2 Nm)  |
| Stator motor mounting screws           | 23 inlb (2.6 Nm) ±2 inlb (0.2 Nm)  |
| Fan rotor mounting screws              | 23 inlb (2.6 Nm) ±2 inlb (0.2 Nm)  |
| Limit switch screws                    | 50 inlb (5.7 Nm) ±5 inlb (0.6 Nm)  |
| Fan deck bracket screws                | 50 inlb (5.7 Nm) ±5 inlb (0.6 Nm)  |
| Condenser fan motor<br>mounting screws | 30 inlb (3.4 Nm) ±3 inlb (0.3 Nm)  |
| Condenser fan hub set screw            | 60 inlb (6.8 Nm) ±5 inlb (0.6 Nm)  |
| Compressor mounting bolts              | 65 inlb (7.3 Nm) ±10 inlb (1.2 Nm) |
| Control box grounding lug              | 20 inlb (2.25 Nm) ±2 inlb (0.2 Nm) |

# Table 26 — Fastener Torque Values

© 2024 Carrier

# **START-UP CHECKLIST**

# 50FC-\*08-12 Single Package Rooftop Electric Cooling Units

(Remove and use for job file)

# **NOTE:** To avoid injury to personnel and damage to equipment or property when completing the procedures listed in this start-up checklist, use good judgment, follow safe practices, and adhere to the safety considerations/information as outlined in preceding sections of this Installation Instruction document.

# I. PRELIMINARY INFORMATION

| MODEL NO.              |  |
|------------------------|--|
| JOB NAME               |  |
| SERIAL NO              |  |
| ADDRESS                |  |
| START-UP DATE          |  |
| TECHNICIAN NAME        |  |
| ADDITIONAL ACCESSORIES |  |
|                        |  |

# **II. PRE-START-UP**

| Verify that all packaging materials have been removed from unit         | (Y/N) |
|-------------------------------------------------------------------------|-------|
| Verify installation of outdoor air hood                                 | (Y/N) |
| Verify that condensate connection is installed per instructions         | (Y/N) |
| Verify that all electrical connections and terminals are tight          | (Y/N) |
| Check that indoor-air filters are clean and in place                    | (Y/N) |
| Check that outdoor air inlet screens are in place                       | (Y/N) |
| Verify that unit is level                                               | (Y/N) |
| Verify that fan assembly is free of obstructions and rotor spins freely | (Y/N) |
| Verify that scroll compressors are rotating in the correct direction    | (Y/N) |
| Verify installation of thermostat                                       | (Y/N) |

# **III. START-UP**

# ELECTRICAL

| Supply Voltage                 | L1-L2        | L2-L3        | L3-L1            |
|--------------------------------|--------------|--------------|------------------|
| Supply Voltage to Ground       | L1 to Ground | L2 to Ground | L3 to Ground     |
| Compressor Amps 1              | L1           | L2           | L3               |
| Compressor Amps 2              | L1           | L2           | L3               |
| Supply Fan Amps                | L1           | L2           | L3               |
| TEMPERATURES                   |              |              |                  |
| Outdoor-air Temperature        | °C DB (I     | Dry Bulb)    |                  |
| Return-air Temperature         | °C DB        |              | °C WB (Wet Bulb) |
| Cooling Supply Air Temperature | °C           |              |                  |

# PRESSURES

| Refrigerant Suction                             | STAGE 1 | kPa |  |
|-------------------------------------------------|---------|-----|--|
|                                                 | STAGE 2 | kPa |  |
| Refrigerant Discharge                           | STAGE 1 | kPa |  |
|                                                 | STAGE 2 | kPa |  |
| Verify Refrigerant Charge using Charging Charts |         |     |  |

# GENERAL

| Economizer minimum vent and changeover settings to job requirements (if equipped) | (Y/N) |
|-----------------------------------------------------------------------------------|-------|
| Verify smoke detector unit shutdown by utilizing magnet test                      | (Y/N) |

(Y/N)\_\_\_\_\_

© 2024 Carrier